## GE Digital Energy

# **PMCS**

PMCS Power Management Control System integrated energy management solution

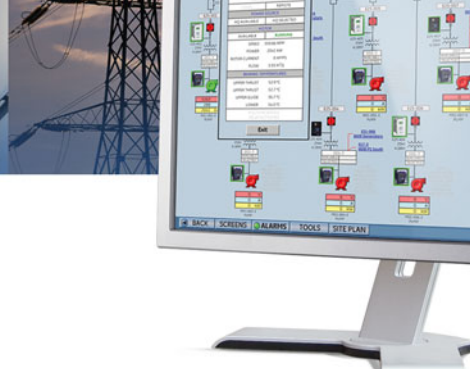

# Instruction manual

PMCS software revision: 7.00 GE publication code: 1601-0269-A1 (GEK-119548)

GE Digital Energy 650 Markland Street Markham, Ontario Canada L6C 0M1 Tel: +1 905 927 7070 Fax: +1 905 927 5098 Internet: <u>http://www.GEDigitalEnergy.com</u>

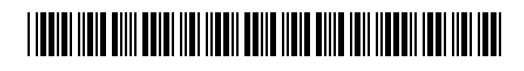

Copyright © 2013 GE Multilin Inc. All rights reserved.

Power Management Control System (PMCS) software revision 7.00.

EnerVista, Integrator, POWER LEADER, Digital Energy, Multilin, and GE Multilin are trademarks or registered trademarks of GE Multilin Inc.

The contents of this manual are the property of GE Multilin Inc. This documentation is furnished on license and may not be reproduced in whole or in part without the permission of GE Multilin. The manual is for informational use only and is subject to change without notice.

Part number: 1601-0269-A1 (May 2013)

# PMCS

# **Table of contents**

| GLOSSARY                | Glossary                       | 1 |
|-------------------------|--------------------------------|---|
|                         | Overview                       |   |
|                         | Features                       | 5 |
|                         | HMI application size           | 6 |
|                         | Special application issues     | 6 |
|                         | Performance                    | 6 |
|                         | OPC client data items size     | 6 |
|                         | Devices supported              | 7 |
|                         | For further assistance         | 9 |
| CONFIGURE<br>CIMPLICITY | Add PMCS project in CIMPLICITY |   |
| POWERBUILDER            | PowerBuilder window explained  |   |
| WINDOW                  | Settings<br>Buttons            |   |
| DEVICE                  | 469                            |   |
| INFORMATION             | Overview tab                   |   |
|                         | Metering tab                   |   |
|                         | RTD tab                        |   |
|                         | Maintenance tab                |   |
|                         | Learned tab                    |   |
|                         | Settings tab                   |   |
|                         | Commands tab                   |   |
|                         | 489                            |   |
|                         | Overview tab                   |   |
|                         | Metering tab                   |   |
|                         | RTD tab                        |   |
|                         | Maintenance tab                |   |

| Learned tab                  |    |
|------------------------------|----|
| Settings tab                 |    |
| Commands tab                 |    |
| 735/737                      | 40 |
| Overview tab                 | 40 |
| Trip Data tab                | 41 |
| Settings tab                 |    |
| Commands tab                 |    |
| 745                          |    |
| Overview tab                 | 44 |
| Harmonics tab                | 45 |
| Analysis tab                 | 46 |
| IO tab                       | 47 |
| Settings tab                 | 48 |
| Commands tab                 | 0  |
| 750/760                      | 50 |
|                              |    |
| Overview tub                 |    |
|                              |    |
| Anuiysis lub                 |    |
| Synchro tab                  |    |
|                              |    |
| Settings tab                 |    |
| Commands tab                 |    |
| ELVS                         | 57 |
| Overview tab                 | 57 |
| Analysis tab                 | 58 |
| Demand tab                   | 59 |
| Preventative Maintenance tab | 60 |
| Contact Input tab            | 61 |
| Contact Output tab           | 62 |
| System Health tab            | 63 |
| Relay Protection tab         | 64 |
| Settings tab                 | 65 |
| EMVTC                        | 66 |
| Overview tab                 |    |
| Settings tab                 | 67 |
| Commands tab                 |    |
| EMVTD                        | 69 |
| Overview tab                 |    |
| Settinas tab                 |    |
| Commands tab                 |    |
| EPM9650/EPM9450              | 72 |
| Overview tab                 | 72 |
| Analysis tab                 |    |
| Demand tab                   | 74 |
| Digital tab                  |    |
| May Data tab                 |    |
| Settings tab                 |    |
| Commands tab                 |    |
|                              |    |
| Or on ninu tab               |    |
|                              |    |
| Status tab                   |    |
|                              |    |
| Settings tab.                |    |
| Commands tab                 |    |

|              | MVT                       | 84 |
|--------------|---------------------------|----|
|              | Overview tab              |    |
|              | Settings tab              |    |
|              | PQM/PQMII                 |    |
|              | Overview tab              |    |
|              | Analysis tab              |    |
|              | Maximum tab               |    |
|              | Settings tab              |    |
|              | Commands tab              |    |
|              | UR                        |    |
|              | Overview tab              |    |
|              | Analysis tab              | 92 |
|              | Synchro tab               | 93 |
|              | Contact Input tab         | 94 |
|              | Contact Output tab        | 95 |
|              | Settings tab              |    |
|              | Commands tab              |    |
| SOFTWARE AND | Manage activation code    |    |
| LICENSE      | Transfer software license |    |
| MANAGEMENT   | Update software           |    |
|              | Uninstall software        |    |
|              |                           |    |

# PMCS

# Glossary

## Glossary

| Baud rate                            | A measurement of a communication channel's signaling rate or<br>information-carrying capacity. Communicating devices typically<br>have configurable baud rates to provide compatibility with various<br>speed communication networks. Higher baud rates generally<br>provide faster data-refresh times.                                                                                                    |
|--------------------------------------|----------------------------------------------------------------------------------------------------|
| CIMPLICITY HMI                       | An industry-standard supervisory control and data acquisition<br>(SCADA) software package providing flexible, accurate, and easy-to-<br>use graphics. CIMPLICITY HMI is based on client-server<br>architecture, consisting of Servers and Viewer workstations. Servers<br>are responsible for the collection and distribution of data. Viewer<br>workstations connect into Servers and have full access to the<br>collected data for viewing and control actions. Servers and Viewer<br>workstations can be easily networked together to share data without<br>the need to replicate your database from node to node. |
| CIMPLICITY HMI Server<br>Development | Allows you to create new projects and can also function as a runtime system                                                                                                    |
| CIMPLICITY HMI Server<br>Runtime     | Can be used as runtime systems only. They do not support project configuration.                                                                                                    |
| CIMPLICITY HMI Viewer<br>Runtime     | Connects to Servers for viewing data and control actions                                                                                                    |
| Communication network                | A physical standard for wiring and interconnection of<br>communicating devices. A communication network standard usually<br>includes specifications of voltages, maximum cable-run lengths,<br>shielding, termination, and cable requirements. RS485 and Ethernet<br>are examples of communication-network standards.                                                                                                    |
| Communication protocol               | A language or convention used for reliable transmission and<br>reception of binary data. A communication protocol is often<br>independent of the physical method or network used for<br>transmission. Modbus and TCP/IP are examples of communication<br>protocol standards.                                                                                                    |
| DDE                                  | Dynamic data exchange. A Microsoft Windows standard for efficient sharing of data between applications on the same computer                                                                                                    |

| DDE/OPC Server    | A software application that typically runs in the background,<br>gathering information from the network and providing the<br>information in dynamic data exchange (DDE) and object linking and<br>embedding for process control (OPC) format for use by one or more<br>applications. The PMCS DDE/OPC Server is included in the PMCS<br>Network & Device Configurator and comes in versions optimized for<br>Ethernet TCP/IP or RS485 Modbus networks. |
|-------------------|----------------------------------------------------------------------------------------------------|
| Ethernet          | An industry-standard communication network commonly used for<br>local-area networks (LANs) of computers. Ethernet-based PMCS<br>systems provide high-speed, reliable communications at 10<br>megabits per second.                                                                                                    |
| Ethernet gateway  | The gateway increases performance of a PMCS system through<br>multiple Modbus networks and reduces overall wiring costs through<br>reuse of existing Ethernet LAN wiring                                                                                                    |
| Event logger      | A standard PMCS application that efficiently analyzes, sorts, and logs<br>unusual system behavior, such as circuit breaker trips,<br>undervoltages, and overcurrents. Extensive data-logging capabilities<br>make it a useful tool for analyzing and predicting system<br>maintenance patterns.                                                                                                    |
| Host computer     | The computer running the PMCS DDE Server. All other computers<br>running PMCS client programs are referred to as Remote Viewers,<br>viewer workstations, or networked computers.                                                                                                    |
| IED               | Intelligent electronic device                                                                                                    |
| Interface Toolkit | An optional PMCS tool used to quickly generate accurate and friendly graphical user interfaces. The Interface Toolkit provides dozens of wizards to efficiently create intelligent one-line diagrams and tabular displays.                                                                                                    |
| Modbus RTU        | An industry-standard, nonproprietary communications protocol typically used in medium-speed networks (up to 38.4 kpbs) on RS485                                                                                                    |
| Multinet          | An Ethernet communications module that allows connection for up<br>to 32 Modbus devices, providing Modbus TCP/IP communications for<br>these devices over Ethernet. This allows connection to fiberoptic LAN<br>and WAN systems for remote access to data.                                                                                                    |
| NetBEUI           | A network protocol usually used in small, department-size local-area networks of 1 to 200 clients                                                                                                    |
| NetDDE            | A version of dynamic data exchange (DDE) that allows<br>communications between applications running on different<br>computers over network connections                                                                                                    |
| ODBC              | Open database connectivity. An inter-application communication<br>protocol required for certain PMCS client applications to share data.<br>Automatically installed and configured as part of the PMCS<br>installation.                                                                                                    |
| PMCS              | Power Management Control System. GE's high-performance power-<br>management system for Windows, including open network<br>protocols, waveform capture and analysis, and event logging.                                                                                                    |
| PLC               | Programmable logic controller                                                                                                    |
| RELT              | Reduced energy let-through instantaneous protection. A measurement displayed in PMCS for GTU devices.                                                                                                    |
| RS485             | An industry-standard communication network supporting up to 32<br>networked devices. RS485 provides medium-speed, reliable<br>communication transport through shielding, balanced transmission<br>voltages, and termination.                                                                                                    |
| RTD               | Resistive temperature device. This function varies resistance based on temperature.                                                                                                    |

| RTU              | Remote terminal unit. A microprocessor based device, such as a relay.                                                                                                    |
|------------------|----------------------------------------------------------------------------------------------------|
| SCADA            | Supervisory control and data acquisition. A category of systems that<br>primarily acquires data for logging and analysis, as well as providing<br>supervisory control in applications without time-critical<br>requirements. Power-management systems are a direct application<br>of SCADA technology. |
| TCP/IP           | Transmission control protocol / Internet protocol. An industry-<br>standard protocol typically used on Ethernet or token-ring LANs.                                                                                                    |
| Waveform capture | A standard PMCS application that provides a window into power-<br>quality data in an electrical system. Waveform capture is used to<br>view snapshots of voltage and current waveforms from various<br>points in an electrical system to analyze harmonics and unusual<br>system behavior.             |

GLOSSARY

# PMCS Chapter 1: Introduction

### **Overview**

The Power Management Control System (PMCS) accesses GE Multilin<sup>TM</sup> and third-party devices in a substation and provides graphical representations of status and energy trends, remote control, and automated responses. By optimizing methods used to control both processes and equipment, energy efficiency is realized.

PMCS is intended for installation with CIMPLICITY<sup>®</sup> HMI. The wizards contained in the PMCS software allow you to quickly build accurate and friendly user interfaces with CIMPLICITY. Installation of PMCS adds PMCS and EnerVista<sup>TM</sup> Integrator<sup>TM</sup> functionality to CIMPLICITY, where EnerVista Integrator integrates the comprehensive line of POWER LEADER<sup>TM</sup> devices, as well as many new Modbus remote terminal unit (RTU) devices and systems.

PMCS supports Ethernet and baud rates of up to 38.4 kbps on a Modbus-based network and 10 Mbps on an Ethernet TCP/IP network. This results in near real-time screen viewing and immediate access to critical event and alarm data.

This document provides and introduction to PMCS and outlines how to configure CIMPLICITY for PMCS and how to view information for devices. For information on devices supported, installation, and starting the software, see the PMCS Quickstart Guide.

#### **Features**

PMCS includes the following features that make the system powerful and easy to use:

- Compatible with industry-standard third-party supervisory control and data acquisition (SCADA) platforms
- Built-in Modbus RTU network compatibility for an open network architecture and highspeed communications
- Built-in Ethernet TCP/IP network compatibility for high-speed communication and reduced wiring costs
- 3D virtual-device interaction with accurately reproduced device look and feel
- Improved waveform capture, including extensive analysis tools
- Comprehensive alarm and event reporting for immediate diagnosis of electrical system problems

### HMI application size

- 20,000 points/tags in human machine interface (HMI) database (30,000 maximum)
- 600 HMI alarms configured maximum
- 600 trended points (eight maximum per device)
- HMI I/O rates, alarm rates, and logging rates not to exceed 750 pts/sec
- 17 device types supported with two wizard types (Basic and Advanced) that can be configured using PowerBuilder
- 10% of tags connected to enterprise solution
- Web-enabled only via CIMPLICITY WebView; no waveform or event viewers

### **Special application issues**

• No redundancy

#### Performance

Response times:

- One second or less to open an HMI screen
- One second update time to populate a screen per device per serial port (except for UR-series and ELVS400 devices)
- 4 to 7 second time delay to display event in PMCS Event Viewer
- One second response time to make device change (settings/command coil) not including device feedback
- 1000 device events/sec burst support

#### Configuration:

- Maximum 15 devices per serial port
- Device baud rates set to maximum
- CIMPLICITY HMI points set for on-demand
- Devices supporting 125 register block reads
- Average CPU utilization <35%
- 99% system uptime

### OPC client data items size

- Up to 65,000 points/tags in OPC clients
- 10% of tags connected to enterprise solution

### **Devices supported**

PMCS supports GE Multilin and third-party devices, including Modbus-based devices. The table outlines the devices supported. The numbered products 239, 339, and so on, are also referred to as SR239, SR339, and so on. Firmware revisions other than those listed may not be compatible. When in doubt, contact your GE Sales Representative or GE Digital Energy as outlined in the For further assistance section.

| Device family         | Device                          | Firmware      |
|-----------------------|---------------------------------|---------------|
| ATS                   | MX150                           | 5.4x, 6.0x    |
|                       | MX250                           | 5.4x, 6.0x    |
|                       | MX350                           | 1.2x          |
| UPS                   | UPS, UPS LP, UPS SG             | 1.0           |
| Trip Units/Switchgear | Spectra MicroVersa Trip         | 5.1x          |
|                       | Enhanced MicroVersa Trip C      | 4.1×          |
|                       | Enhanced MicroVersa Trip D      | 4.1×          |
|                       | GTU (EntelliGuard TU Trip Unit) | 7.0x          |
|                       | ELVS (Entellisys)               | 4.5x          |
|                       | MET                             | 12.02.02      |
| Meters/Switches       | PQM                             | 3.3x to 3.6x  |
|                       | PQMII                           | 1.0x to 2.2x  |
|                       | EPM1000                         | 3.8x          |
|                       | EPM2000                         | 1.0x          |
|                       | EPM2200                         | 1.0x          |
|                       | EPM4000                         | 3.8x          |
|                       | EPM5000P                        | 2.4x          |
|                       | EPM5300P                        | 2.4x          |
|                       | EPM5350P                        | 2.4x          |
|                       | EPM6000                         | 1.0x          |
|                       | EPM9450Q                        | 2.1x          |
|                       | EPM9650Q                        | 2.1x          |
|                       | EPM9800                         | 6.1x          |
|                       | ML2400                          | 3.0x          |
| Distribution Feeder   | 350                             | 1.2x to 1.4x  |
|                       | F35                             | 2.6x to 5.9x  |
|                       | F60                             | 2.6x to 5.9x  |
|                       | F650                            | 1.6x to 5.4x  |
|                       | MIF 2                           | 4.0           |
|                       | 735/737                         | 1.5x          |
|                       | 750/760                         | 3.6x to 7.4x  |
|                       | G30                             | 4.4x to 5.9x  |
|                       | G60                             | 2.6x to 5.9x  |
| Generator             | 489                             | 1.3× to 4.03× |
|                       | D30                             | 5.0x to 5.9x  |
|                       | D60                             | 2.6x to 5.9x  |
|                       | D90 <sup>Plus</sup>             | 1.8x          |

Table 1: Devices supported by PMCSDevices

| Device family             | Device              | Firmware     |
|---------------------------|---------------------|--------------|
| Line Current Differential | L30                 | 5.6× to 5.9× |
| Protection                | L60                 | 2.6× to 5.9× |
|                           | L90                 | 2.6× to 5.9× |
| Transformer               | 745                 | 2.4x to 5.2x |
|                           | Т35                 | 2.6× to 5.9× |
|                           | Т60                 | 2.6× to 5.9× |
|                           | 345                 | 1.3× to 1.4× |
| Motor                     | 239                 | 2.3× to 2.7× |
|                           | 269+                | 6.0×         |
|                           | 339                 | 1.3× to 1.4× |
|                           | 369                 | 1.6× to 3.4× |
|                           | 469                 | 2.5× to 5.1× |
|                           | MM200               | 1.0× to 1.2× |
|                           | MM300               | 1.2× to 1.5× |
|                           | MMII                | 4.0x to 5.2x |
|                           | MMIII               | 1.0 to 1.2x  |
|                           | RRTD                | 1.4x, 1.5x   |
|                           | SPM                 | 2.0x, 2.1x   |
|                           | M60                 | 2.6× to 5.9× |
| Network                   | N60                 | 3.4× to 5.9× |
| Bus                       | B30                 | 2.6× to 5.9× |
|                           | B90                 | 4.8× to 5.9× |
| Specialized               | C30                 | 2.6x to 5.9x |
|                           | C60                 | 2.6x to 5.9x |
|                           | C90 <sup>Plus</sup> | 1.6× to 1.8× |
| Miscellaneous             | MRPO                | 1.0          |
|                           | FIRETRACER          | 1.0          |
|                           | VERSAMAX            | 1.0          |
|                           |                     |              |

PMCS includes a set of customized wizard screens for the devices listed in the following table.

#### Table 2: Customized wizard screens

| Device family         | Device                          |
|-----------------------|---------------------------------|
| Trip Units/Switchgear | Spectra MicroVersa Trip         |
|                       | Enhanced MicroVersa Trip C      |
|                       | Enhanced MicroVersa Trip D      |
|                       | GTU (EntelliGuard TU Trip Unit) |
|                       | ELVS (Entellisys)               |
| Meters                | PQM                             |
|                       | PQMII                           |
|                       | EPM9450Q                        |
|                       | EPM9650Q                        |
| Distribution Feeder   | 735/737                         |
|                       | 750/760                         |

| Device family    | Device |
|------------------|--------|
| Generator        | 489    |
| Transformer      | 745    |
| Motor            | 469    |
| Universal Relays | UR     |

## For further assistance

For product support, contact the information and call center as follows. Have your software key(s) ready.

GE Digital Energy 650 Markland Street Markham, Ontario Canada L6C 0M1 Worldwide telephone: +1 905 927 7070 Europe/Middle East/Africa telephone: +34 94 4854 88 54 North America toll-free: 1 877 547 8630 Fax: +1 905 927 5098 E-mail: multilin.tech@ge.com Website: <u>http://gedigitalenergy.com/multilin</u>

Comments about new features or modifications for specific requirements are welcome.

# **PMCS**

# **Chapter 2: Configure CIMPLICITY**

To use PMCS in CIMPLICITY, the latter needs to be configured for it. This chapter outlines how to add a project for PMCS in CIMPLICITY.

### Add PMCS project in CIMPLICITY

This section outlines how to place and configure a PMCS wizard in CIMPLICITY HMI. You do this by adding a project in CIMPLICITY for PMCS.

To add a PMCS project in CIMPLICITY:

- 1. In CIMPLICITY HMI, create a new project by clicking the New Project button or selecting File > New Project. A window opens.
- 2. Enter a **Project Name** and select a folder in which to store the project (usually in the cimplicity/hmi/projects/ folder). Under Options, select PMCS PowerBuilder and under Protocols, select OPC Client. Click the Create button to write the project file to disk and open the Project Properties window. See the following figure.

| 🎢 Create As                                                                            |                                                                                                    |                                                                                  |                                                                                                    | ×                                                                                                    |
|----------------------------------------------------------------------------------------|----------------------------------------------------------------------------------------------------|----------------------------------------------------------------------------------|----------------------------------------------------------------------------------------------------|----------------------------------------------------------------------------------------------------|
| Create in:                                                                             | Proficy CIMP                                                                                                    | LICITY                                                                           | 💽 🥝 🖻 🖻 [                                                                                                    |                                                                                                    |
| Recent Places<br>Desktop<br>Libraries<br>Computer<br>Network                           | Name AEOPC<br>api<br>arc<br>bsm_data<br>cimpole<br>dasses<br>data<br>dc<br>dc<br>dc<br>Drivers<br>etc<br>exe<br>extras | PMCS_DEMO                                                                        | <ul> <li>Date modified</li> <li>12/9/2011 1:17 PM</li> <li>12/9/2011 1:17 PM</li> </ul> | Type File folder File folder F |
| Options:                                                                               |                                                                                                    | Protocols:                                                                       |                                                                                                    |                                                                                                    |
| Marquee Driver<br>MODBUS RTU<br>MODBUS TCP<br>PMCS PowerB<br>Proficy SOA Ho<br>Recipes | i Slave<br>/IP Slave<br>uilder<br>ost                                                                                  | IN2 Serial     Omron Hos     OMRON T     OMRON T     Proficy Driv     Reflective | et Link<br>CP/IP<br>ver Server<br>Memory                                                                                                    |                                                                                                    |

#### Figure 1: Creating a new project in CIMPLICITY

3. In the Project Properties window, click the **Options** tab, and select the **Enable project** broadcast checkbox if you want to use CIMPLICITY HMI remote view nodes. Ensure that the **Computer name** field matches the name of the host machine. Disregard the **Startup timeout** field and the **General** tab. Click **OK** to open the CIMPLICITY HMI Project Wizard.

| Figure 2: Project Properties wind | ow |
|-----------------------------------|----|
|-----------------------------------|----|

| Descriptio          | n:                       | 192                   |             |        |  |
|---------------------|--------------------------|-----------------------|-------------|--------|--|
| 🔲 <u>E</u> nable    | e project broad          | cast                  |             |        |  |
| Enable              | e project <u>m</u> ultic | ast                   |             |        |  |
| Use th              | is [P address ]          |                       | <u></u>     |        |  |
| Computer            | name: IND-4              | W7B7BS                | -           |        |  |
| Startup <u>t</u> im | eout: 10                 | Minutes               |             |        |  |
| 🗖 Con <u>f</u> ig   | uration security         | , <u>Γ</u> <u>s</u> ι | art stop se | curity |  |
| 🔲 Run al            | t <u>h</u> igh priority  |                       |             |        |  |
| Enable              | e concurrent ea          | quipment port pr      | ocess star  | tup    |  |
|                     |                          |                       |             |        |  |
|                     |                          |                       |             |        |  |

4. Complete the CIMPLICITY Project Wizard. At the end, click **Finish** to complete the setup.

#### Figure 3: CIMPLICITY Project Wizard

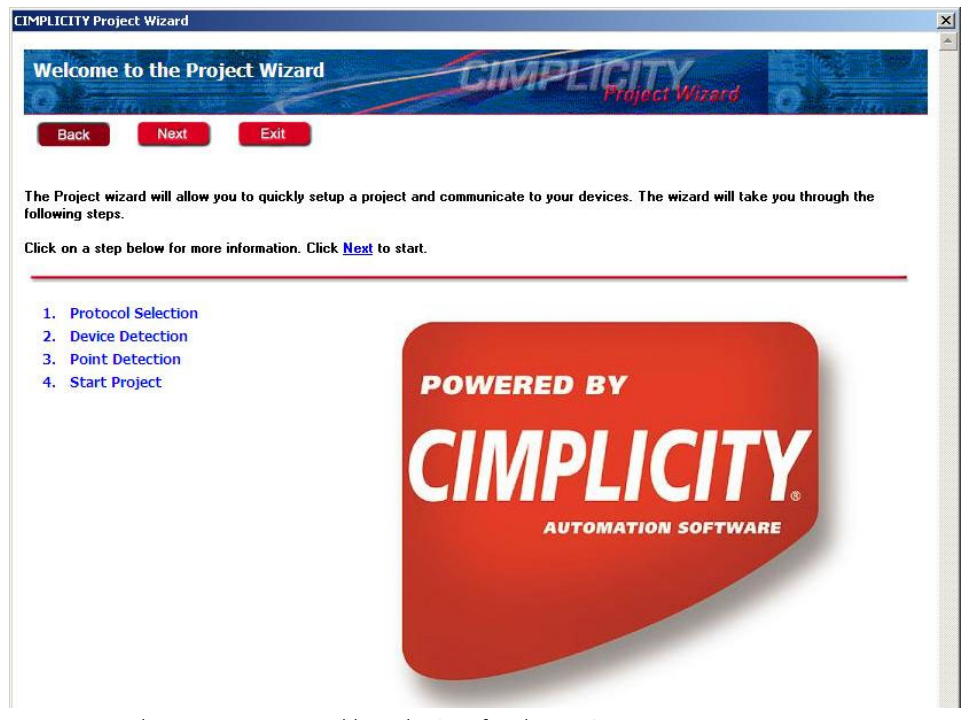

5. Access the CIMPLICITY Workbench view for the project.

#### PMCS\_DEMO.gef - CIMPLICITY Workbench File Edit Computer Project View Tools Help 🌠 🧀 🔐 🌒 = 🕨 🐮 🖧 🎸 🗣 🖓 🖏 👯 🖽 🖕 E 💻 □... Project 🗄 🍉 Screens 🐴 Objects Classes 🗄 🕌 Points 🗄 📲 🖓 🕯 🛉 🗄 👘 Script Engine 🗄 👘 Equipment ÷... Security 💰 Status Log 🗄 🛅 Advanced 🗄 👘 🛅 Managed Files 🗄 👘 Computer 🗄 🛅 Runtime MCS PowerBuilder

- 6. With CIMPLICITY Project no longer running, double-click the **PMCS PowerBuilder** item. When CIMPLICITY Project is still running, the following error message displays; close the project window. Once PMCS PowerBuilder has launched, you can view device data as outlined in the next chapter.

#### Figure 5: Error message when CIMPLICITY still running

Figure 4: CIMPLICITY Workbench window

| Error | ×                                                                                                    |
|-------|----------------------------------------------------------------------------------------------------|
| 8     | PowerBuilder configuration will not work while the project is running. Please stop the Cimplicity Project and try again. |
|       | ОК                                                                                                    |

With successful launch of PMCS PowerBuilder, any supported devices configured in the PMCS configurator display in a list. If this configuration has not been done, do so now using the Ouickstart Guide, then run PowerBuilder after device configuration is complete.

On first run, PowerBuilder reads the device configuration details from the server topic files (TOPIC.CFG). It populate the list with configured devices in the default one-line options, as shown in the following figure.

On next run, PowerBuilder loads the device details from the topic files and sets the one-line preferences of already configured devices as per previous configuration. The Created check box is enabled for these devices.

The next chapter explains how to use the main PowerBuilder window and the information available for various devices.

#### Figure 6: Devices listed in PMCS PowerBuilder

| Device Name | Device Type | Server   | Wizard | Created  | OPC Port |
|-------------|-------------|----------|--------|----------|----------|
| EM_ELVS400  | ELVS400     | GE32MTCP | Basic  |          | OPC_0    |
| EM_EMVTC    | EMVTC       | GE32MTCP | Basic  |          | OPC_0    |
| EM_EMVTD    | EMVTD       | GE32MTCP | Basic  | ~        | OPC_0    |
| EM_GTU      | GTU         | GE32MODB | Basic  | <b>V</b> | OPC_0    |
| em_mlpqmii  | MLPQMII     | GE32MTCP | Basic  | ~        | OPC_0    |
| LAB_ML489   | ML489       | GE32MTCP | Basic  |          | OPC_0    |
| LAB_ML745   | ML745       | GE32MTCP | Basic  |          | OPC_0    |
| LAB_ML750   | ML750       | GE32MTCP | Basic  |          | OPC_0    |
| LAB_ML760   | ML760       | GE32MTCP | Basic  |          | OPC_0    |
| LAB_MLPQM   | MLPQM       | GE32MTCP | Basic  |          | OPC_0    |

# PMCS

# **Chapter 3: PowerBuilder window**

The main window PMCS PowerBuilder allows access to device information. This chapter explains the window. The information displayed was entered during installation of PMCS; to add devices, see the PMCS Quickstart Guide.

### PowerBuilder window explained

To launch PowerBuilder, double-click the **PMCS PowerBuilder** menu item as outlined at the end of the previous chapter.

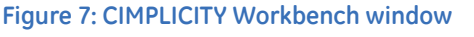

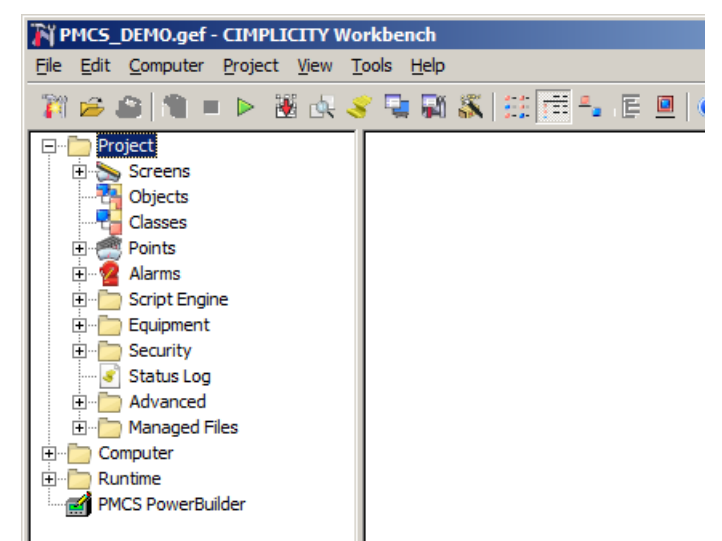

The following figure shows an example of the main PMCS PowerBuilder window. Devices with an ML prefix refer to GE Multilin products. Such products are referred to elsewhere in this document without the prefix, for example 369 instead of ML369.

| 💕 PMCSPowerBuilder - C:\Manoj_w   | ork\Work\PMCS 7\Test Cin | 1 Projects\PowerB | uilderTestProj\P | OWERBUILD | ertestproj. | jef       |                    |                   |
|-----------------------------------|--------------------------|-------------------|------------------|-----------|-------------|-----------|--------------------|-------------------|
| Select Devices to be Configured i | n Cimplicity Project     |                   |                  |           |             |           | Select All Devices | Clear All Devices |
| Device Name                       | Device Type              | Server            | Wizard           | Created   | OPC Port    | Faceplate | Symbol             | Data Table        |
| EM_ELVS400 ····                   | ELVS400                  | GE32MTCP          | Basic            |           | OPC_0       | Style 1   | Style 3            | 4 Lines           |
| EM_EMVTC                          | EMVTC                    | GE32MTCP          | Basic            |           | OPC_0       | None      | Style 3            | 2 Lines           |
| EM_EMVTD                          | EMVTD                    | GE32MTCP          | Basic            | •         | OPC_0       | Style 1   | Style 1            | 2 Lines           |
| EM_GTU                            | GTU                      | GE32MODB          | Basic            |           | OPC_0       | Style 1   | Style 1            | 3 Lines           |
| EM_MLPQMII                        | MLPQMII                  | GE32MTCP          | Basic            |           | OPC_0       | Style 1   | None               | None              |
| LAB_ML489                         | ML489                    | GE32MTCP          | Basic            |           | OPC_0       | Style 1   | None               | None              |
| LAB_ML745                         | ML745                    | GE32MTCP          | Basic            |           | OPC_0       | Style 2   | None               | 3 Lines           |
| LAB_ML750                         | ML750                    | GE32MTCP          | Basic            |           | OPC_0       | Style 1   | Style 2            | 3 Lines           |
| LAB_ML760                         | ML760                    | GE32MTCP          | Basic            |           | OPC_0       | Style 1   | Style 2            | 4 Lines           |
| LAB_MLPQM                         | MLPQM                    | GE32MTCP          | Basic            |           | OPC_0       | Style 1   | None               | 2 Lines           |
|                                   |                          |                   |                  |           |             |           |                    |                   |
| Preferences Help                  |                          |                   |                  |           |             |           | Generate           | Cancel            |

#### Figure 8: Devices listed in PMCS PowerBuilder

#### **Settings**

The following settings are available in the PowerBuilder window.

#### **Device Name**

This is a read-only field populated from the device name topic file. An example is Mill\_Relay.

#### **Device Type**

This is a read-only field populated from the device type topic file. An example is EMVTC.

#### Server

This is a read-only field populated from the device name and based on the Server (GE32MTCP/GE32MODB) topic file.

#### Wizard

Two types of wizards are available: basic and advanced. This field indicates the available wizard. By default, basic is selected. The basic wizard contains a single **Overview** tab, which consists metering data and device front panel LED status. The advanced wizard contains multiple tabs, including the **Overview**, **Settings**, **Commands**, **IO**, and **Analysis** tabs.

#### Created

When a checkbox is already selected, it means that the device has already been configured in CIMPLICITY Project. To configure any additional devices, enable the appropriate checkbox.

Normally, after first installation, you ensure that all checkboxes are selected so that all devices are configured. Then when you later add devices, you select the checkboxes here, then click the **Generate** button to proceed with configuration. The **Generate** button is explained later in this chapter.

#### **OPC Port**

The object linking and embedding for process control (OPC) port. The default is OPC\_0. This setting controls how CIMPLICITY manages devices. Giving several devices the same OPC Port, such as OPC\_0, means that there is a collection of devices in a virtual port, similar to a group devices.

#### Faceplate

The faceplate style available. The default value is taken from the preference option for that device type:

- None
- Style 1
- Style 2

This setting is not for setting the faceplates displayed in the windows for each device (as shown in the next chapter).

#### Table 3: Faceplate styles

| Device name | Style 1 - 2D small faceplate                                                                                                    | Style 2 - 3D small faceplate |
|-------------|----------------------------------------------------------------------------------------------------|------------------------------|
| GTU         |                                                                                                    |                              |
| MVT         | Alicenteres Trigt                                                                                                    |                              |
| EMVT        | De contrata marca da<br>la contrata da la contrata da<br>la contrata da la contrata da<br>la contrata da<br>la contrata da la contrata da<br>la contrata da la contra |                              |
| 469         |                                                                                                    |                              |
| 489         |                                                                                                    |                              |

| Device name | Style 1 - 2D small faceplate                                                                                                    | Style 2 - 3D small faceplate |
|-------------|----------------------------------------------------------------------------------------------------|------------------------------|
| 735/737     |                                                                                                    |                              |
| 745         |                                                                                                    |                              |
| 750/760     |                                                                                                    |                              |
| PQM         |                                                                                                    |                              |
| PQMII       |                                                                                                    |                              |
| UR          |                                                                                                    |                              |
| EPM9450     |                                                                                                    |                              |
| EPM9650     | •         •         •         •         •         •         •         •         •         •         •         •         •         •         •         •         •         •         •         •         •         •         •         •         •         •         •         •         •         •         •         •         •         •         •         •         •         •         •         •         •         •         •         •         •         •         •         •         •         •         •         •         •         •         •         •         •         •         •         •         •         •         •         •         •         •         •         •         •         •         •         •         •         •         •         •         •         •         •         •         •         •         •         •         •         •         •         •         •         •         •         •         •         •         •         •         •         •         •         •         •         •         •         •         •         •         • |                              |
| ELVS400     |                                                                                                    |                              |

#### Symbol

The list of available symbol options. The default value is taken from the preference option for that device type:

- None
- Style 1
- Style 2
- Style 3

#### Table 4: Symbols

| Style   | No<br>communication | Breaker<br>open | Breaker<br>closed | Breaker<br>trip          | Breaker<br>racked out |
|---------|---------------------|-----------------|-------------------|--------------------------|-----------------------|
| None    |                     |                 |                   |                          |                       |
| Style 1 | $\bigotimes$        |                 |                   |                          | $\bigotimes$          |
| Style 2 | *                   | *               | *                 | * *                      | * *                   |
| Style 3 | *                   |                 | *                 | <b>{{</b> • <b>⊢</b> •}} | <b>{{●R</b> ●}}       |

#### Data Table

The available data display options. The default value is taken from the preference option for that device type.

#### Table 5: Data Table

| Data Table option | Data displayed     |
|-------------------|--------------------|
| None              |                    |
| 2 Lines           | Line 1, 2          |
| 3 Lines           | Line 1, 2, 3       |
| 4 Lines           | Line 1, 2, 3, 4    |
| 5 Lines           | Line 1, 2, 3, 4, 5 |

#### Table 6: Data Table lines

| Device       | Line 1          | Line 2           | Line 3           | Line 4         | Line 5           |
|--------------|-----------------|------------------|------------------|----------------|------------------|
| ELVS         | Real Power      | Avg Current      | Avg Voltage      | % LOAD         | FREQ             |
| EMVTC        | Real Power      | Avg Current      | Avg Voltage      | % LOAD         | Avg PF           |
| EMVTD        | Real Power      | Avg Current      | Avg Voltage      | % LOAD         | Avg PF           |
| MVT          | Real Power      | Avg Current      | Avg Voltage      | % LOAD         | Avg PF           |
| GTU          | Real Power      | Avg Current      | Avg Voltage      | % LOAD         | Avg PF           |
| PQM          | Real Power      | Avg Current      | Avg Voltage      | FREQ           | Avg PF           |
| PQMII        | Real Power      | Avg Current      | Avg Voltage      | FREQ           | Avg PF           |
| EPM9650/9450 | Real Power      | Avg Current      | Avg Voltage      | FREQ           | Avg PF           |
| 469          | Real Power      | Avg Current      | Avg Voltage      | RPM            | Thermal Capacity |
| 489          | Generator Load  | Avg Current      | Avg Voltage      | RPM            | GEN LOAD         |
| 735/737      | Average Current | Ground Current   |                  |                |                  |
| 745          | W1 Real Power   | W1 Avg Current   | W2 Real Power    | W2 Avg Current | FREQ             |
| 750/760      | Real Power      | Avg Current      | Avg Voltage      | % LOAD         | FREQ             |
| UR           | Src1 Real Power | Src1 Avg Current | Src1 Avg Voltage | AvgPF          | FREQ             |

The figure shows the formats for the two to five-line options, followed by an example.

#### Figure 9: Two to five-line formats

| ##### <b>####</b> ## kW | ################ kW | ############# kW                        | ###### <b>###</b> ## kW                 |
|-------------------------|---------------------|-----------------------------------------|-----------------------------------------|
| ### <b>#</b> ## A       | ### <b>##/#</b> # A | ### <b>#</b> ### A                      | ### <b>#</b> ## A                       |
|                         | #### <b>#</b> ## ∨  | #### <b>##</b> #₩ ∨                     | ### <b>##</b> #₩ ∨                      |
|                         |                     | ####################################### | ####################################### |
|                         |                     |                                         | ##.## Hz                                |

Figure 10: Two to five-line examples

| -0.03 kW | -0.03 kW | -0.03 kW | -0.03 kW |
|----------|----------|----------|----------|
| 0.19 A   | 0.19 A   | 0.19 A   | 0.19 A   |
|          | 55.63 V  | 55.63 V  | 55.63 V  |
|          |          | 0.96 Lag | 0.96 Lag |
|          |          |          | 49.89 Hz |

The 735 and 737 have two lines of data available, these being average and ground current.

Figure 11: Display for 735/737

| ####.## A |
|-----------|
| ####.## A |

Figure 12: Example for 735/737

| 403.33 | A |
|--------|---|
| 550.00 | A |

#### **Buttons**

The following buttons are available in the PowerBuilder window.

#### Select All Devices

Sets the Created checkboxes for all the devices to the checked state.

#### **Clear All Devices**

Sets the **Created** checkboxes for all the devices to the unchecked state.

#### **ELVS Device Name**

ELVS devices have a button beside the device name. Click the button to show the Entellisys breaker configuration window, where you specify the number of breakers and a name for each. The default name for each breaker is in the form BKR1, BKR2, and so on. To change the name, type in the field. The information is used in class object creation and passed on to the respective CIMPLICITY screens. When the number of breakers specified is greater than the actual number, blank rows appear at the end. When the number of breakers specified is less than the actual number, rows are removed from the end.

#### Figure 13: Entellysis breaker configuration window

| Linemsys Devic |                  |
|----------------|------------------|
| Number of Brea | Ikers : 10 Apply |
| Breaker Number | Breaker Name     |
| 2              | BKB2             |
| 3              | BKR3             |
| 4              | BKR4             |
| 5              | BKR5             |
| 6              | BKR6             |
| 7              | BKR7             |
|                |                  |
| 8              | BKR8             |

#### Preferences

Opens the Preferences window to configure the default one-line options for each device type supported in PMCS. To change a value, type in the field.

#### Figure 14: Set default values in Preferences window

| Manage One-Line item Preferences for Cimplicity Projects |           |         |            |  |  |  |  |  |
|----------------------------------------------------------|-----------|---------|------------|--|--|--|--|--|
| Device Type                                              | Faceplate | Symbol  | Data Table |  |  |  |  |  |
| GTU                                                      | Style 1   | Style 1 | 3 Lines    |  |  |  |  |  |
| MVT                                                      | Style 1   | Style 1 | 2 Lines    |  |  |  |  |  |
| EMVTC                                                    | Style 1   | Style 1 | 2 Lines    |  |  |  |  |  |
| EMVTD                                                    | Style 1   | Style 1 | 2 Lines    |  |  |  |  |  |
| ML469                                                    | Style 1   | None    | None       |  |  |  |  |  |
| ML489                                                    | Style 1   | None    | None       |  |  |  |  |  |
| ML735                                                    | Style 1   | Style 1 | 3 Lines    |  |  |  |  |  |
| ML737                                                    | Style 1   | Style 1 | 3 Lines    |  |  |  |  |  |
| ML745                                                    | Style 2   | None    | 3 Lines    |  |  |  |  |  |
| ML750                                                    | Style 1   | Style 2 | 3 Lines    |  |  |  |  |  |
| ML760                                                    | Style 1   | Style 2 | 4 Lines    |  |  |  |  |  |
| MLPQM                                                    | Style 1   | None    | 2 Lines    |  |  |  |  |  |
| MLPQMII                                                  | Style 1   | None    | None       |  |  |  |  |  |
| JR                                                       | Style 1   | Style 3 | None       |  |  |  |  |  |
| EPM9450Q                                                 | Style 1   | None    | None       |  |  |  |  |  |
| EPM9650Q                                                 | Style 1   | None    | 3 Lines    |  |  |  |  |  |
| ELVS400                                                  | Style 1   | Style 3 | 4 Lines    |  |  |  |  |  |

#### Help

Opens the PMCS online help window.

#### Generate

Initiates CIMPLICITY project creation and includes all the devices that have the **Created** checkbox enabled. It also removes any devices that were configured in the project and have the **Created** checkbox unselected. See the previous chapter for instruction on creating a project.

Once the **Generate** button is clicked, it generates a MainMenu.cim file, which can be viewed by clicking the **Screens** menu item.

#### Figure 15: Viewing the MainMenu.cim file

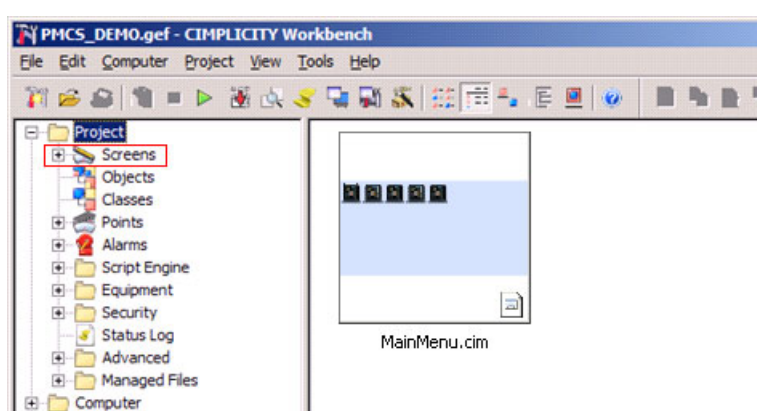

For devices with the Created checkbox enabled, based on the default options set, such as Faceplate, Symbol, and Data Table, the options generate as objects in the MainMenu.cim file and are overlaid on one another.

#### Figure 16: Objects in the MainMenu.cim file

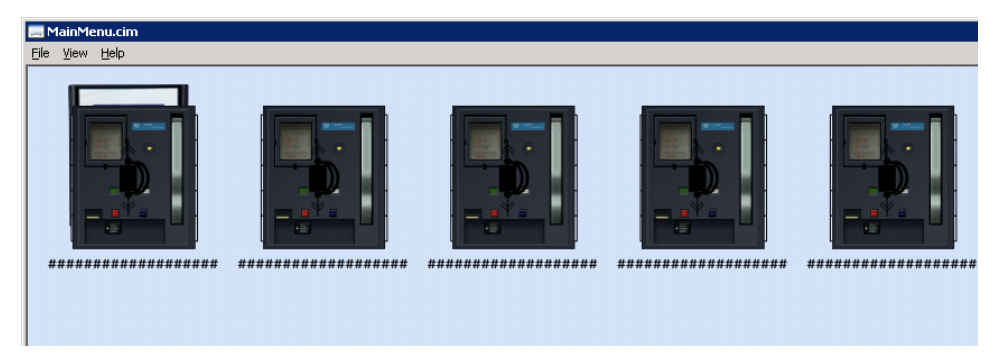

#### Cancel

Discards any changes done in the configuration options and closes the PowerBuilder window.

# PMCS

# **Chapter 4: Device information**

This chapter explains the information displayed for several devices. The windows vary with device. Content can include the following:

- Tabs with data
- Event log button, including the ability to clear the logs
- Trend data button
- Waveform button

The buttons are inactive when not applicable, for example when no trend window was specified in the Objects Properties window or when waveform capture is not supported by a device.

Content also varies with security level. When security is enabled in your application, the user must have an access level greater than or equal to the access level configured for each tabular wizard in order to issue device commands. See the CIMPLICITY documentation for information on how to use security features.

### 469

This section explains the information displayed in PMCS for 469 motor management relays, which are also referred to as ML469 and SR469.

#### **Overview tab**

This tab displays

- Current
- Voltage
- Power
- System frequency
- Motor data
- Digital input status
- Relay status
- Motor status

- Hottest stator
- Output status

#### Figure 17: 469 Overview tab

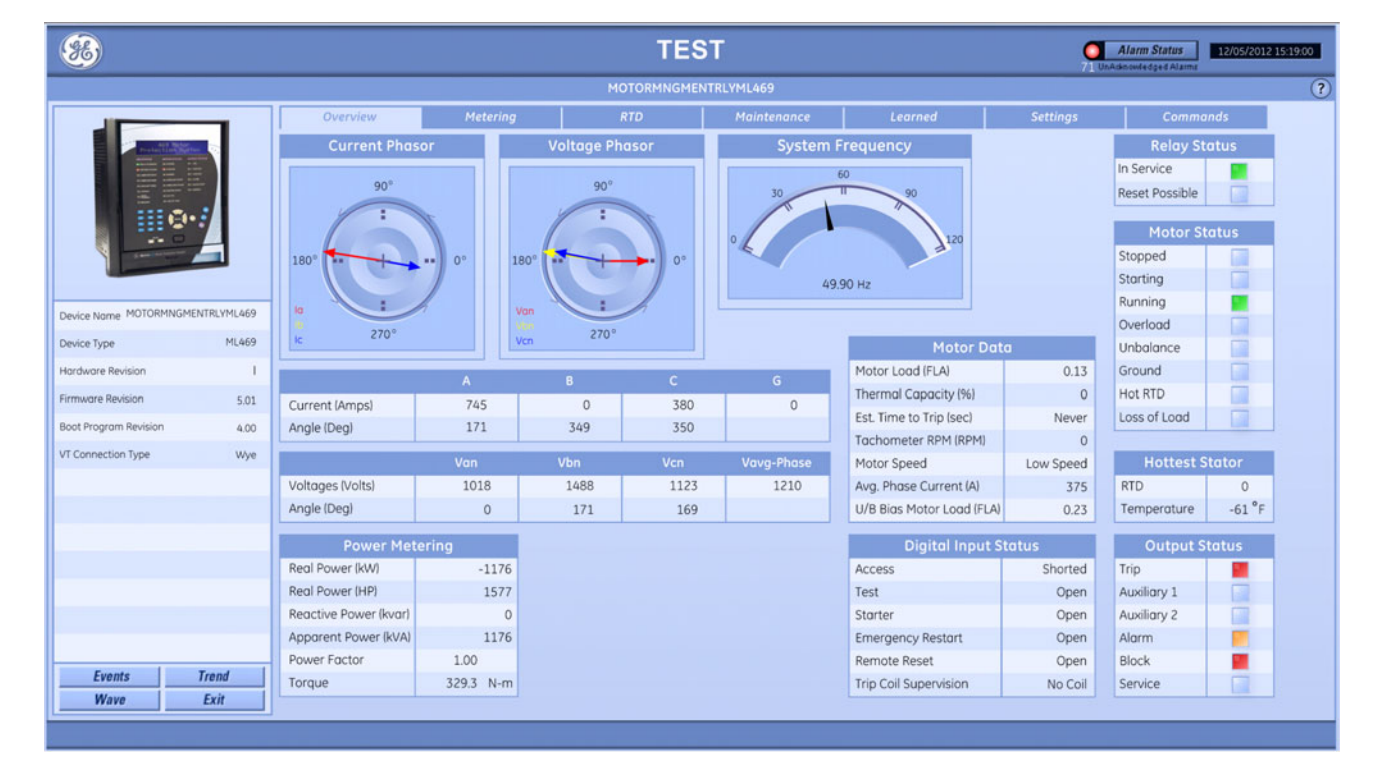

### Metering tab

This tab displays

- Differential currents
- Demand metering
- Energy consumption of the 469

#### Figure 18: 469 Metering tab

| *                       |            |                         |             |             | TEST     |           |           | Alarm Status | 12/05/2012 15:19:13 |  |
|-------------------------|------------|-------------------------|-------------|-------------|----------|-----------|-----------|--------------|---------------------|--|
| MOTORMNGMENTRLYML469    |            |                         |             |             |          |           |           |              |                     |  |
|                         | _          | Overview                | Metering    | RTD         | Maintena | nce Learn | ied Setti | ings Commo   | inds                |  |
| Press The State         |            |                         | Differentic | al Currents |          |           |           |              |                     |  |
|                         |            |                         | la          | lb          | lc       |           |           |              |                     |  |
|                         |            | Current (Amps)          | 0           | 0           | 0        |           |           |              |                     |  |
| . O•                    | 9          |                         |             |             |          |           |           |              |                     |  |
|                         | 4          | De                      | Demand      | Peak        |          |           |           |              |                     |  |
|                         |            | Current (Amps)          | 743         | 755         |          |           |           |              |                     |  |
|                         |            | Real (kW)               | 0           | 0           |          |           |           |              |                     |  |
| Device Name MOTORMNGMEN | NTRLYML469 | Reactive (kvar)         | 0           | 176         |          |           |           |              |                     |  |
| Device Type             | ML469      | Apparent (kVA)          | 1189        | 1509        |          |           |           |              |                     |  |
| Hardware Revision       | 1          |                         |             |             |          |           |           |              |                     |  |
| Firmware Revision       | 5.01       | Desitive Wettheway (MIL | Energy      | 0.000       |          |           |           |              |                     |  |
| Boot Program Revision   | 4.00       | Positive Vathours (Mvar | n)<br>b)    | 1 274       |          |           |           |              |                     |  |
| VT Connection Type      | Wye        | Negative Varhours (Mva  | urh)        | 0.000       |          |           |           |              |                     |  |
|                         |            |                         |             |             |          |           |           |              |                     |  |
|                         |            |                         |             |             |          |           |           |              |                     |  |
|                         |            |                         |             |             |          |           |           |              |                     |  |
|                         |            |                         |             |             |          |           |           |              |                     |  |
|                         |            |                         |             |             |          |           |           |              |                     |  |
|                         | _          |                         |             |             |          |           |           |              |                     |  |
|                         |            |                         |             |             |          |           |           |              |                     |  |
| Fuente                  | Trand      |                         |             |             |          |           |           |              |                     |  |
| Waye                    | Frit       |                         |             |             |          |           |           |              |                     |  |
| wave                    | EXII       |                         |             |             |          |           |           |              |                     |  |
|                         |            |                         |             |             |          |           |           |              |                     |  |

### **RTD tab**

This tab displays

• Resistive temperature device (RTD) information

#### Figure 19: 469 RTD tab

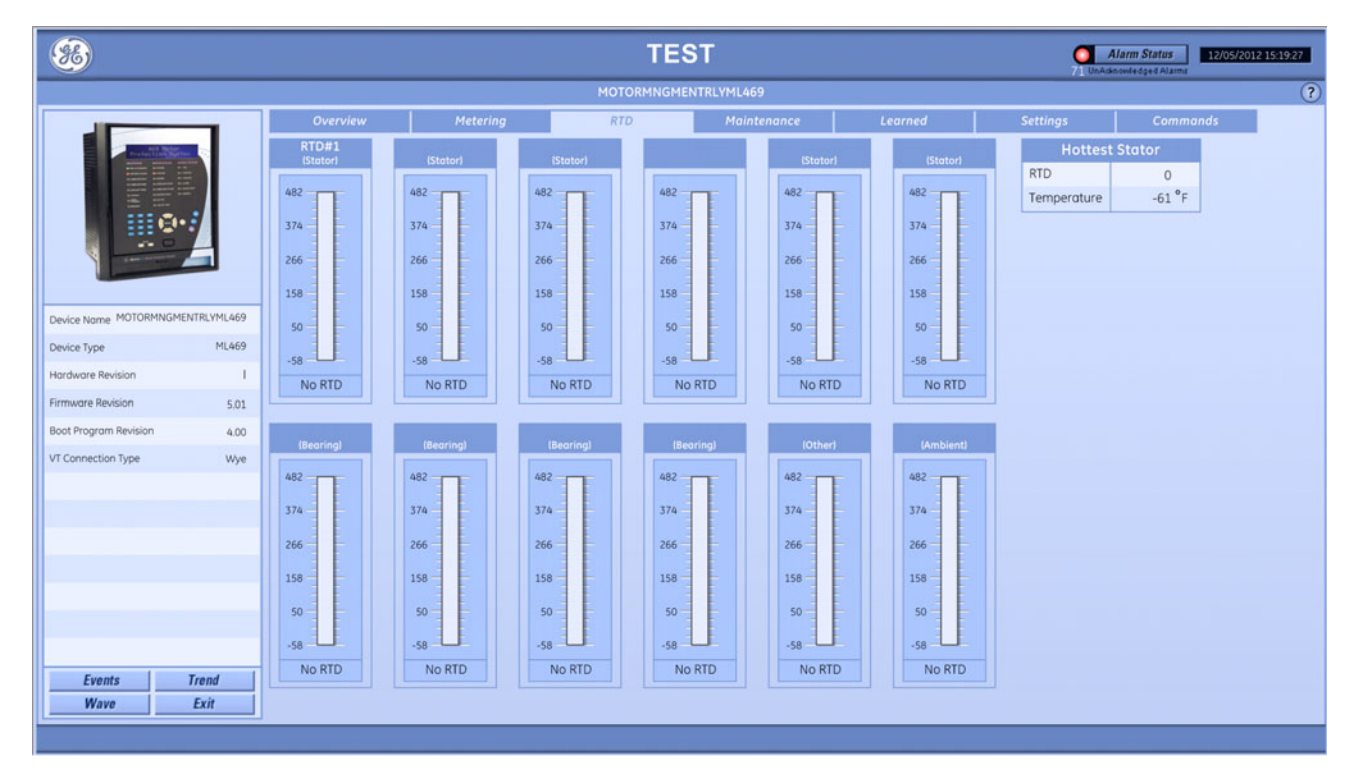

#### Maintenance tab

This tab displays

- Trip data
- General timers and counters

#### Figure 20: 469 Maintenance tab

| <b>%</b>                |                                                               |                            |        |                     | т           |   |                     | arm Status 12/05/2012 | 15:19:38 |          |   |
|-------------------------|---------------------------------------------------------------|----------------------------|--------|---------------------|-------------|---|---------------------|-----------------------|----------|----------|---|
| MOTORMNGMENTRLYML469    |                                                               |                            |        |                     |             |   |                     |                       |          |          | ? |
|                         | -                                                             | Overview                   | м      | etering             | RT          | D | Maintenance Learned |                       | Settings | Commands |   |
| President State         |                                                               | Tr                         | ip Dat | ta                  |             |   |                     |                       |          |          |   |
|                         |                                                               | Total Number of Trips      |        |                     | 2           |   |                     |                       |          |          |   |
|                         |                                                               | Cause of Last Trip         |        | Volt. Free          | quency Trip |   |                     |                       |          |          |   |
| 0 ·                     | 9                                                             | Date and Time of Last Trip |        | 12/01/2012 18:19:25 |             |   |                     |                       |          |          |   |
|                         | 4                                                             | Gener                      | inters |                     |             |   |                     |                       |          |          |   |
|                         |                                                               | Number of Motor Starts     |        |                     | 3           |   |                     |                       |          |          |   |
|                         | Number of Er                                                  |                            |        |                     | 0           |   |                     |                       |          |          |   |
| Device Name MOTORMNGMER | Device Name MOTORMNGMENTRLYML469 Number of Starter Operations |                            |        |                     | 2           |   |                     |                       |          |          |   |
| Device Type             | ML469                                                         |                            | limore | 2                   |             |   |                     |                       |          |          |   |
| Hardware Revision       | 1                                                             | Motor Running Hours        |        |                     | 309         |   |                     |                       |          |          |   |
| Firmware Revision       | 5.01                                                          | Time Between Starts Timer  |        |                     | 11          |   |                     |                       |          |          |   |
| Boot Program Revision   | 4.00                                                          |                            |        |                     |             |   |                     |                       |          |          |   |
| VT Connection Type      | Wye                                                           |                            |        |                     |             |   |                     |                       |          |          |   |
|                         |                                                               |                            |        |                     |             |   |                     |                       |          |          |   |
|                         |                                                               |                            |        |                     |             |   |                     |                       |          |          |   |
|                         |                                                               |                            |        |                     |             |   |                     |                       |          |          |   |
|                         |                                                               |                            |        |                     |             |   |                     |                       |          |          |   |
|                         |                                                               |                            |        |                     |             |   |                     |                       |          |          |   |
|                         |                                                               |                            |        |                     |             |   |                     |                       |          |          |   |
|                         |                                                               |                            |        |                     |             |   |                     |                       |          |          |   |
| from 1                  | Treat                                                         |                            |        |                     |             |   |                     |                       |          |          |   |
| Events                  | Exit                                                          |                            |        |                     |             |   |                     |                       |          |          |   |
|                         | LAN                                                           |                            | _      |                     |             |   |                     |                       |          |          |   |
|                         |                                                               |                            |        |                     |             |   |                     |                       |          |          |   |

### Learned tab

This tab displays

- Learned motor starting data
- Learned motor load
- Learned analog input data
- Learned resistive temperature device (RTD) data

#### Figure 21: 469 Learned tab

| <b>%</b>                |                   |                 |                |               | T        | EST            |         | 71 UnAs  | Alarm Status<br>I2/05/2012 15:19:51 |
|-------------------------|-------------------|-----------------|----------------|---------------|----------|----------------|---------|----------|-------------------------------------|
|                         |                   |                 |                |               | MOTORMNG | MENTRLYML469   | ি       |          |                                     |
|                         | -                 | Overvie         | w N            | letering      | RTD      | Maintenance    | Learned | Settings | Commands                            |
| Part Harrison           |                   | Lea             | rned Motor Sta | ting Data     | Learne   | ed RTD Data °F |         |          |                                     |
|                         |                   | Acceleration T  | ime (s)        | 1.3           | RTD 1    | No RTD         |         |          |                                     |
|                         |                   | Starting Curre  | nt (A)         | 179           | RTD 2    | No RTD         |         |          |                                     |
| HE @+.                  | 9                 | Starting Capac  | city (%)       | 0             | RTD 3    | No RTD         |         |          |                                     |
|                         |                   | Last Accelerat  | ion Time (s)   | 1.3           | RTD 4    | No RTD         |         |          |                                     |
|                         |                   | Last Starting C | Current (A)    | 375           | RTD 5    | No RTD         |         |          |                                     |
|                         |                   | Last Starting C | apacity (%)    | 0             | RTD 6    | No RTD         |         |          |                                     |
| Device Name MOTORMNGMEN | TRLYML469         |                 |                |               | RTD 7    | No RTD         |         |          |                                     |
| Device Type             | ML469             |                 | Learned Motor  | Load          | RTD 8    | No RTD         |         |          |                                     |
| Hardware Paulsion       |                   | Average Moto    | r Load         | 0.13 FLA      | RTD 9    | No RTD         |         |          |                                     |
| Hordware Revision       | Horaware Revision |                 |                |               | RTD 10   | No RTD         |         |          |                                     |
| Firmware Revision       | 5.01              | Lec             | Minimum        | Mavianum      | RTD 11   | No RTD         |         |          |                                     |
| Boot Program Revision   | 4.00              | Applea legut 1  | Finitian       | Pidkimum 2000 | RTD 12   | No RTD         |         |          |                                     |
| VT Connection Type      | Wye               | Analog Input 1  | -50000         | 2000          |          |                |         |          |                                     |
|                         |                   | Anglog Input 3  | -30000         | N/A           |          |                |         |          |                                     |
|                         |                   | Analog Input 4  | N/A            | N/A           | -        |                |         |          |                                     |
|                         |                   | railing apart   |                |               |          |                |         |          |                                     |
|                         |                   |                 |                |               |          |                |         |          |                                     |
|                         |                   |                 |                |               |          |                |         |          |                                     |
|                         |                   |                 |                |               |          |                |         |          |                                     |
|                         |                   |                 |                |               |          |                |         |          |                                     |
|                         |                   |                 |                |               |          |                |         |          |                                     |
| Events                  | Trend             |                 |                |               |          |                |         |          |                                     |
| Wave                    | Exit              |                 |                |               |          |                |         |          |                                     |
| · · · · ·               |                   | 1               |                |               |          |                |         |          |                                     |
|                         |                   |                 |                |               |          |                |         |          |                                     |
# Settings tab

This tab displays

- System setup
- Thermal model

### Figure 22: 469 Settings tab

| <b>%</b>                         |                           | TEST 21/07/2012 15:20/04 |               |       |                       |               |          |          |
|----------------------------------|---------------------------|--------------------------|---------------|-------|-----------------------|---------------|----------|----------|
|                                  |                           |                          | MOTORM        | NGMEN | TRLYML469             |               |          | ?        |
|                                  | Overview                  | Metering                 | RTD           |       | Maintenance           | Learned       | Settings | Commands |
| Production States                |                           | System Setup             |               |       |                       | Thermal Model |          |          |
|                                  | Phase CT Primary (Amps    | 5)                       | 2500          |       | Curve Style           |               | Standard |          |
|                                  | Motor Full Load Amps (A   | (mps)                    | 2770          |       | Overload Pickup Leve  | el (FLA)      | 1.25     |          |
| III @•-//                        | Ground CT Type            |                          | 50/0.025 CT   |       | Unbalance k Factor    |               | 2        |          |
|                                  | Ground CT Primary (Amp    | ps)                      | 100           |       | Cool Time Constant F  | Running (min) | 1        |          |
| Section 2                        | Phase Diff. CT Type       |                          | 1 A Secondary |       | Cool Time Constant S  | Stopped (min) | 1        |          |
|                                  | Phase Differential CT Pri | mary (Amps)              | 10            |       | Hot/Cold Safe Stall R | atio          | 1.00     |          |
| Device Name MOTORMNGMENTRLYML469 | Enable Two Speed Moto     | r Option                 | On            |       | RTD Biasing           |               | On       |          |
| Davice Turne MI 469              | Speed Two Phase CT Pri    | mary (Amps)              | 100           |       | RTD Bias Minimum (*   | °C)           | 40       |          |
| Device Type                      | Speed Two Motor Full Lo   | oad (Amps)               | 1             |       | RTD Bias Center Poin  | nt (°C)       | 130      |          |
| Hardware Revision I              | VT Connection Type        |                          | Wye           |       | RTD Bias Maximum (    | °C)           | 155      |          |
| Firmware Revision 5.01           | One VT Connection         |                          | Off           |       | Thermal Capacity Ala  | arm           | Off      |          |
| Boot Program Revision 4.00       | Voltage Transformer Ra    | tio                      | 35.00         |       | Thermal Capacity Ala  | arm Relays    | Alarm    |          |
| VT Connection Type Wye           | Motor Nameplate Voltag    | ge (Volts)               | 100           |       | Thermal Capacity Le   | vel (% used)  | 100      |          |
|                                  | Nominal Frequency         |                          | 50 Hz         |       | Thermal Capacity Eve  | ents          | Off      |          |
|                                  | System Phase Sequence     | 9                        | ABC           |       | Overload Trip Relays  |               | Trip     |          |
|                                  | Serial Communication C    | Control                  | On            |       |                       |               |          |          |
|                                  |                           |                          |               |       |                       |               |          |          |
|                                  |                           |                          |               |       |                       |               |          |          |
|                                  |                           |                          |               |       |                       |               |          |          |
|                                  |                           |                          |               |       |                       |               |          |          |
|                                  |                           |                          |               |       |                       |               |          |          |
|                                  | -                         |                          |               |       |                       |               |          |          |
| Events Trend                     |                           |                          |               |       |                       |               |          |          |
| Wave Exit                        | ]                         |                          |               |       |                       |               |          |          |
|                                  |                           |                          |               |       |                       |               |          |          |

### **Commands tab**

The following functions are available.

#### Table 7: 469 commands available

| Button                     | Function                                   |
|----------------------------|--------------------------------------------|
| Reset Device               | Issues a reset command to the 469          |
| Motor Start                | Issues Motor Start command                 |
| Motor Stop                 | Issues Motor Stop command                  |
| Reset MWh & Mvarh          | Clears these values from the 469 memory    |
| Clear Peak Demand          | Clears this data from memory               |
| Clear Analog Input Min/Max | Clears this data from memory               |
| Clear RTD Maximums         | Resets the RTD maximums data               |
| Clear Trip Counters        | Clears the trip count data from memory     |
| Clear Last Trip Data       | Clears this data from memory               |
| Reset Starter Information  | Clears motor start information from memory |

### Figure 23: 469 Commands tab

| <b>%</b>                |                      |          |          | TES              | ST           |       |      |          | erm Status 12/05/2012 1 | 15:20:23 |
|-------------------------|----------------------|----------|----------|------------------|--------------|-------|------|----------|-------------------------|----------|
|                         | MOTORMNGMENTRLYML469 |          |          |                  |              |       |      | ?        |                         |          |
| 0                       |                      | Overview | Metering | RTD              | Maintenance  | Learn | ed 🛛 | Settings | Commands                |          |
| and some of             |                      |          |          |                  | Commands     |       |      |          |                         |          |
|                         |                      |          |          | Reset Device     |              | Reset |      |          |                         |          |
| Device Name MOTORMNGMEN | NTRLYML469           |          |          | Motor Start      |              | Start |      |          |                         |          |
| Device Type             | ML469                |          |          | Motor Stop       |              | Stop  |      |          |                         |          |
| Hardware Revision       | 1                    |          |          | Reset MWh & I    | 1varh        | Reset |      |          |                         |          |
| Firmware Revision       | 5.01                 |          |          | Clear Peak Der   | nand         | Reset |      |          |                         |          |
| Boot Program Revision   | 4.00                 |          |          | Clear Analog Ir  | iput Min/Max | Reset |      |          |                         |          |
| VT Connection Type      | Wye                  |          |          | Clear RTD Max    | mums         | Reset |      |          |                         |          |
|                         |                      |          |          | Clear Trip Cour  | iters        | Reset |      |          |                         |          |
|                         |                      |          |          | Clear Last Trip  | Data         | Reset |      |          |                         |          |
|                         | _                    |          |          | Reset Starter In | formation    | Reset |      |          |                         |          |
| Funt                    | Trand                |          |          |                  |              |       |      |          |                         |          |
| Wave                    | Exit                 |          |          |                  |              |       |      |          |                         |          |
|                         |                      |          |          |                  |              |       |      |          |                         |          |

# 489

This section explains the information displayed in PMCS for 489 generator management relays, which are also referred to as ML489 and SR489.

### **Overview tab**

This tab displays

- Current
- Voltage
- Power
- Voltage data
- System frequency
- Generator data
- Digital input status
- Relay status
- Generator status
- Hottest stator
- Output status

#### Figure 24: 489 Overview tab

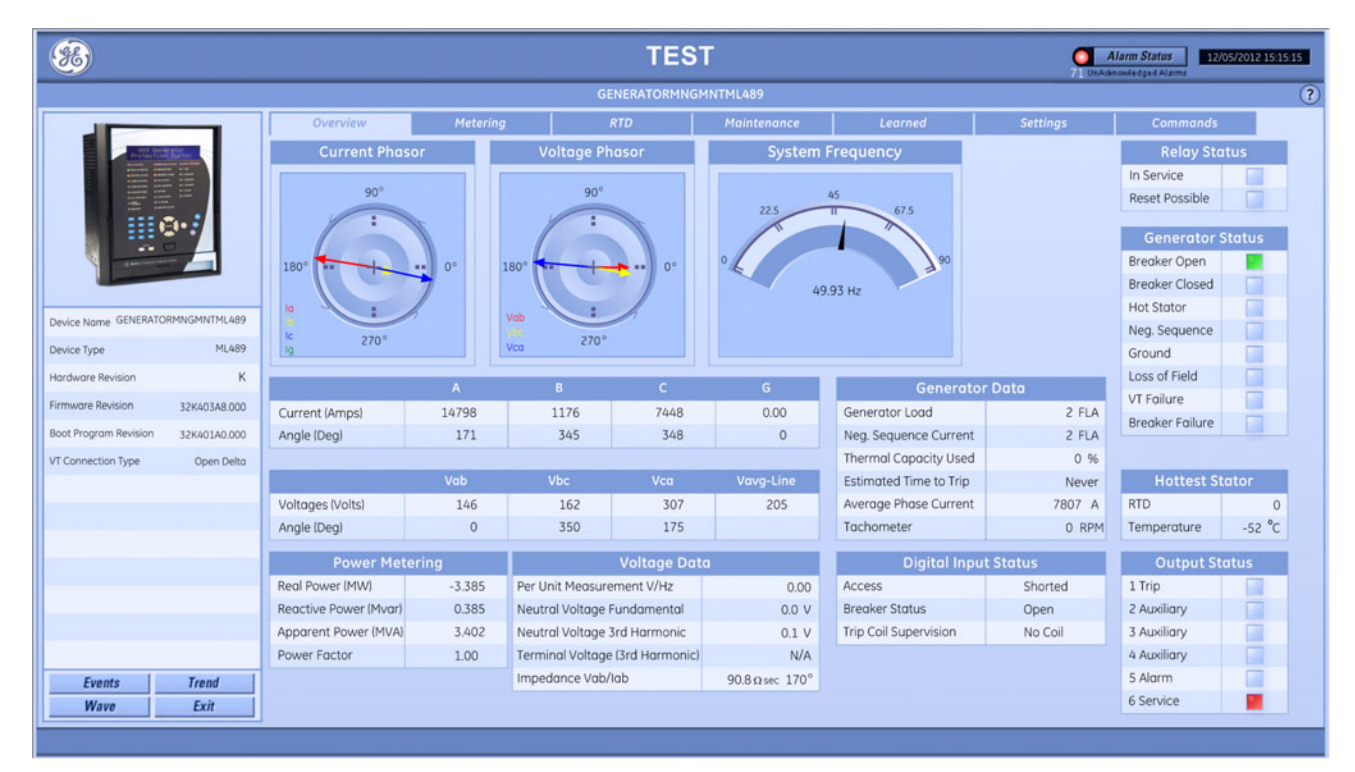

# Metering tab

This tab displays

- Differential currents
- Demand metering
- Energy

#### Figure 25: 489 Metering tab

| <b>36</b>                                                                                                    |                           |                | TES          | Г           |         | 71 UA    | Alarm Status 12/05/2012 15:15:2<br>denowledged Alarma |   |
|----------------------------------------------------------------------------------------------------|---------------------------|----------------|--------------|-------------|---------|----------|-------------------------------------------------------|---|
|                                                                                                    |                           |                | GENERATORMNG | INTML489    |         |          |                                                       | ? |
|                                                                                                    | Overview                  | Metering       | RTD          | Maintenance | Learned | Settings | Commands                                              |   |
| Participation and                                                                                                    |                           | Differential   | Currents     |             |         |          |                                                       |   |
| A CONTRACT OF A CONTRACT OF A |                           | la             | lb           | Ic          |         |          |                                                       |   |
|                                                                                                    | Current (Amps)            | 14896          | 1176         | 7546        |         |          |                                                       |   |
|                                                                                                    | Angle (Deg)               | 0              | 0            | 0           |         |          |                                                       |   |
|                                                                                                    |                           | emand Meterina |              |             |         |          |                                                       |   |
|                                                                                                    |                           | Demand         | Peak         |             |         |          |                                                       |   |
| CENERATORMUCMNITML/00                                                                                                    | Current (Amps)            | 14862          | 15075        |             |         |          |                                                       |   |
| Device Name Ochcontokhindhinthickos                                                                                                    | Real (MW)                 | 0.000          | 0.000        |             |         |          |                                                       |   |
| Device Type ML489                                                                                                    | Reactive (Mvar)           | 0.395          | 0.506        |             |         |          |                                                       |   |
| Hardware Revision K                                                                                                    | Apparent (MVA)            | 3.389          | 4.116        |             |         |          |                                                       |   |
| Firmware Revision 32K403A8.000                                                                                                    |                           |                |              |             |         |          |                                                       |   |
| Boot Program Revision 32K401A0.000                                                                                                    | Energ                     | 0.000          |              |             |         |          |                                                       |   |
| VT Connection Type Open Delta                                                                                                    | Positive Varbours (Myarh) | 344.424        |              |             |         |          |                                                       |   |
|                                                                                                    | Negative Varhours (Mvarh) | 0.596          |              |             |         |          |                                                       |   |
|                                                                                                    |                           |                |              |             |         |          |                                                       |   |
|                                                                                                    |                           |                |              |             |         |          |                                                       |   |
|                                                                                                    |                           |                |              |             |         |          |                                                       |   |
|                                                                                                    |                           |                |              |             |         |          |                                                       |   |
|                                                                                                    |                           |                |              |             |         |          |                                                       |   |
|                                                                                                    |                           |                |              |             |         |          |                                                       |   |
|                                                                                                    |                           |                |              |             |         |          |                                                       |   |
| Events Trend                                                                                                    |                           |                |              |             |         |          |                                                       |   |
| Wave Exit                                                                                                    |                           |                |              |             |         |          |                                                       |   |

### **RTD tab**

This tab displays

• Resistive temperature device (RTD) information, where this function varies resistance based on temperature

#### 86) TEST Alarm Status 12/05/2012 15:15:41 GENERATORMNGMNTML489 ? RTD#3 RTD#1 RTD#2 RTD#4 RTD#5 RTD#6 Hottest Stator RTD 0 250 250 250 250 250 250 Temperature -52 °C 190 190 190 190 190 190 130 130 130 130 130 130 70 70 70 70 70 70 Device Name GENERATORMNGMNTML489 10 10 10 10 10 10 Device Type ML489 -50 --50 -50 -50 --50 --50 Hardware Revision к No RTD No RTD No RTD No RTD No RTD No RTD Firmware Revision 32K403A8.000 RTD#7 RTD#8 RTD#9 RTD#10 RTD#11 RTD#12 Boot Program Revision 32K401A0.000 VT Connection Type Open Delta 250 250 250 250 250 250 190 190 190 190 190 190 130 130 130 130 130 130 70 70 70 70 70 70 10 10 10 10 10 10 -50 -50 -50 -50 50 -50 No RTD No RTD No RTD No RTD No RTD No RTD Events Trend Exit Wave

#### Figure 26: 489 RTD tab

### Maintenance tab

This tab displays

- Trip data
- General timers and counters

#### Figure 27: 489 Maintenance tab

| <b>%</b>                        |                             |                | TES            | т           |         | 0<br>71 UnA | Alarm Status 12/05/2012 19 | :15:51 |  |
|---------------------------------|-----------------------------|----------------|----------------|-------------|---------|-------------|----------------------------|--------|--|
|                                 |                             |                | GENERATORMN    | NGMNTML489  |         |             |                            |        |  |
|                                 | Overview                    | Metering       | RTD            | Maintenance | Learned | Settings    | Commands                   |        |  |
| President Million               |                             | Trip Data      |                |             |         |             |                            |        |  |
|                                 | Total Number of Trips       |                | 0              |             |         |             |                            |        |  |
|                                 | Cause of Last Trip          | 1              | No Event       |             |         |             |                            |        |  |
| O•.                             | Date and Time of Last Trip  | 01/01/         | /2000 09:00:00 |             |         |             |                            |        |  |
|                                 | Ge                          | neral Counters |                |             |         |             |                            |        |  |
|                                 | Number of Breaker Operation | ns             | 0              |             |         |             |                            |        |  |
| Device Name GENERATORMNGMNTML4  | Number of Thermal Resets    |                | 0              |             |         |             |                            |        |  |
| Device Type ML6                 | 89                          |                |                |             |         |             |                            |        |  |
| Hardware Revision               | K Generator Hours Online    | Timers         | 0 hrs          |             |         |             |                            |        |  |
| Firmware Revision 200407407     | M Generator Hours online    |                | UTIIS          |             |         |             |                            |        |  |
| Boot Program Revision 32K403A80 | 20                          |                |                |             |         |             |                            |        |  |
| VT Connection Type Onen Da      | to                          |                |                |             |         |             |                            |        |  |
| open of                         | 10                          |                |                |             |         |             |                            |        |  |
|                                 |                             |                |                |             |         |             |                            |        |  |
|                                 |                             |                |                |             |         |             |                            |        |  |
|                                 |                             |                |                |             |         |             |                            |        |  |
|                                 |                             |                |                |             |         |             |                            |        |  |
|                                 |                             |                |                |             |         |             |                            |        |  |
|                                 |                             |                |                |             |         |             |                            |        |  |
| Events Trend                    |                             |                |                |             |         |             |                            |        |  |
| Wave Exit                       |                             |                |                |             |         |             |                            |        |  |
|                                 |                             |                |                |             |         |             |                            |        |  |

### Learned tab

This tab displays

- Learned parameter averages
- Learned analog input data
- Learned resistive temperature device (RTD) data

#### Figure 28: 489 Learned tab

| <b>8</b>                                                                                                    |                |                  |          | TES       | ЭT          |         |          | arm Status 12/05/2012 15:16:01 |
|----------------------------------------------------------------------------------------------------|----------------|------------------|----------|-----------|-------------|---------|----------|--------------------------------|
|                                                                                                    |                |                  |          | ?         |             |         |          |                                |
|                                                                                                    | Overview       | w Me             | tering   | RTD       | Maintenance | Learned | Settings | Commands                       |
| Milding Billion                                                                                                    | Lear           | ned Parameter    | Averages | Learned R | TD Data °C  |         |          |                                |
|                                                                                                    | Generator Load | đ                | 2 % FLA  | RTD 1     | No RTD      |         |          |                                |
| A CONTRACT OF A CONTRACT OF A | Negative Seque | ence Current     | 2 % FLA  | RTD 2     | No RTD      |         |          |                                |
|                                                                                                    | Phase to Phase | Voltage          | N/A      | RTD 3     | No RTD      |         |          |                                |
|                                                                                                    |                |                  |          | RTD 4     | No RTD      |         |          |                                |
|                                                                                                    | Leo            | arned Analog Inp | out Data | RTD 5     | No RTD      |         |          |                                |
|                                                                                                    |                | Minimum          | Maximum  | RTD 6     | No RTD      |         |          |                                |
| Device Name GENERATORMNGMNTML489                                                                                                    | Analog Input 1 | N/A              | N/A      | RTD 7     | No RTD      |         |          |                                |
| Device Type ML489                                                                                                    | Analog Input 2 | 0                | 0        | RTD 8     | No RTD      |         |          |                                |
| Hardware Revision K                                                                                                    | Andiog Input 3 | 0                | 0        | RTD 9     | No RTD      |         |          |                                |
| Fireward Bacilian and an and                                                                                                    | Analog input 4 | v                | v        | RID 10    | No RID      |         |          |                                |
| Firmware Revision 32K403A8.000                                                                                                    |                |                  |          | RTD 12    | NO RID      |         |          |                                |
| Boot Program Revision 32K401A0.000                                                                                                    |                |                  |          | KID 12    | NORID       |         |          |                                |
| VT Connection Type Open Delto                                                                                                    |                |                  |          |           |             |         |          |                                |
|                                                                                                    |                |                  |          |           |             |         |          |                                |
|                                                                                                    |                |                  |          |           |             |         |          |                                |
|                                                                                                    |                |                  |          |           |             |         |          |                                |
|                                                                                                    |                |                  |          |           |             |         |          |                                |
|                                                                                                    |                |                  |          |           |             |         |          |                                |
|                                                                                                    |                |                  |          |           |             |         |          |                                |
|                                                                                                    |                |                  |          |           |             |         |          |                                |
|                                                                                                    | -              |                  |          |           |             |         |          |                                |
| Events Trend                                                                                                    |                |                  |          |           |             |         |          |                                |
| Wave Exit                                                                                                    |                |                  |          |           |             |         |          |                                |
|                                                                                                    |                |                  |          |           |             |         |          |                                |

# Settings tab

This tab displays

- System setpoints
- Thermal model

#### Figure 29: 489 Settings tab

| <b>86</b>                          | TEST Alarm Status         |               |               |                            |                            |          |          |  |
|------------------------------------|---------------------------|---------------|---------------|----------------------------|----------------------------|----------|----------|--|
|                                    | GENERATORMNGMNTML489      |               |               |                            |                            |          |          |  |
|                                    | Overview                  | Metering      | RTD           | Maintenance                | Learned                    | Settings | Commands |  |
| President States                   | Sys                       | tem Setpoints |               |                            | Thermal Model              |          |          |  |
|                                    | Phase CT Primary (Amps)   |               | N/A           | Curve Style                |                            | Standard |          |  |
|                                    | Ground CT Type            |               | 1 A Secondary | Overload Pickup Level      | (FLA)                      | 1.01     |          |  |
|                                    | Ground CT Ratio           |               | 100 :1        | Unbalance Bias K Fact      | tor                        | 0        |          |  |
|                                    | VT Connection Type        |               | Open Delta    | Cool Time Constant Or      | nline (min)                | 15       |          |  |
|                                    | Voltage Transformer Ratio |               | 5.00:1        | Cool Time Constant Of      | ffline (min)               | 30       |          |  |
|                                    | Neutral VT Ratio          |               | 5.00:1        | Hot/Cold Safe Stall Ra     | tio                        | 1.00     |          |  |
| Device Name GENERATORMNGMNTML489   | Voltage Lower Limit       |               | 10 %          | RTD Biasing                |                            | On       |          |  |
| Device Tune MI 489                 | Voltage Level (x rated)   |               | 0.70          | RTD Bias Minimum (°C       | RTD Bias Minimum (°C)      |          |          |  |
| Device Type Provide                | Generator Rated MVA (MVA  | N             | 50.000        | RTD Bias Center Point (°C) |                            | 130      |          |  |
| Hardware Revision K                | Generator Rated PF        |               | 0.99          | RTD Bias Maximum (°C)      |                            | 155      |          |  |
| Firmware Revision 32K403A8.000     | Generator Voltage Phase-P | Phase (Volts) | 100           | Thermal Model Alarm        |                            | Latched  |          |  |
| Boot Program Revision 32K401A0.000 | Generator Nominal Freque  | ncy (Hz)      | 60 Hz         | Thermal Model Alarm        | Thermal Model Alarm Relays |          |          |  |
| VT Connection Type Open Delta      | Generator Phase Sequence  | 2             | ABC           | Thermal Alarm Level (      | % used)                    | 75       |          |  |
|                                    | Step Up Transformer Setup |               | None          | Thermal Model Alarm        | Events                     | On       |          |  |
|                                    | Pulse Width               |               | 200           | Thermal Model Trip         |                            | Latched  |          |  |
|                                    |                           |               |               | Thermal Model Trip Re      | elays                      | Relay 1  |          |  |
|                                    |                           |               |               |                            |                            |          |          |  |
|                                    |                           |               |               |                            |                            |          |          |  |
|                                    |                           |               |               |                            |                            |          |          |  |
|                                    |                           |               |               |                            |                            |          |          |  |
|                                    |                           |               |               |                            |                            |          |          |  |
|                                    |                           |               |               |                            |                            |          |          |  |
| Events Trend                       |                           |               |               |                            |                            |          |          |  |
| Wave Exit                          |                           |               |               |                            |                            |          |          |  |
|                                    |                           |               |               |                            |                            |          |          |  |

### **Commands tab**

The following functions are available.

#### Table 8: 489 commands available

| Button                      | Function                                                 |
|-----------------------------|----------------------------------------------------------|
| Reset Device                | Issues a reset command to the 489                        |
| Reset Breaker Information   | Clears the breaker data from memory                      |
| Reset Generator Information | Clears the generator data from memory                    |
| Clear RTD Maximums          | Clears the maximum RTD data from memory                  |
| Reset MWh & Mvarh Data      | Clears the MWh and Mvarh data from memory                |
| Clear Peak Demand Data      | Clears the peak demand data from memory                  |
| Clear Analog Input Min/Max  | Clears the analog input minimum/maximum data from memory |
| Clear Trip Counters         | Clears the trip counter data from memory                 |
| Clear Last Trip Data        | Clears the last trip data from memory                    |

#### Figure 30: 489 Commands tab

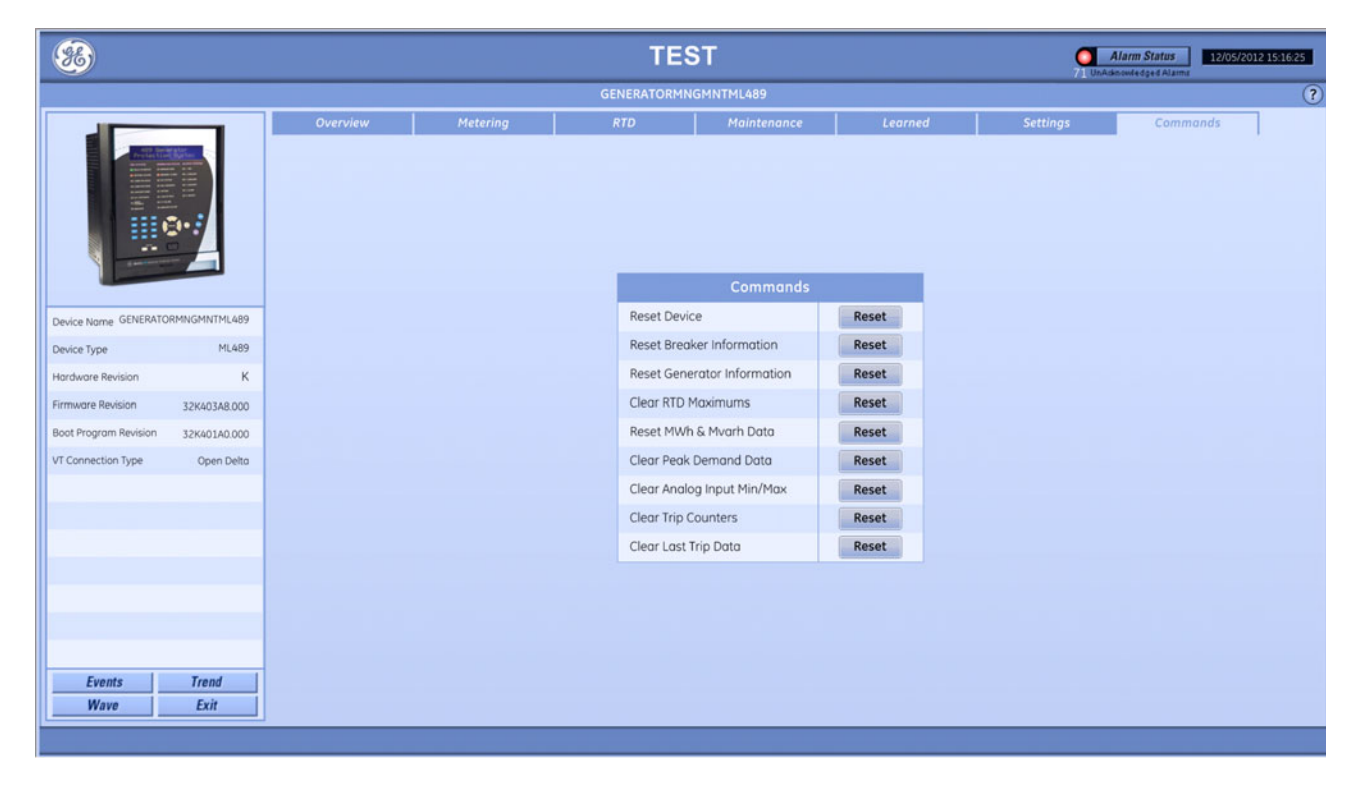

# 735/737

This section explains the information displayed in PMCS for 735 and 737 products, which are also referred to as ML735/ML737 and SR735/SR737.

### **Overview tab**

This tab displays

- Phase currents
- Status
- Output relays
- Trip
- Current level

#### Figure 31: 737 Overview tab

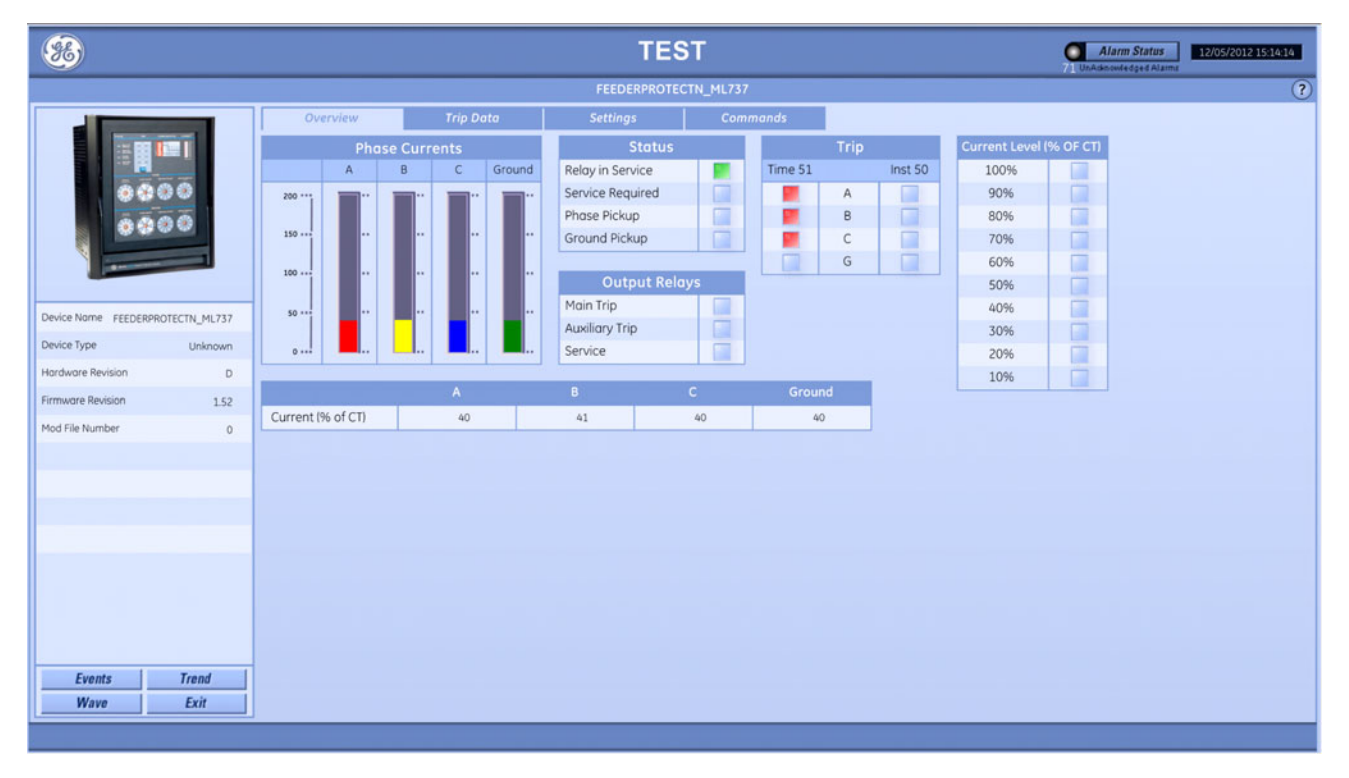

## Trip Data tab

This tab displays

- Pre-trip current
- Trip cause

#### Figure 32: 737 Trip Data tab

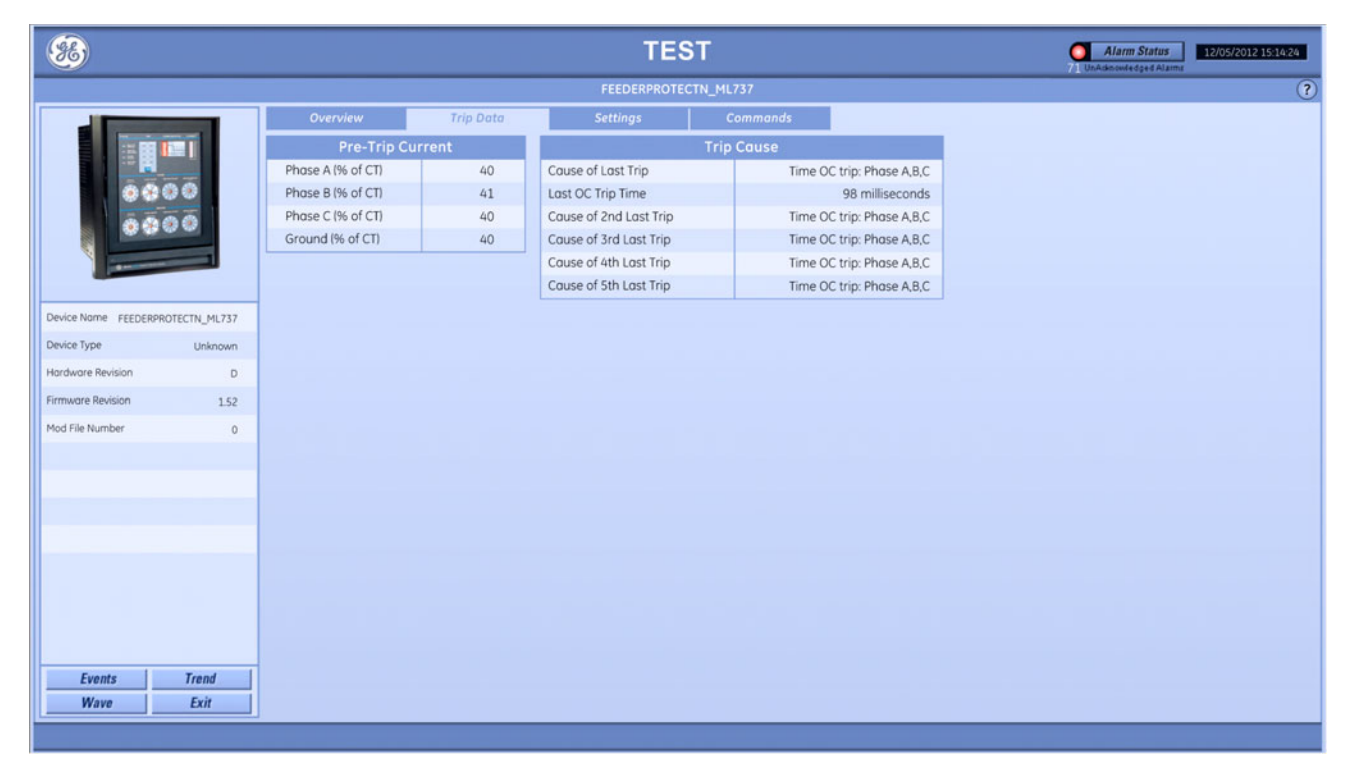

## Settings tab

This tab displays

- Dial settings
- Option switches

#### Figure 33: 737 Settings tab

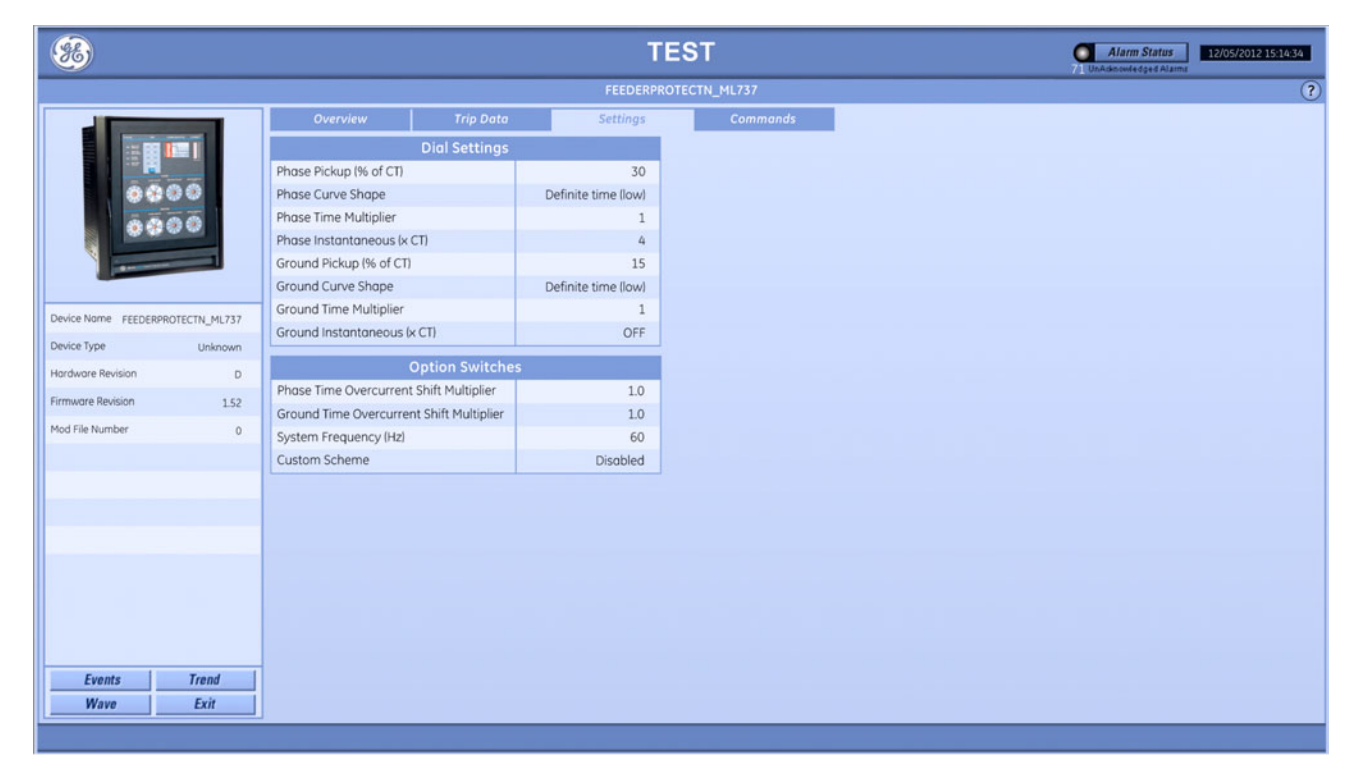

### **Commands tab**

The following functions are available.

#### Table 9: 735/737 commands available

| Button                   | Function                                         |
|--------------------------|--------------------------------------------------|
| Reset/Clear Device       | Issues a reset command to the device.            |
| Clear Last 5 Trip Causes | Clears the last five trip causes from the device |

### Figure 34: 737 Commands tab

| <b>36</b>                        |                    | TEST                           | Alarm Status<br>UnAdexoveledged Alarmi |
|----------------------------------|--------------------|--------------------------------|----------------------------------------|
|                                  |                    | FEEDERPROTECTN_ML737           | (?)                                    |
|                                  | Overview Trip Data | Settings Commands              |                                        |
| Device Name FEEDERPROTECTN_ML737 |                    |                                |                                        |
| Device Type Unknown              |                    | Commands                       |                                        |
| Hardware Revision D              |                    | Reset/Clear Device Reset       |                                        |
| Firmware Revision 1.52           |                    | Clear Last 5 Trip Causes Reset |                                        |
| Mod File Number 0                |                    |                                |                                        |
| Wave Exit                        |                    |                                |                                        |

# 745

This section explains the information displayed in PMCS for 745 transformer management relays, which are also referred to as ML745 and SR745.

### **Overview tab**

This tab displays

- Current
- Power
- Demand
- Energy
- Voltage information
- System frequency
- Relay status
- System status
- Conditions
- Transformer data

#### Figure 35: 745 Overview tab

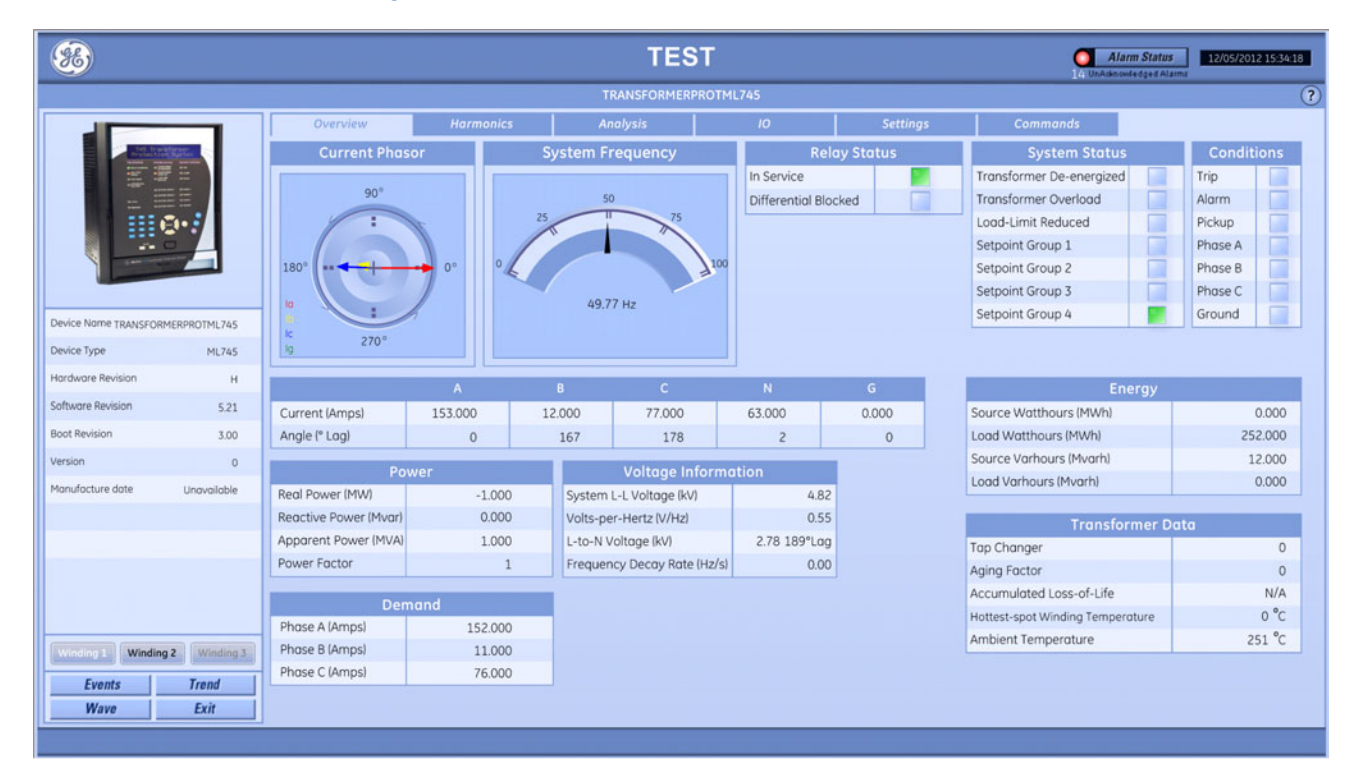

745

### Harmonics tab

This tab displays

- Winding 1 Total harmonic distortion (THD)
- Winding 1 Harmonics
- Winding 1 Current demand

#### Figure 36: 745 Harmonics tab

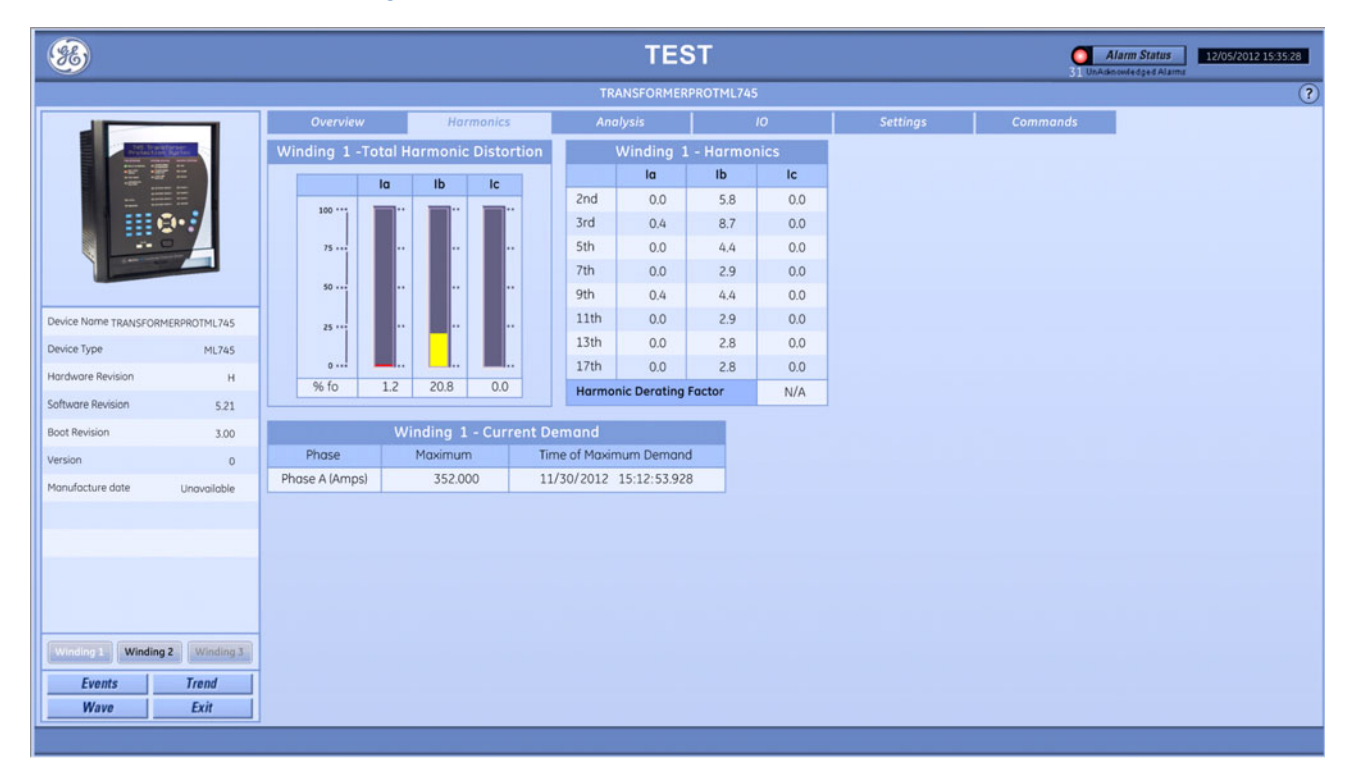

## Analysis tab

This tab displays

- Winding 1 Current symmetrical components
- Differential currents
- Restraint currents

#### Figure 37: 745 Analysis tab

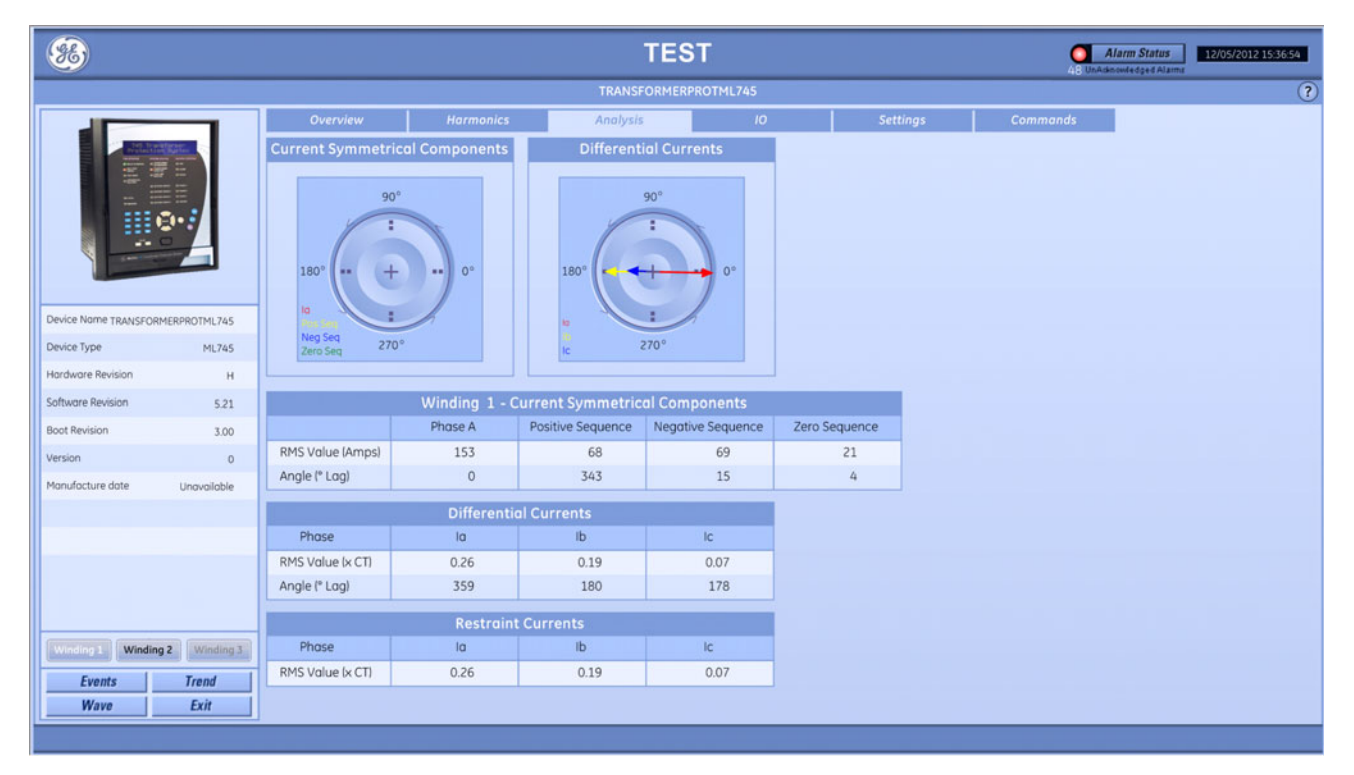

# IO tab

This tab displays

- Logic inputs
- Virtual inputs
- Output relays
- Virtual outputs

### Figure 38: 745 IO tab

| <b>%</b>             |                      |                    |           | TEST             |    |                  |         | Alarm Status | 12/05/2012 15:37:57 |
|----------------------|----------------------|--------------------|-----------|------------------|----|------------------|---------|--------------|---------------------|
|                      | TRANSFORMERPROTML745 |                    |           |                  |    |                  | ?       |              |                     |
|                      | _                    | Overview           | Harmonics | Analysis         | 10 | Settings         | Command | ds           |                     |
| - COLOR              | ALCOLUMN .           | Logic Inpu         | its       | Virtual Inputs   |    | Output Relays    |         |              |                     |
|                      | # 11                 | Logic Input 1 Name |           | Virtual Input 1  |    | Solid State Trip |         |              |                     |
| =                    |                      | Logic Input 2 Name |           | Virtual Input 2  |    | Trip 1           |         |              |                     |
|                      | •••                  | Logic Input 3 Name |           | Virtual Input 3  |    | Trip 2           |         |              |                     |
|                      |                      | Logic Input 4      |           | Virtual Input 4  |    | Volts/Hertz Trip |         |              |                     |
|                      |                      | Logic Input 5      |           | Virtual Input 5  |    | Overflux Alarm   |         |              |                     |
|                      |                      | Logic Input 6      |           | Virtual Input 6  |    | Frequency Trip 1 |         |              |                     |
| Device Name TRANSFOR | RMERPROTML745        | Logic Input 7      |           | Virtual Input 7  |    | Frequency Trip 2 |         |              |                     |
| Device Type          | ML745                | Logic Input 8      |           | Virtual Input 8  |    | Frequency Trip 3 |         |              |                     |
| Hardware Revision    | н                    | Logic Input 9      |           | Virtual Input 9  |    | Self-Test Relay  |         |              |                     |
| Software Revision    | 5.21                 | Logic Input 10     |           | Virtual Input 10 |    |                  |         |              |                     |
| Boot Revision        | 3.00                 | Logic Input 11     |           | Virtual Input 11 |    | Virtual Outputs  |         |              |                     |
| Version              | 0                    | Logic Input 12     |           | Virtual Input 12 |    | Virtual Output 1 |         |              |                     |
| Manufacture date     | Unavailable          | Logic Input 13     |           | Virtual Input 13 |    | Virtual Output 2 |         |              |                     |
|                      |                      | Logic Input 14     |           | Virtual Input 14 |    | Virtual Output 3 |         |              |                     |
|                      |                      | Logic Input 15     |           | Virtual Input 15 |    | Virtual Output 4 |         |              |                     |
|                      |                      | Logic Input 16     |           | Virtual Input 16 |    | Virtual Output 5 |         |              |                     |
|                      |                      |                    |           |                  |    |                  |         |              |                     |
|                      |                      |                    |           |                  |    |                  |         |              |                     |
|                      |                      |                    |           |                  |    |                  |         |              |                     |
| Winding 1 Windin     | ng 2 Winding 3       |                    |           |                  |    |                  |         |              |                     |
| Events               | Trend                |                    |           |                  |    |                  |         |              |                     |
| Wave                 | Exit                 |                    |           |                  |    |                  |         |              |                     |
|                      |                      |                    |           |                  |    |                  |         |              |                     |

### Settings tab

This tab displays

- System setup
- Analog outputs

#### Figure 39: 745 Settings tab

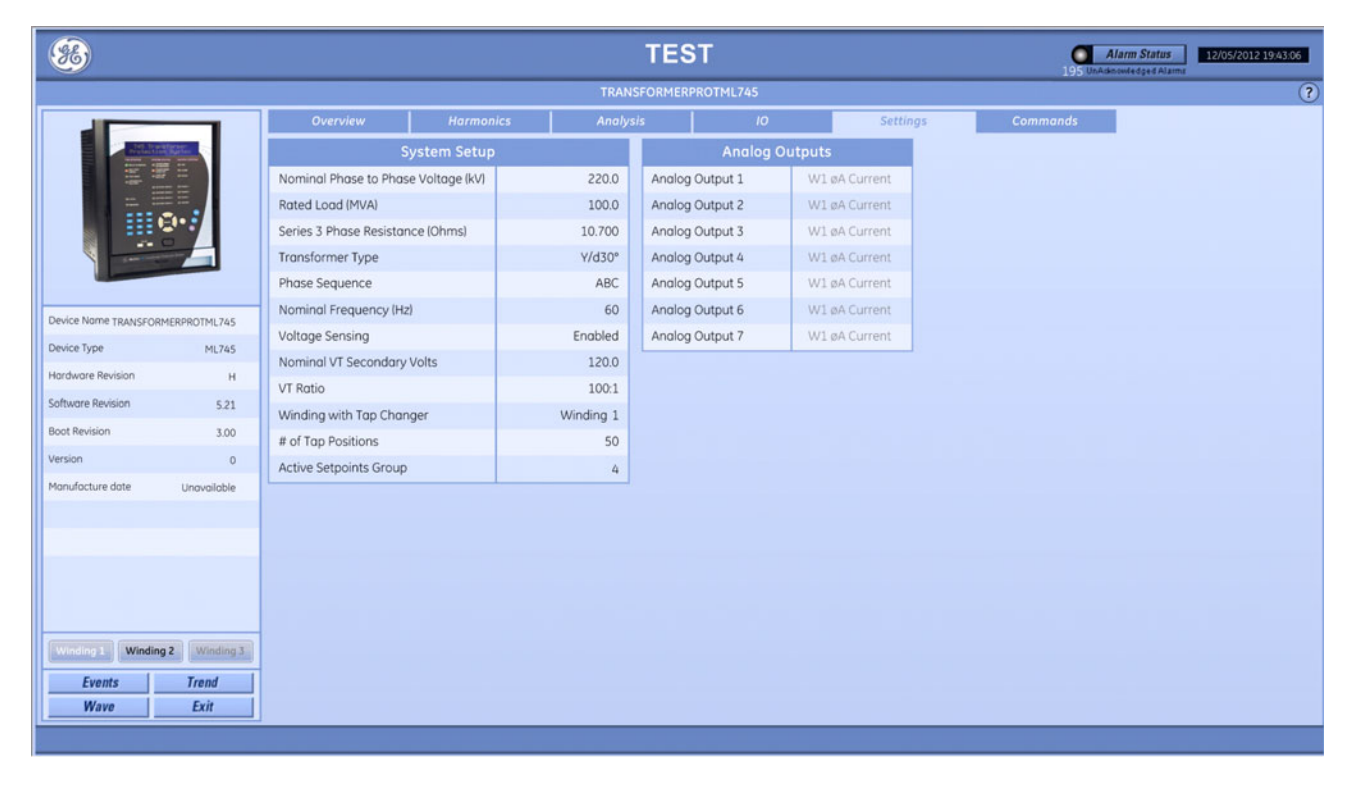

The following functions are available.

#### Table 10: 745 commands available

| Button             | Function                                           |
|--------------------|----------------------------------------------------|
| Reset Relay        | Issues a reset command to the device               |
| Reset Peak Demand  | Clears the maximum demand data from the 745 memory |
| Reset Energy       | Resets the energy counters to zero                 |
| Reset Loss of Life | Clears loss-of-life data from the 745 memory       |

#### Figure 40: 745 Commands tab

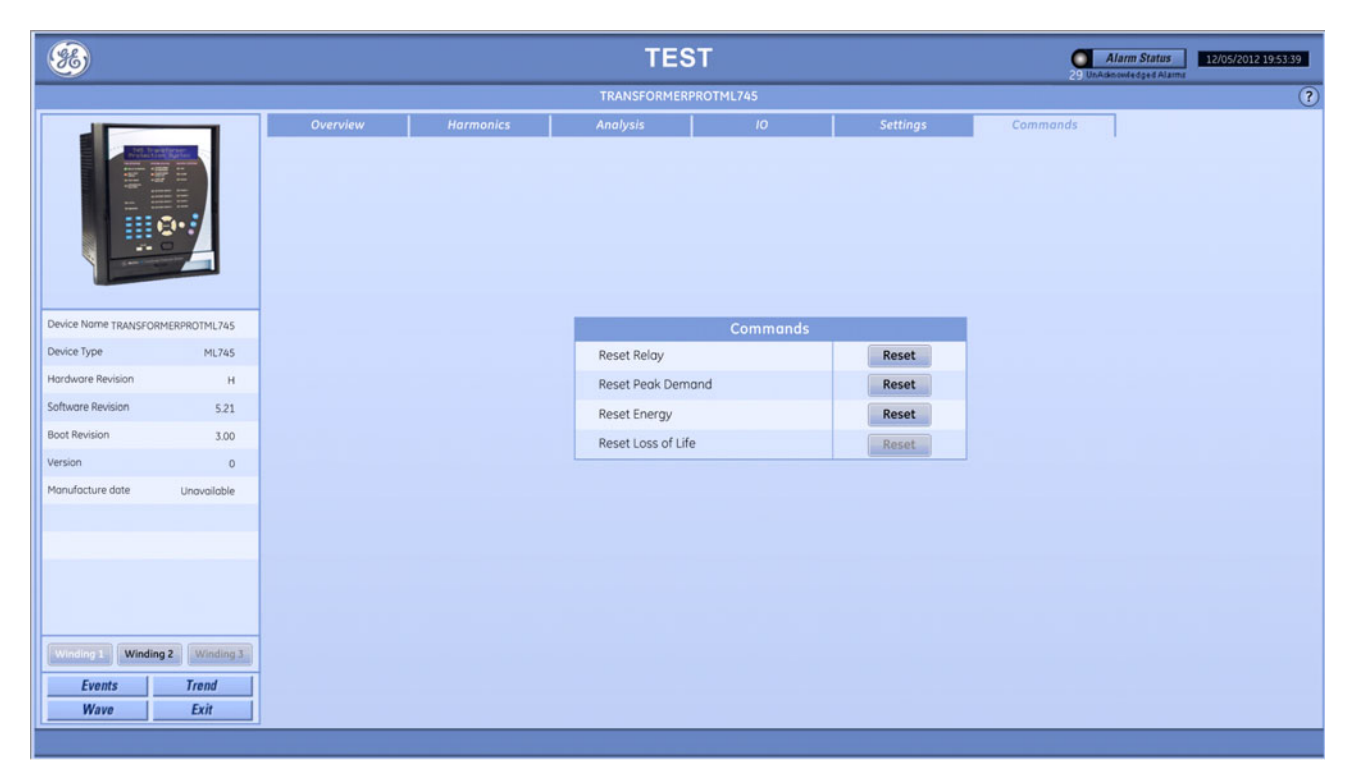

# 750/760

This section explains the information displayed in PMCS for 750 and 760 feeder management relays, which are also referred to as ML750/ML760 and SR750/SR760.

### **Overview tab**

This tab displays

- Current
- Energy
- Voltage
- Power

#### Figure 41: 750 Overview tab

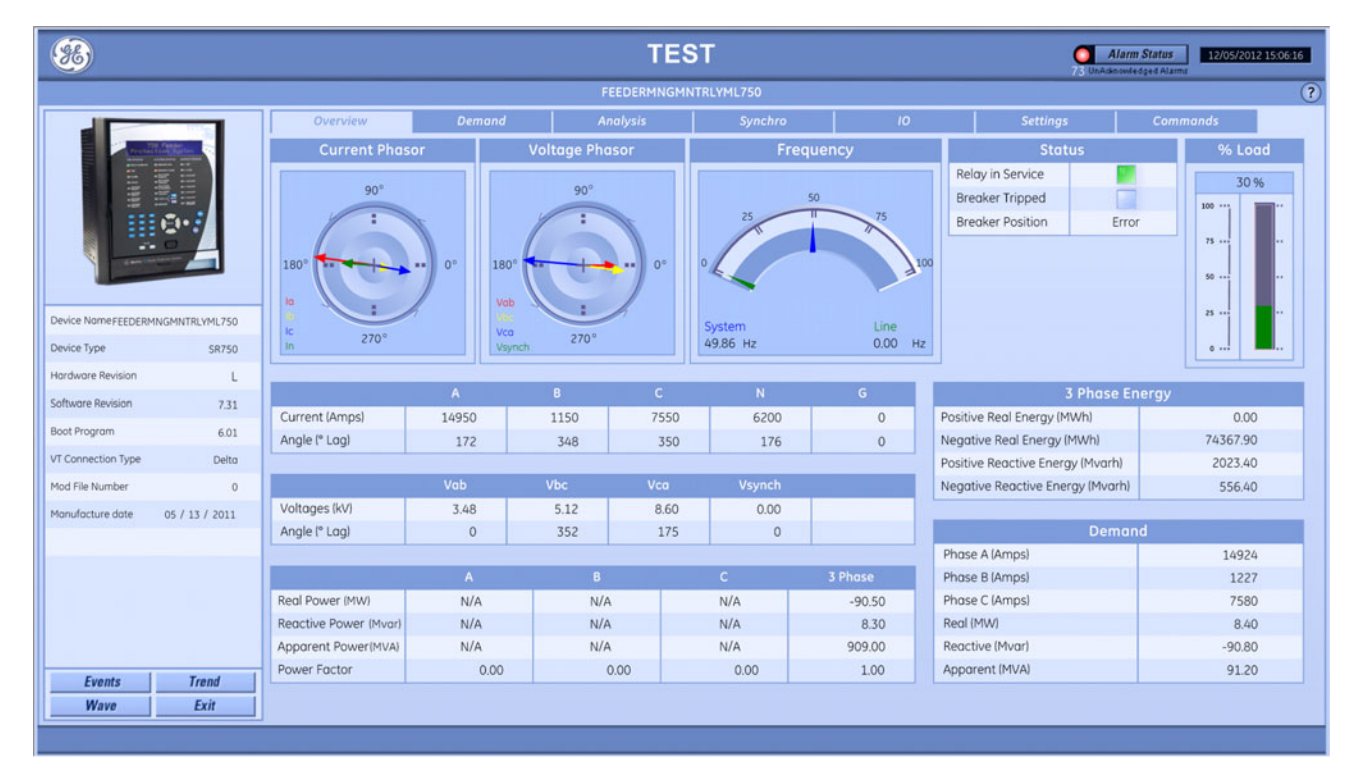

### Demand tab

This tab displays

- Current demand
- Three-phase power demand

### Figure 42: 750 Demand tab

| 8                  |                |                 |         | TES           | т         |                       | 73 UnA   | Alarm Status 12/05/201 | 2 15:06:31 |
|--------------------|----------------|-----------------|---------|---------------|-----------|-----------------------|----------|------------------------|------------|
|                    |                |                 |         | FEEDERMNGMN   | TRLYML750 |                       |          |                        | ?          |
|                    |                | Overview        | Demand  | Analysis      | Synchro   | 10                    | Settings | Commands               |            |
| Cardina Cardina    | Carting System |                 |         | Current Dema  | nd        |                       |          |                        |            |
| =                  |                |                 | Present | Mo            | ximum     | Time of Maximum       |          |                        |            |
| 111                | ≝•≡            | Phase A (Amps)  | 14924   |               | 17670     | 09/28/2012 09:18:37.3 | 41       |                        |            |
|                    | <u>و</u> .     | Phase B (Amps)  | 1227    |               | 10996     | 11/07/2012 12:35:28.3 | 13       |                        |            |
|                    | -              | Phase C (Amps)  | 7580    |               | 16998     | 09/13/2012 19:50:17.2 | 08       |                        |            |
|                    |                |                 | 3 PI    | hase Power De | mand      |                       |          |                        |            |
|                    |                |                 | Present | Mo            | iximum    | Time of Maximum       |          |                        |            |
| Device NameFEEDERM | INGMNTRLYML750 | Real (MW)       | -90.80  | -             | 367.30    | 11/20/2012 23:20:00.4 | 10       |                        |            |
| Device Type        | SR750          | Reactive (Mvar) | 8.40    | _             | 17.30     | 10/09/2012 16:20:00.2 | 69       |                        |            |
| Hardware Revision  | L              | Apparent (MVA)  | 91.20   |               | 367.40    | 11/20/2012 23:20:00.4 | 10       |                        |            |
| Software Revision  | 7.31           |                 |         |               |           |                       |          |                        |            |
| Boot Program       | 6.01           |                 |         |               |           |                       |          |                        |            |
| VT Connection Type | Delta          |                 |         |               |           |                       |          |                        |            |
| Mod File Number    | 0              |                 |         |               |           |                       |          |                        |            |
| Manufacture date   | 05 / 13 / 2011 |                 |         |               |           |                       |          |                        |            |
|                    |                |                 |         |               |           |                       |          |                        |            |
|                    |                |                 |         |               |           |                       |          |                        |            |
|                    |                |                 |         |               |           |                       |          |                        |            |
|                    |                |                 |         |               |           |                       |          |                        |            |
|                    |                |                 |         |               |           |                       |          |                        |            |
| Fuents             | Trend          |                 |         |               |           |                       |          |                        |            |
| Wave               | Exit           |                 |         |               |           |                       |          |                        |            |
|                    |                |                 |         |               |           |                       |          |                        |            |
| x                  |                |                 |         |               |           |                       |          |                        |            |

## Analysis tab

This tab displays

- Current symmetrical components
- Bus voltage symmetrical components

Figure 43: 750 Analysis tab

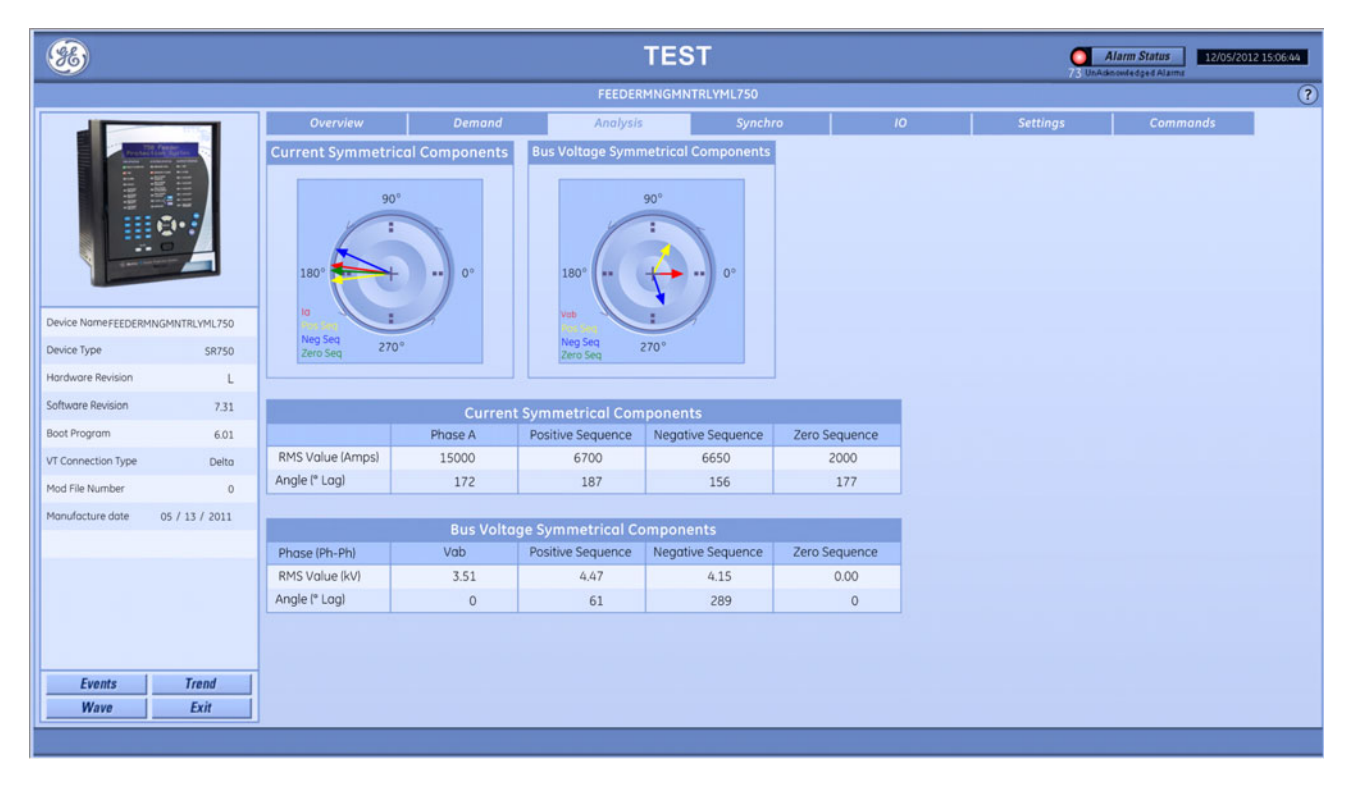

# Synchro tab

This tab displays

- Voltage phasor
- Frequencies
- Phase difference
- Frequency difference
- Synchronous voltages difference

#### Figure 44: 750 Synchro tab

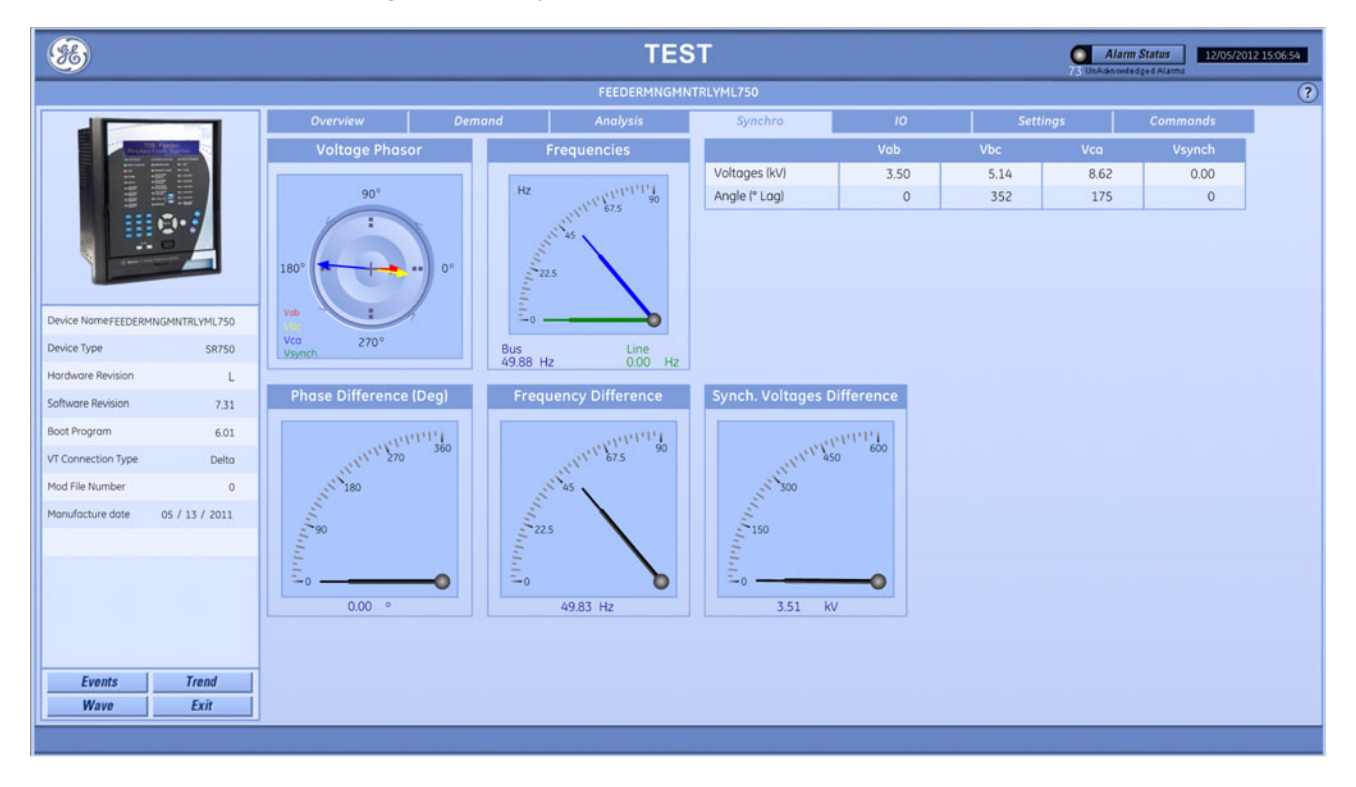

### IO tab

This tab displays

- Contact inputs
- Contact outputs
- Virtual inputs

#### Figure 45: 750 IO tab

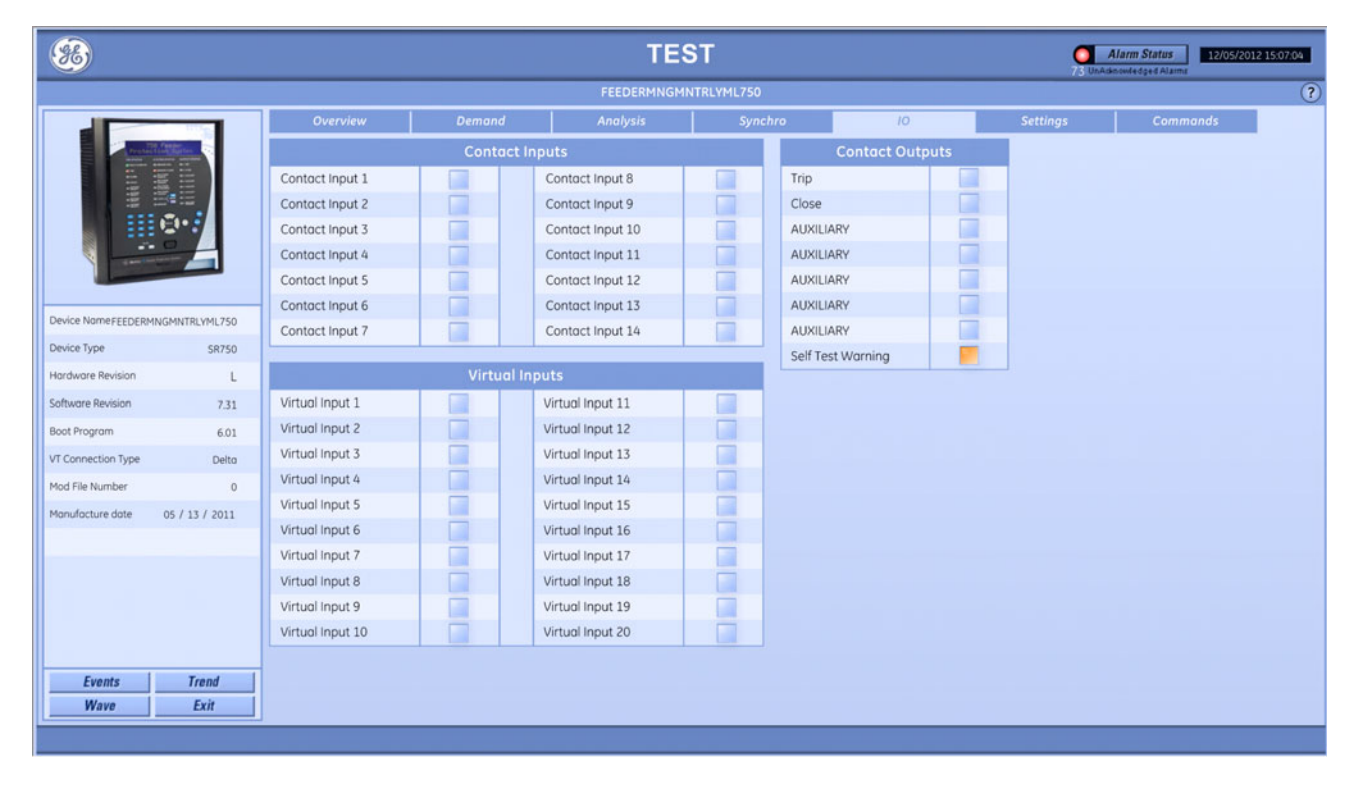

# Settings tab

This tab displays

• System setup

### Figure 46: 750 Settings tab

| *                  |                |                          |                     | TE        | ST          |    | 73 UnAd  | Marm Status | 15:07:23 |
|--------------------|----------------|--------------------------|---------------------|-----------|-------------|----|----------|-------------|----------|
|                    |                |                          |                     | FEEDERMNG | MNTRLYML750 |    |          |             | ?        |
|                    |                | Overview                 | Demand              | Analysis  | Synchro     | 10 | Settings | Commands    |          |
| The second         | A Colores      | Syste                    | em Setup            |           |             |    |          |             |          |
| 1                  |                | Phase CT Primary (Amps   | 1                   | 50000     |             |    |          |             |          |
|                    |                | Ground CT Primary (Amp   | s)                  | 50        |             |    |          |             |          |
|                    | @••            | VT Connection Type       |                     | Delta     |             |    |          |             |          |
|                    | -              | Nominal VT Secondary V   | oltage (Volts)      | 120.9     |             |    |          |             |          |
|                    |                | Voltage Transformer Rat  | io                  | 120.0     |             |    |          |             |          |
|                    |                | Nominal Frequency (Hz)   |                     | 60        |             |    |          |             |          |
| Device NameFEEDERM | INGMNTRLYML750 | Line VT Connection       |                     | Vab       |             |    |          |             |          |
| Device Type        | SR750          | Line Nominal VT Second   | ary Voltage (Volts) | 120.9     |             |    |          |             |          |
| Hardware Revision  | L              | Line VT Ratio            |                     | 120.0     |             |    |          |             |          |
| Software Revision  | 7.31           | Phase Sequence           | (A)                 | ACB       |             |    |          |             |          |
| Boot Program       | 6.01           | Sensitive Gnd. CT Primar | y (Amps)            | 1000      |             |    |          |             |          |
| VT Connection Type | Delto          |                          |                     |           |             |    |          |             |          |
| Mod File Number    | 0              |                          |                     |           |             |    |          |             |          |
| Manufacture date   | 05 / 13 / 2011 |                          |                     |           |             |    |          |             |          |
|                    |                |                          |                     |           |             |    |          |             |          |
|                    |                |                          |                     |           |             |    |          |             |          |
|                    |                |                          |                     |           |             |    |          |             |          |
|                    |                |                          |                     |           |             |    |          |             |          |
|                    |                |                          |                     |           |             |    |          |             |          |
|                    |                |                          |                     |           |             |    |          |             |          |
| Events             | Trend          |                          |                     |           |             |    |          |             |          |
| Wave               | Exit           |                          |                     |           |             |    |          |             |          |
|                    |                |                          |                     |           |             |    |          |             |          |

### **Commands tab**

The following functions are available.

#### Table 11: 750/760 commands available

| Button               | Function                                               |  |  |  |  |  |  |
|----------------------|--------------------------------------------------------|--|--|--|--|--|--|
| Reset Device         | Issues a reset command to the 750/760                  |  |  |  |  |  |  |
| Reset Energy         | Resets the energy counters to zero                     |  |  |  |  |  |  |
| Open Breaker         | Issues Open Breaker command                            |  |  |  |  |  |  |
| Close Breaker        | Issues Close Breaker command                           |  |  |  |  |  |  |
| Reset Trip Counters  | Resets the 750/760 trip counters to zero               |  |  |  |  |  |  |
| Reset Max Demand     | Clears the maximum demand data from the 750/760 memory |  |  |  |  |  |  |
| Reset Arcing Current | Resets the arcing current data                         |  |  |  |  |  |  |

#### Figure 47: 750 Commands tab

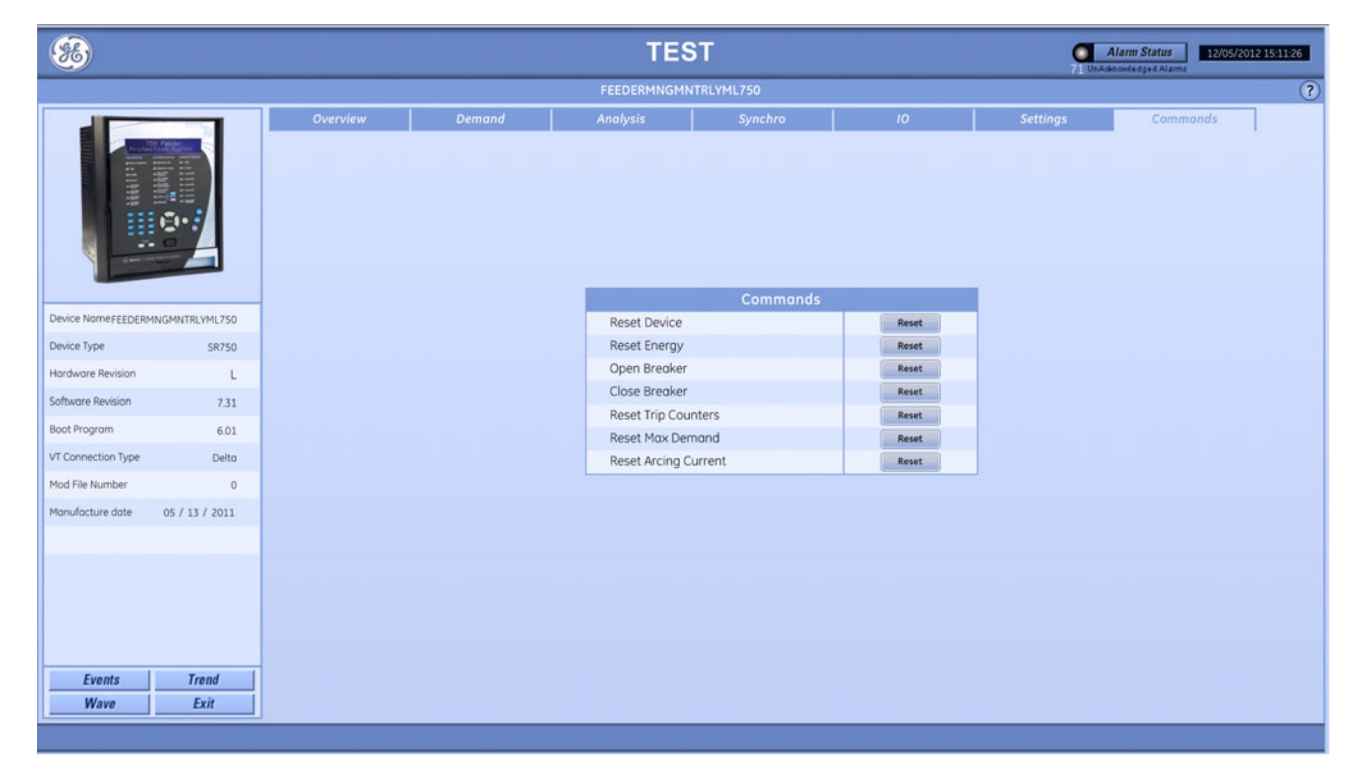

# ELVS

This section explains the information displayed in PMCS for EntellisysLVS (ELVS) products.

### **Overview tab**

This tab displays

- Current
- Voltage
- System frequency
- Breaker status
- Energy
- Demand

#### Figure 48: ELVS Overview tab

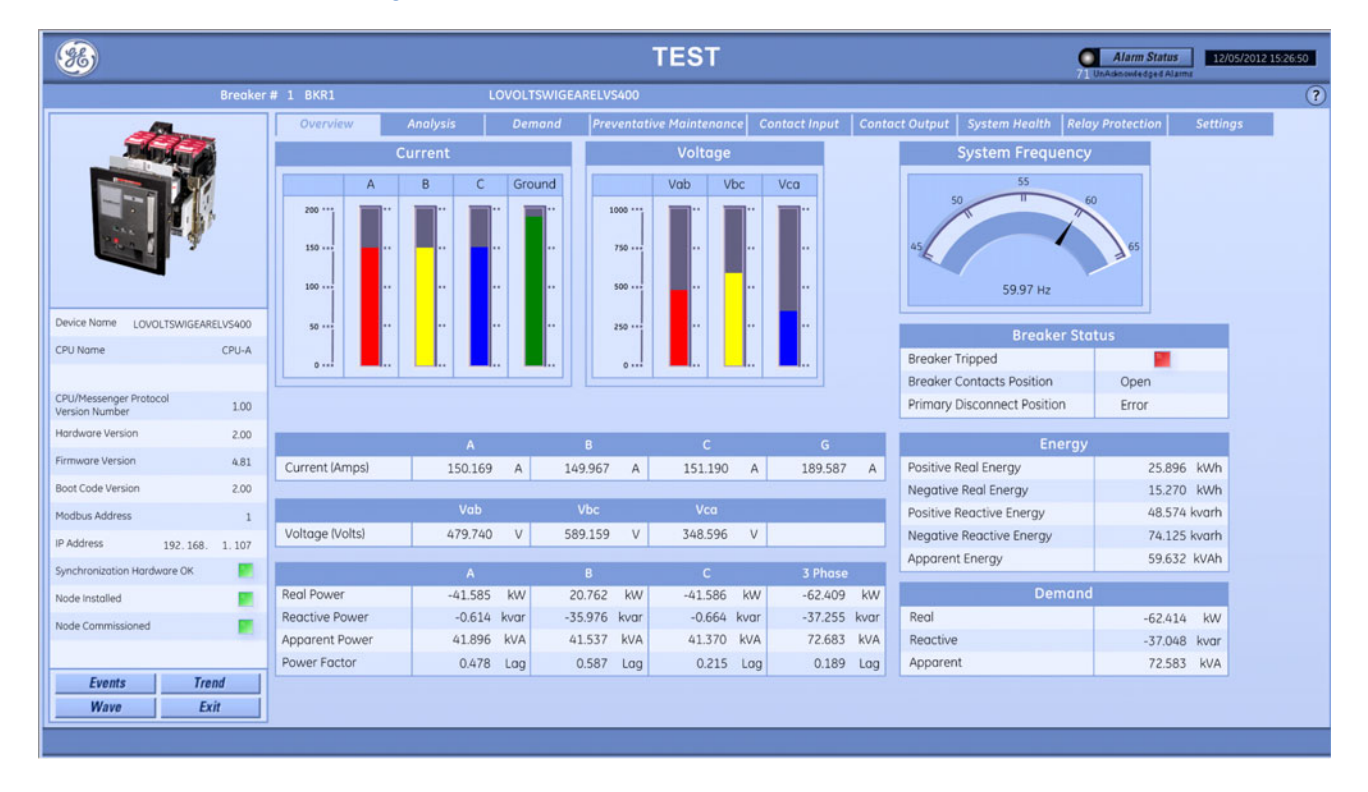

## Analysis tab

This tab displays

- Current total harmonic distortion (THD)
- Voltage THD
- K factor

#### Figure 49: ELVS Analysis tab

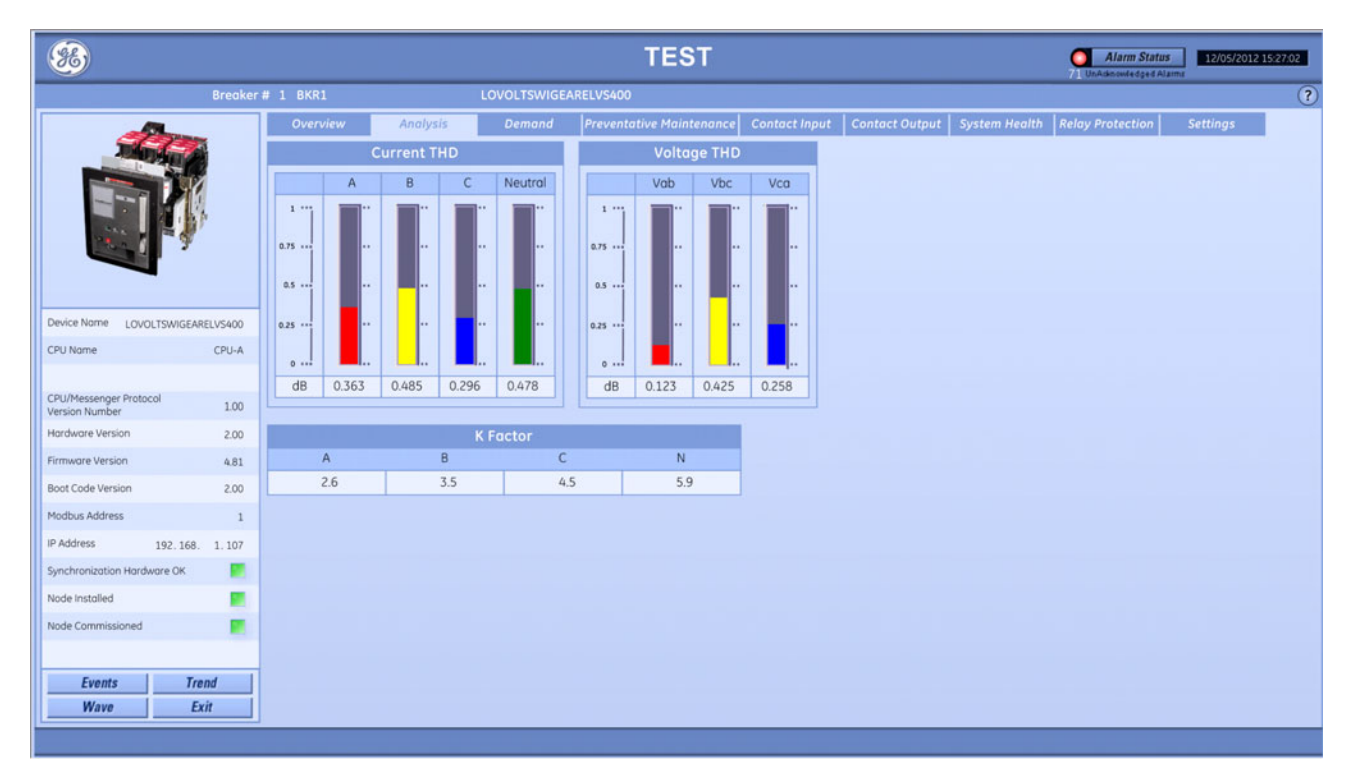

### **Demand tab**

This tab displays

- Demand
- Power factor
- Energy

#### Figure 50: ELVS Demand tab

| <b>8</b>                           |                    |                   | TEST                   |                     | ç                                   | Alarm Status 12/05/2012 15:27:2 |
|------------------------------------|--------------------|-------------------|------------------------|---------------------|-------------------------------------|---------------------------------|
| Breaker # 1 BKR                    | 1                  | LOVOLTSWIGEAREL   | /\$400                 |                     |                                     |                                 |
| Over                               | view Analysis      | Demand Pre        | eventative Maintenance | Contact Input Co    | ntact Output   System Health   Rele | ay Protection Settings          |
|                                    |                    | Demand            |                        |                     | Deman                               | d                               |
|                                    |                    | Previous Interval | Maximum                | Time of Maximum     | Date of Last Demand Reset           | 10/06/2009 21:40:39             |
| Real P                             | ower               | -62.414 kW        | -62.415 kW             | 04/14/2014 06:51:03 | Quantity of 'Last Resets'           | 3                               |
| Reaction                           | ve Power           | -37.048 kvar      | -37.084 kvar           | 05/19/2032 07:11:11 | Date of Last Resets - All Breakers  | 04/21/2020 19:12:00             |
| Appart                             | ent Power          | 72.583 kVA        | 72.601 kVA             | 07/25/2026 05:12:30 | Quantity of 'Last Resets All'       | 9                               |
|                                    |                    |                   | 294                    |                     | Date of Last Log Clear              | 10/09/2028 08:19:17             |
|                                    |                    | Power Facto       | br                     |                     | Records since Last Clear            | 12                              |
| Device Name LOVOLTSWIGEARELVS400   |                    | Present           | Maximum                | Time of Maximum     | Records Available                   | 11                              |
| CPU Name CPU-A Phase               | A                  | 0.478 Lag         | 0.567 Log              | 09/15/2026 07:10:38 | Date of Last Clear-All Breakers     | 07/26/2009 08:18:24             |
| Phase                              | B                  | 0.587 Lag         | 0.890 Log              | 10/10/2028 00:59:29 |                                     |                                 |
| CPU/Messenger Protocol Phose       | C                  | 0.215 Log         | 0.234 Log              | 02/11/2015 12:48:55 |                                     |                                 |
| Hardware Version 2.00              | se                 | 0.189 Log         | 0.345 Log              | 02/13/2009 23:31:30 |                                     |                                 |
| Firmware Version 4.81              |                    |                   | Energy                 |                     |                                     |                                 |
| Boot Code Version 2.00             |                    | A                 | В                      | С                   | 3 Phase                             |                                 |
| Moduus Address                     | e Real Energy      | 14.590 kWh        | 54.870 kWh             | 48.962 kWh          | 25.896 kWh                          |                                 |
| Negati                             | ve Real Energy     | 29.756 kWh        | 36.949 kWh             | 78.954 kWh          | 15.270 kWh                          |                                 |
| 192.168. 1.107 Positiv             | e Reactive Energy  | 14.287 kvarh      | 26.789 kvarh           | 35.964 kvarh        | 48.574 kvarh                        |                                 |
| Synchronization Hardware OK Negati | ve Reactive Energy | 48.596 kvarh      | 63.524 kvarh           | 96.385 kvarh        | 74.125 kvarh                        |                                 |
| Node Installed Appare              | ent Energy         | 45.896 kVAh       | 58.963 kVAh            | 85.422 kVAh         | 59.632 kVAh                         |                                 |
| Node Commissioned                  |                    |                   |                        |                     |                                     |                                 |
|                                    |                    |                   |                        |                     |                                     |                                 |
| Events Trend                       |                    |                   |                        |                     |                                     |                                 |
| Wave Exit                          |                    |                   |                        |                     |                                     |                                 |
|                                    |                    |                   |                        |                     |                                     |                                 |

This tab displays

- Operation and preventative maintenance information
- Line up options
- Per breaker options

#### Figure 51: Preventative Maintenance tab

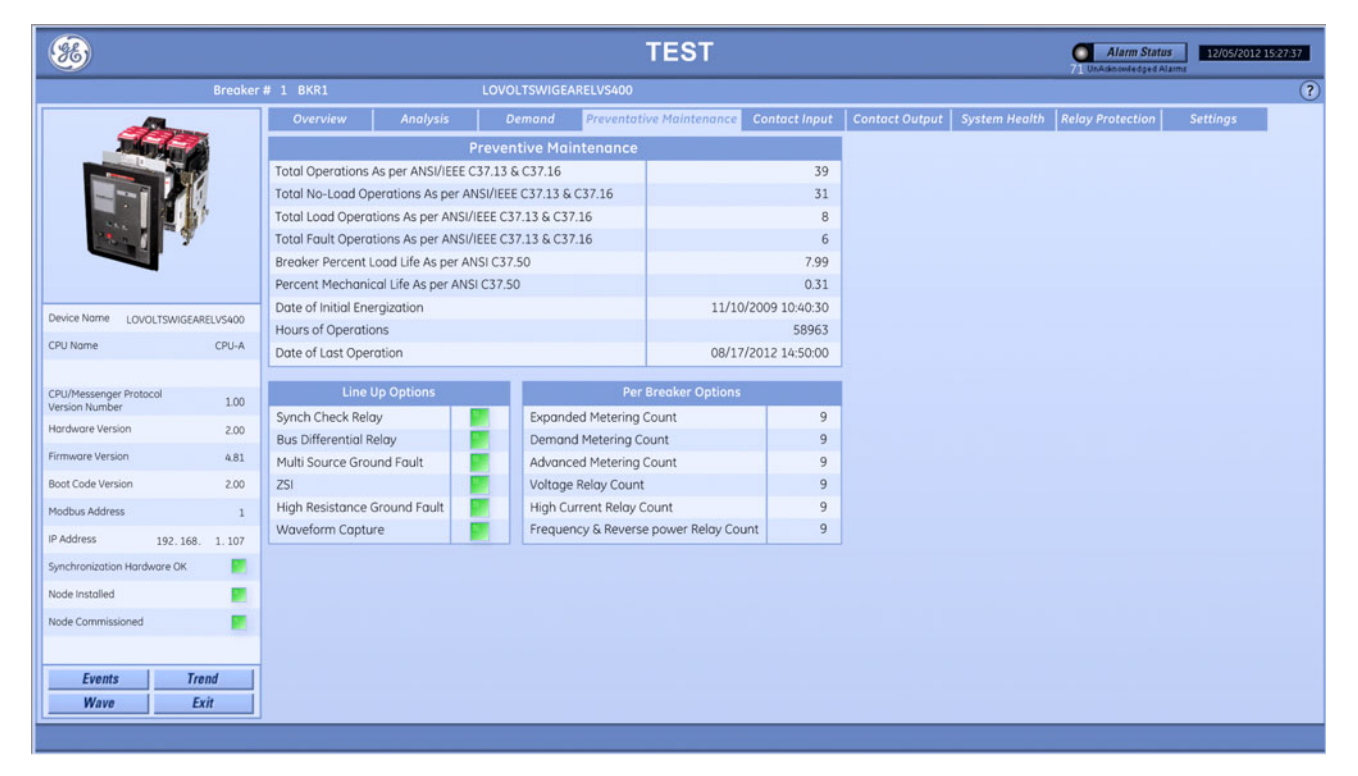

# **Contact Input tab**

This tab displays

Contact inputs

### Figure 52: ELVS Contact Input tab

| <b>%</b>                                                                                                    |         |           |                      |             | TE              | ST        |       |           |                    |               | Alla<br>71 UnAdeno | erm Status | 12/05/2012 |
|----------------------------------------------------------------------------------------------------|---------|-----------|----------------------|-------------|-----------------|-----------|-------|-----------|--------------------|---------------|--------------------|------------|------------|
| Breaker                                                                                                    | # 1 BKR | 1         |                      | LOVOLTSWIGE | ARELVS400       |           |       |           |                    |               |                    |            |            |
|                                                                                                    | Over    | view      | Analysis             | Demand      | Preventative Ma | intenance | Conta | ct Input  | Contact Output     | System Health | Relay Prot         | ection     | Settings   |
| The state of the state of the s |         |           |                      |             | C               | ontact In | puts  |           |                    |               |                    |            | Prev Next  |
|                                                                                                    |         |           | Na                   | me          | Sta             | te        |       |           | Na                 | me            |                    | State      | 1 of 4     |
|                                                                                                    | 1       | Entellisy | s Contact Input 000  | 0001        |                 |           | 17    | Entellisy | s Contact Input 00 | 0017          |                    |            |            |
|                                                                                                    | 2       | Entellisy | s Contact Input 000  | 0002        |                 |           | 18    | Entellisy | s Contact Input 00 | 0018          |                    |            |            |
| 244 7                                                                                                    | 3       | Entellisy | s Contact Input 000  | 0003        |                 |           | 19    | Entellisy | s Contact Input 00 | 0019          |                    |            |            |
|                                                                                                    | 4       | Entellisy | s Contact Input 000  | 0004        |                 |           | 20    | Entellisy | s Contact Input 00 | 0020          |                    |            |            |
|                                                                                                    | 5       | Entellisy | vs Contact Input 000 | 0005        |                 |           | 21    | Entellisy | s Contact Input 00 | 0021          |                    |            |            |
| Vevice Name LOVOLTSWIGEARELVS400                                                                                                    | 6       | Entellisy | s Contact Input 000  | 0006        |                 |           | 22    | Entellisy | s Contact Input 00 | 0022          |                    |            |            |
| CPU Name CPU-A                                                                                                    | 7       | Entellisy | vs Contact Input 000 | 0007        |                 |           | 23    | Entellisy | s Contact Input 00 | 0023          |                    |            |            |
|                                                                                                    | 8       | Entellisy | s Contact Input 000  | 8000        |                 |           | 24    | Entellisy | s Contact Input 00 | 0024          |                    |            |            |
| PU/Messenger Protocol                                                                                                    | 9       | Entellisy | s Contact Input 000  | 0009        |                 | 1         | 25    | Entellisy | s Contact Input 00 | 0025          |                    |            |            |
| Version Number 1.00                                                                                                    | 10      | Entellisy | s Contact Input 000  | 0010        |                 |           | 26    | Entellisy | s Contact Input 00 | 0026          |                    |            |            |
| fardware Version 2.00                                                                                                    | 11      | Entellisy | s Contact Input 000  | 0011        |                 |           | 27    | Entellisy | s Contact Input 00 | 0027          |                    |            |            |
| irmware Version 4.81                                                                                                    | 12      | Entellisy | s Contact Input 000  | 0012        |                 |           | 28    | Entellisy | s Contact Input 00 | 0028          |                    |            |            |
| loot Code Version 2.00                                                                                                    | 13      | Entellisy | s Contact Input 000  | 0013        |                 |           | 29    | Entellisy | s Contact Input 00 | 0029          |                    |            |            |
| Nodbus Address 1                                                                                                    | 14      | Entellisy | s Contact Input 000  | 0014        |                 |           | 30    | Entellisy | s Contact Input 00 | 0030          |                    |            |            |
| P Address 192 168 1 107                                                                                                    | 15      | Entellisy | vs Contact Input 000 | 0015        |                 |           | 31    | Entellisy | s Contact Input 00 | 0031          |                    |            |            |
| unchronization Hardware OK                                                                                                    | 16      | Entellisy | vs Contact Input 000 | 0016        |                 |           | 32    | Entellisy | s Contact Input 00 | 0032          |                    |            |            |
|                                                                                                    |         |           |                      |             |                 |           |       |           |                    |               |                    |            |            |
| Node Installed                                                                                                    |         |           |                      |             |                 |           |       |           |                    |               |                    |            |            |
| Node Commissioned                                                                                                    |         |           |                      |             |                 |           |       |           |                    |               |                    |            |            |
|                                                                                                    |         |           |                      |             |                 |           |       |           |                    |               |                    |            |            |
| Events Trend                                                                                                    |         |           |                      |             |                 |           |       |           |                    |               |                    |            |            |
| Wave Exit                                                                                                    |         |           |                      |             |                 |           |       |           |                    |               |                    |            |            |

### **Contact Output tab**

This tab displays

• Contact outputs

#### Figure 53: ELVS Contact Output tab

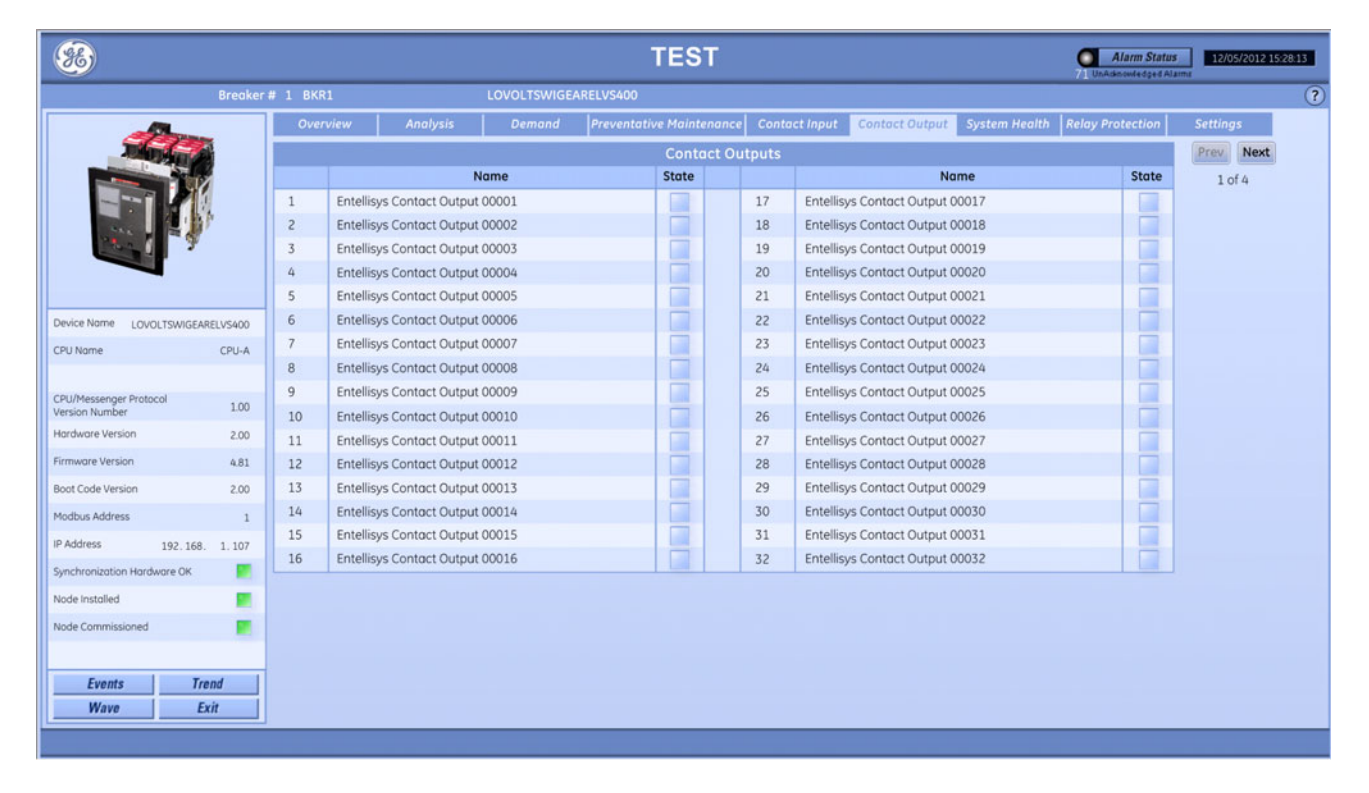

# System Health tab

This tab displays

- Messenger hardware health
- Messenger settings validation
- Messenger communication status
- Messenger control power

#### Figure 54: ELVS System Health tab

| 86                                                                                                    |                        |                                                                                                    | TEST                                      |                              | Alarm Status<br>71 UnAcknowledget Alarma |
|----------------------------------------------------------------------------------------------------|------------------------|----------------------------------------------------------------------------------------------------|-------------------------------------------|------------------------------|------------------------------------------|
| Breaker                                                                                                    | # 1 BKR1               | LOVOLTS                                                                                                    | VIGEARELVS400                             |                              | ?                                        |
|                                                                                                    | Overview               | Analysis Dema                                                                                                    | nd Preventative Maintenance Contact Input | Contact Output System Health | Relay Protection Settings                |
| The state of the state of the s | Messenge               | Hardware Health                                                                                                    |                                           |                              |                                          |
|                                                                                                    | Self Test Check        |                                                                                                    |                                           |                              |                                          |
|                                                                                                    | Configuration          |                                                                                                    |                                           |                              |                                          |
|                                                                                                    | Firmware               |                                                                                                    |                                           |                              |                                          |
| 2 1 7                                                                                                    | Hardware               |                                                                                                    |                                           |                              |                                          |
|                                                                                                    | Compartment ID Butt    | on                                                                                                    |                                           |                              |                                          |
|                                                                                                    | Massannar              | Settings Validation                                                                                                    |                                           |                              |                                          |
| Device Name LOVOLTSWIGEARELVS400                                                                                                    | Protection Settings in | Range                                                                                                    |                                           |                              |                                          |
| CPU Name CPU-A                                                                                                    |                        | indrige in the second second se |                                           |                              |                                          |
|                                                                                                    | Messenger Co           | ommunication Status                                                                                                    |                                           |                              |                                          |
| CPU/Messenger Protocol 1.00                                                                                                    | CPU Communication      |                                                                                                    |                                           |                              |                                          |
| Version Number                                                                                                    | Communication Wirin    | g 📔                                                                                                    |                                           |                              |                                          |
|                                                                                                    | Massann                | er Control Power                                                                                                    |                                           |                              |                                          |
| Firmware version 4,81                                                                                                    | Primary Control Powe   |                                                                                                    |                                           |                              |                                          |
| Boot Code Version 2.00                                                                                                    | Secondary Control Po   | wer                                                                                                    |                                           |                              |                                          |
| Modbus Address 1                                                                                                    |                        |                                                                                                    |                                           |                              |                                          |
| IP Address 192.168. 1.107                                                                                                    |                        |                                                                                                    |                                           |                              |                                          |
| Synchronization Hardware OK                                                                                                    |                        |                                                                                                    |                                           |                              |                                          |
| Node Installed                                                                                                    |                        |                                                                                                    |                                           |                              |                                          |
| Node Commissioned                                                                                                    |                        |                                                                                                    |                                           |                              |                                          |
|                                                                                                    |                        |                                                                                                    |                                           |                              |                                          |
| Events Trend                                                                                                    |                        |                                                                                                    |                                           |                              |                                          |
| Wave Exit                                                                                                    |                        |                                                                                                    |                                           |                              |                                          |
|                                                                                                    |                        |                                                                                                    |                                           |                              |                                          |
|                                                                                                    |                        |                                                                                                    |                                           |                              |                                          |

# **Relay Protection tab**

This tab displays

- Over voltage
- Over frequency
- Under voltage
- Under frequency
- Reverse power
- Phase loss
- High current
- High resistance ground fault

#### Figure 55: ELVS Relay Protection tab

| *                                |                            |                                                                                                    | TEST                          |                             | 71 UnAde                | larm Status 12/05/2012 15:28    |
|----------------------------------|----------------------------|----------------------------------------------------------------------------------------------------|-------------------------------|-----------------------------|-------------------------|---------------------------------|
| Break                            | er#1 BKR1                  | LOVOLTSWIGEAREL                                                                                                    | V\$400                        |                             |                         |                                 |
|                                  | Overview And               | alysis Demand Pi                                                                                                    | reventative Maintenance Cont  | act Input   Contact Output  | System Health Relay Pro | tection Settings                |
| The second second                |                            | Alarm                                                                                                    | Trip                          |                             | Alarm                   | Trip                            |
|                                  | Over Voltage               |                                                                                                    |                               | Over Frequency              |                         |                                 |
|                                  | Pickup Setting (%)         | 110.0                                                                                                    | 120.0                         | Pickup Setting (Hz)         | 62.0                    | 65                              |
|                                  | Time Delay (Seconds)       | 10.0                                                                                                    | 10.0                          | Time Delay (Seconds)        | 10.0                    | 10                              |
| 1 1 1                            | Phase Requirement          | 1 Phase Violates Threshold                                                                                                    | 1 Phase Violates Threshold    | Blocking Voltage Sett. (%)  | 10                      | 1                               |
|                                  | Open/Trip                  |                                                                                                    | Trip & Activate Lockout       | Open/Trip                   |                         | Open & Don't Activate Lockou    |
|                                  | Under Voltage              |                                                                                                    |                               | Under Frequency             |                         |                                 |
| Device Name LOVOLTSWIGEARELVS400 | Curve Type                 | Constant Time Curve                                                                                                    | Constant Time Curve           | Pickup Setting (Hz)         | 58.0                    | 55.                             |
| CPU Name CPU-A                   | Pickup Setting (%)         | 90.0                                                                                                    | 80.0                          | Time Delay (Seconds)        | 10.0                    | 10                              |
|                                  | Time Delay (Seconds)       | 10.0                                                                                                    | 10.0                          | Blocking Voltage Sett. (%)  | 10                      | 1                               |
| CPU/Messenger Protocol           | Phase Requirement          | 1 Phase Violates Threshold                                                                                                    | 1 Phase Violates Threshold    | Open/Trip                   |                         | Open & Don't Activate Lockou    |
| Version Number 1.00              | Blocking Voltage Sett. (%) | 5.0                                                                                                    | 5.0                           |                             |                         |                                 |
| Hardware Version 2.00            | Open/Trip                  |                                                                                                    | Open & Don't Activate Lockout |                             |                         |                                 |
| Firmware Version 4.81            | Davage Davage              | NI CONTRACTOR OF CONTRACTOR OF |                               | Dhana Lana                  |                         |                                 |
| Boot Code Version 2.00           | Reverse Power              | 100.0                                                                                                    | 200.0                         | Phase Loss                  | 8.0                     | 12                              |
| Modbus Address 1                 | Time Delau (Seconde)       | 100.0                                                                                                    | 200.0                         | Time Delm: (Cesende)        | 8.0                     | 12.                             |
| P Address 192 168 1 107          | Onese (Tris                | 10.0                                                                                                    | 0.01                          | Realize Veltere Cett (%)    | 10.0                    | 20.                             |
| Sunchronization Hardwore OK      | Openvinp                   |                                                                                                    | Open & Don't Activate Lockout | Diocking voltage Sett. (76) | 5.0                     | Ocean C. Deer's Activity Looker |
|                                  |                            |                                                                                                    |                               | openvinp                    |                         | Open & Don't Activate Lockou    |
| Node Installed                   | High Current               |                                                                                                    |                               | High Resistance Ground F    | ault                    |                                 |
| Node Commissioned                | Pickup Setting (% LT Pkp)  | 200.0                                                                                                    |                               | Pickup Setting (Amps)       | 2.0                     |                                 |
|                                  | Time Delay (Seconds)       | 15.0                                                                                                    |                               | Time Delay (Seconds)        | 0.5                     |                                 |
| Fuents Trend                     | 1                          |                                                                                                    |                               | Ground Resistance (Ohms)    | 5                       |                                 |
| Hann Fuit                        |                            |                                                                                                    |                               | Ground CT Rating (Amps)     | 10                      |                                 |

### Settings tab

This tab displays

- Breaker configuration
- Long time protection
- Ground fault alarm protection
- Short time protection
- Ground fault trip protection
- Instantaneous protection

#### Figure 56: ELVS Settings tab

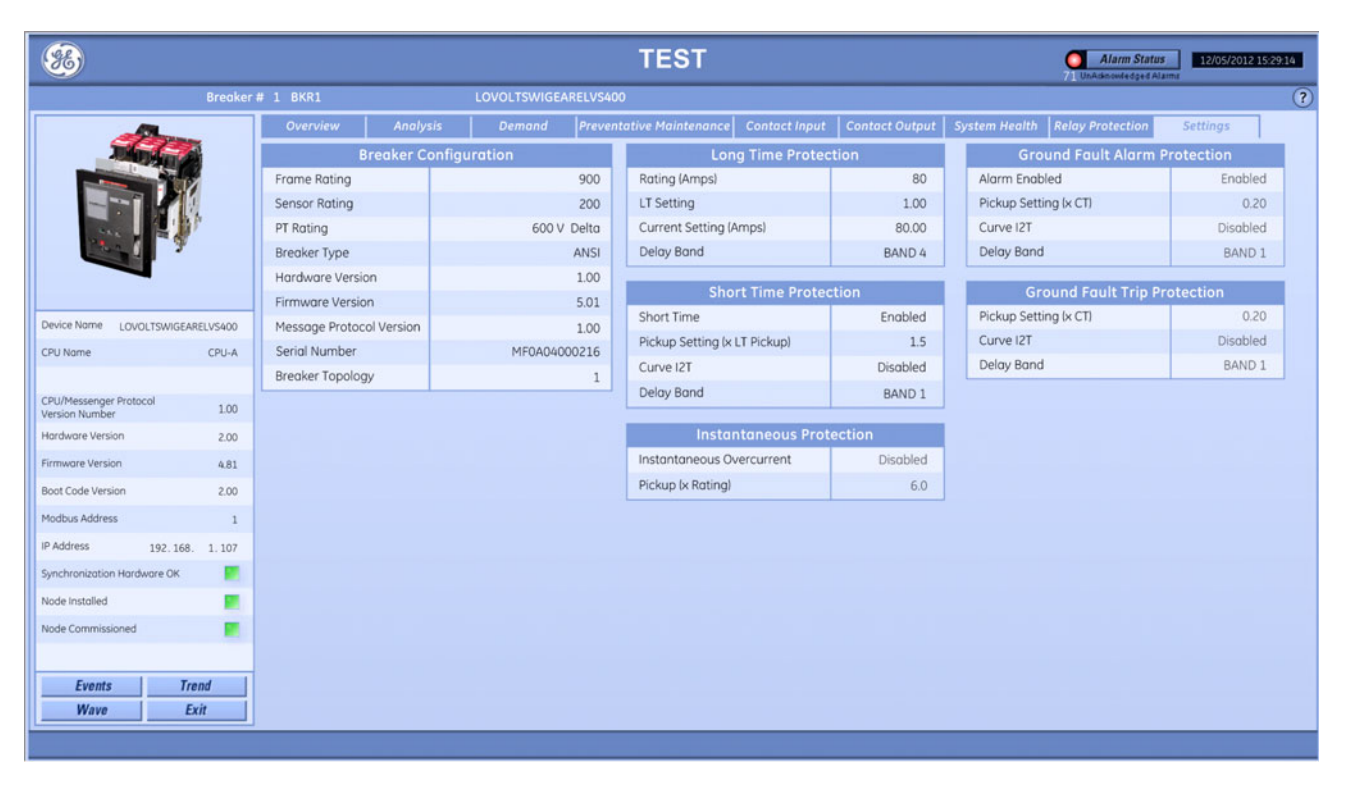

# **EMVTC**

This section explains the information displayed in PMCS for Enhanced MicroVersa Trip C (EMVTC) products.

### **Overview tab**

This tab displays

- Current
- Voltage
- System frequency
- Status
- Power factor
- Energy
- Real power demand

#### Figure 57: EMVTC Overview tab

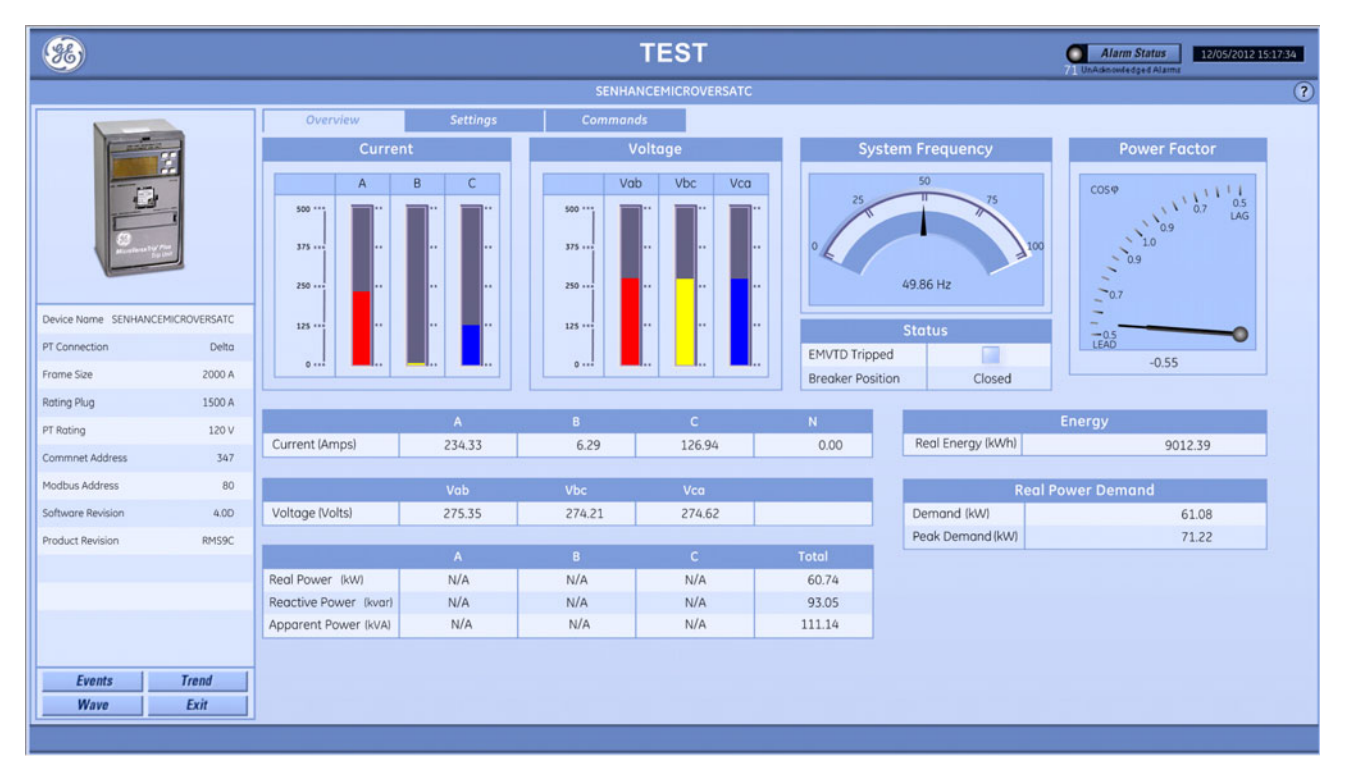
This tab displays

- Breaker configuration
- Long time protection
- Short time protection
- Instantaneous protection
- Protective relays
- Ground fault protection

#### Figure 58: EMVTC Settings tab

| <b>%</b>            |               |                           |              | TEST                      |                                                                                                    |                         | Alarm S | Status 12/05/201 | 2 15:17:46 |
|---------------------|---------------|---------------------------|--------------|---------------------------|----------------------------------------------------------------------------------------------------|-------------------------|---------|------------------|------------|
|                     |               |                           |              | SENHANCEMICROVERSATC      |                                                                                                    |                         |         |                  | ?          |
|                     |               | Overview Se               | ttings C     | Commands                  |                                                                                                    |                         |         |                  |            |
| -                   |               | Breaker Configure         | ation        | Long Time Protec          | Gro                                                                                                    | Ground Fault Protection |         |                  |            |
| 1000                | 2             | Current Sensor Rating     | 1500         | Pickup                    | 0.65                                                                                                    | Ground Fault            |         | Disabled         |            |
|                     |               | Targets                   | Enabled      | Delay                     | 3                                                                                                    | Curve                   |         | Normal           |            |
| Power Flo           |               | Power Flow Direction      | Line to Load | Overcurrent               | Enabled                                                                                                    | Switchable GF           |         | No               |            |
| Sector Neutro       |               | Neutral Protection Factor | Off          |                           |                                                                                                    | Pickup                  |         | 0.2              |            |
|                     |               | Wire Mode                 | 3 Wire       | Short Time Prote          | ction                                                                                                    | Delay                   |         | 1.IN             |            |
|                     |               | Demand Interval           | 15 Min.      | Short Time                | Disabled                                                                                                    |                         |         |                  |            |
| Device Name SENHANC | EMICROVERSATC | Trip Operation Counter    | Enabled      | Pickup                    | 7.00                                                                                                    |                         |         |                  |            |
| PT Connection       | Delta         | Sw. Inst/Short Time       | Disabled     | Pickup Config             | Long Time                                                                                                    |                         |         |                  |            |
| Frame Fire          | 2000 4        | Current Unbalance Relay   | Disabled     | Delay                     | 1,OUT                                                                                                    |                         |         |                  |            |
| Frame size          | 2000 A        | Gnd Fault ZS1 Selected    | Disabled     | lastastasa Dari           | and the second second se |                         |         |                  |            |
| Rating Plug         | 1500 A        | Short Time ZS1 Selected   | Disabled     | Instantaneous Pro         | tection                                                                                                    |                         |         |                  |            |
| PT Rating           | 120 V         |                           |              | Instantaneous Overcurrent | Enabled                                                                                                    |                         |         |                  |            |
| Commnet Address     | 347           |                           |              | Pickup                    | 2.5                                                                                                    |                         |         |                  |            |
| Modbus Address      | 80            |                           |              |                           | Protective Relay                                                                                                    | vs                      |         |                  |            |
| Software Revision   | 4.0D          |                           |              |                           | Protection                                                                                                    | Setpoint                | Delay   |                  |            |
| Product Revision    | RMS9C         |                           |              | Undervoltage              | Disabled                                                                                                    | 50 %                    | 0 Sec.  |                  |            |
|                     |               |                           |              | Overvoltage               | Disabled                                                                                                    | 150 %                   | 0 Sec.  |                  |            |
|                     |               |                           |              | Volts Unbalance           | Disabled                                                                                                    | 50 %                    | 0 Sec.  |                  |            |
|                     | _             |                           |              | Amps Unbalance            | Disabled                                                                                                    | 50 %                    | 0 Sec.  |                  |            |
|                     |               |                           |              | Power Reversal            | Disabled                                                                                                    | 300 kW                  | 0 Sec.  |                  |            |
|                     |               |                           |              |                           |                                                                                                    |                         |         |                  |            |
| Events              | Trend         |                           |              |                           |                                                                                                    |                         |         |                  |            |
| Wave                | Exit          |                           |              |                           |                                                                                                    |                         |         |                  |            |
|                     |               |                           |              |                           |                                                                                                    |                         |         |                  |            |

# **Commands tab**

The following functions are available.

#### Table 12: EMVTC commands available

| Button                           | Function                                           |
|----------------------------------|----------------------------------------------------|
| Reset Energy                     | Clears energy data in the device                   |
| Reset Peak Demand                | Clears peak demand data in the device              |
| Reset Instantaneous Trip Counter | Clears instantaneous trip counters from the device |
| Reset Short Time Trip Counter    | Clears short time trip counters from the device    |
| Reset Long Time Trip Counter     | Clears long time trip counters from the device     |
| Reset Ground Fault Trip Counter  | Clears ground fault trip counters from the device  |

#### Figure 59: EMVTC Commands tab

| <b>%</b>             |               |          |          | TEST                             |       | Alarm Status 12/05/2012 15:17:55 |
|----------------------|---------------|----------|----------|----------------------------------|-------|----------------------------------|
|                      |               |          |          | SENHANCEMICROVERSATC             |       | 3                                |
|                      |               | Overview | Settings | Commonds                         |       |                                  |
| Device Name SENHANCE | EMICROVERSATC |          |          | Commands                         |       |                                  |
| PT Connection        | Delta         |          |          | Reset Energy                     | Reset |                                  |
| Frame Size           | 2000 A        |          |          | Reset Peak Demand                | Reset |                                  |
| Rating Plug          | 1500 A        |          |          | Reset Instantaneous Trip Counter | Reset |                                  |
| PT Rating            | 120 V         |          |          | Reset Short Time Trip Counter    | Reset |                                  |
| Commnet Address      | 347           |          |          | Reset Long Time Trip Counter     | Reset |                                  |
| Modbus Address       | 80            |          |          | Reset Ground Fault Trip Counter  | Reset |                                  |
| Software Revision    | 4.0D          |          |          |                                  |       |                                  |
| Product Revision     | RMS9C         |          |          |                                  |       |                                  |
| Events               | Trend         |          |          |                                  |       |                                  |
|                      | EXII          |          |          |                                  |       |                                  |

# EMVTD

This section explains the information displayed in PMCS for the Enhanced MicroVersa Trip D (EMVTD) products.

## **Overview tab**

This tab displays

- Current
- Voltage
- System frequency
- Status
- Power factor
- Energy
- Real power demand

#### Figure 60: EMVTD Overview tab

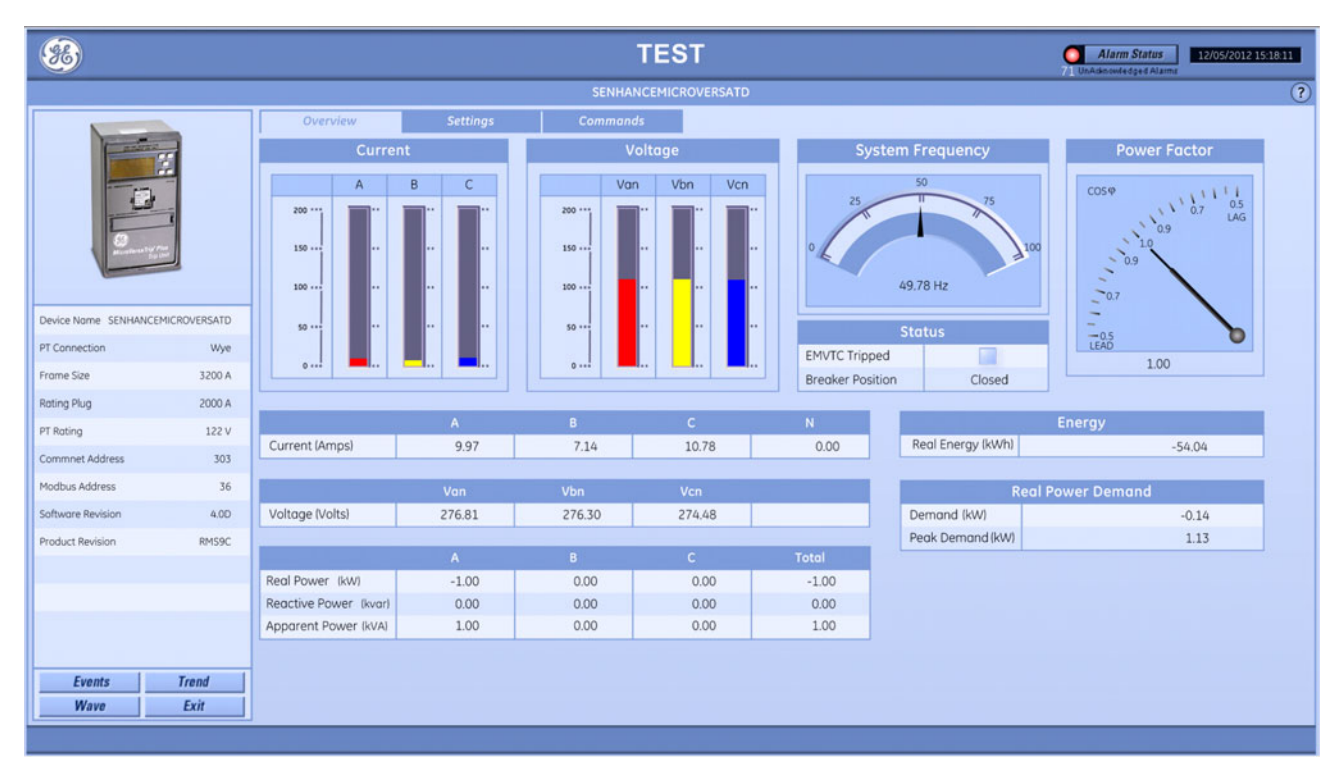

This tab displays

- Breaker configuration
- Long time protection
- Short time protection
- Instantaneous protection
- Protective relays
- Ground fault protection

#### Figure 61: EMVTD Settings tab

| <b>3</b>                                                |                           |                         |              | TEST                      |                 |                         | Alarm  | Status 12/05/20 | 12 15:18:20 |
|---------------------------------------------------------|---------------------------|-------------------------|--------------|---------------------------|-----------------|-------------------------|--------|-----------------|-------------|
|                                                         |                           |                         |              | SENHANCEMICROVERSATD      |                 |                         |        |                 | 1           |
|                                                         |                           | Overview S              | ettings C    | ommands                   |                 |                         |        |                 |             |
| Tentra .                                                | -                         | Breaker Configu         | ration       | Long Time Protec          | Gro             | Ground Fault Protection |        |                 |             |
|                                                         | 2                         | Current Sensor Rating   | 2000         | Pickup                    | 0.90            | Ground Fault            |        | Enabled         | 1           |
|                                                         |                           | Targets                 | Enabled      | Delay                     | 2               | Curve                   |        | Normal          |             |
| T                                                       | Power Flow Direction      |                         | Line to Load | Overcurrent               | Enabled         | Switchable GF           |        | No              |             |
| Sectional by P                                          | Neutral Protection Factor |                         | Off          |                           |                 | Pickup                  |        | 0.3             |             |
| Wire Mode                                               |                           |                         | 3 Wire       | Short Time Prote          | ction           | Delay                   |        | 3 IN            |             |
|                                                         |                           | Demand Interval         | 20 Min.      | Short Time                | Enabled         | beidy                   |        | 5,114           | 1           |
| Device Name SENHANCEMICROVERSATD Trip Operation Counter |                           |                         |              | Pickup                    | 9.00            |                         |        |                 |             |
| PT Connection                                           | MAR                       | Sw. Inst/Short Time     | Disabled     | Pickup Config             | Long Time       |                         |        |                 |             |
| Frank fire                                              | 1170                      | Current Unbalance Relay | Disabled     | Delay                     | 3 , IN          |                         |        |                 |             |
| Frame Size                                              | 3200 A                    | Gnd Fault ZS1 Selected  | Disabled     |                           |                 |                         |        |                 |             |
| Rating Plug                                             | 2000 A                    | Short Time ZS1 Selected | Disabled     | Instantaneous Pro         | tection         |                         |        |                 |             |
| PT Rating                                               | 122 V                     |                         |              | Instantaneous Overcurrent | Disabled        |                         |        |                 |             |
| Commnet Address                                         | 303                       |                         |              | Pickup                    | 0.0             |                         |        |                 |             |
| Modbus Address                                          | 36                        |                         |              |                           | Protective Rela | vs                      |        |                 |             |
| Software Revision                                       | 4.00                      |                         |              |                           | Protection      | Setpoint                | Delay  |                 |             |
| Product Revision                                        | RMS9C                     |                         |              | Undervoltage              | Disabled        | 50 %                    | 0 Sec. |                 |             |
|                                                         |                           |                         |              | Overvoltage               | Disabled        | 150 %                   | 0 Sec. |                 |             |
|                                                         |                           |                         |              | Volts Unbalance           | Disabled        | 50 %                    | 0 Sec. |                 |             |
|                                                         |                           |                         |              | Amps Unbalance            | Disabled        | 50 %                    | 0 Sec. |                 |             |
|                                                         |                           |                         |              | Power Reversal            | Disabled        | 300 kW                  | 0 Sec. |                 |             |
|                                                         |                           |                         |              |                           |                 |                         |        |                 |             |
| Events                                                  | Trend                     |                         |              |                           |                 |                         |        |                 |             |
| Wave                                                    | Exit                      |                         |              |                           |                 |                         |        |                 |             |

# **Commands tab**

The following functions are available.

#### Table 13: EMVTD commands available

| Button                           | Function                                           |
|----------------------------------|----------------------------------------------------|
| Reset Energy                     | Clears energy data in the device                   |
| Reset Peak Demand                | Clears peak demand data in the device              |
| Reset Instantaneous Trip Counter | Clears instantaneous trip counters from the device |
| Reset Short Time Trip Counter    | Clears short time trip counters from the device    |
| Reset Long Time Trip Counter     | Clears long time trip counters from the device     |
| Reset Ground Fault Trip Counter  | Clears ground fault trip counters from the device  |

#### Figure 62: EMVTD Commands tab

| SENHANCEMICROVERSATD         Overview       Settings         Device Nome SENHANCEMICROVERSATD         Preview       Settings         Commands         Reset Energy       Reset         Reset Energy       Reset         Prome Size       3200 A         Rating       122 V         Command Address       303         Modbus Address       303         Modbus Address       303         Modbus Address       400                                                                                                    | 012 15:18:31 |
|----------------------------------------------------------------------------------------------------|--------------|
| Overview     Settings     Commands       Device Name SENHANCEMICROVERSADD<br>PT Connection     Wye     Reset Energy     Reset       Frame Size     3200 A     Reset Instantaneous Trip Counter     Reset       Rating Plug     2000 A     Reset Instantaneous Trip Counter     Reset       PT Rating     122 V     Reset Instantaneous Trip Counter     Reset       Comment Address     303     Reset Ground Fault Trip Counter     Reset       Reset Short Time Trip Counter     Reset     Reset       Comment Address     36     Reset Ground Fault Trip Counter     Reset | ?            |
| Commands       Device Name SEXHANCEMICROVERSATD     Reset Energy     Reset       PT Connection     Wye     Reset Peak Demand     Reset       Frame Size     3200 A     Reset Instantaneous Trip Counter     Reset       Rating Plug     2000 A     Reset Short Time Trip Counter     Reset       PT Rating     122 V     Reset Long Time Trip Counter     Reset       Commet Address     303     Reset Ground Fault Trip Counter     Reset       Modbus Address     36     Status     Status                                                                                 |              |
| Device Name SENHANCEMICROVERSATO     Reset       PT Connection     Wye       Prome Size     3200 A       Rost Pack Demand     Reset       Rost Instantaneous Trip Counter     Reset       Rost Short Time Trip Counter     Reset       PT Rating     122 V       Commet Address     303       Modbus Address     36                                                                                                    |              |
| PT Connection     Wye     Reset Peak Demand     Reset       Frome Size     3200 A     Reset Instantaneous Trip Counter     Reset       Rating Plug     2000 A     Reset Short Time Trip Counter     Reset       PT Rating     122 V     Reset Long Time Trip Counter     Reset       Commet Address     303     Reset Ground Fault Trip Counter     Reset                                                                                                    |              |
| Frame Size     3200 A       Resting Plug     2000 A       PT Rating     122 V       Commet Address     303       Modbus Address     36                                                                                                    |              |
| Rating Plug     2000 A     Reset       PT Rating     122 V       Commet Address     303       Modbus Address     36                                                                                                    |              |
| PT Rating     122 V     Reset Long Time Trip Counter     Reset       Commet Address     303     Reset Ground Fault Trip Counter     Reset       Modbus Address     36     Feature Residence     400                                                                                                    |              |
| Commet Address     303       Modbus Address     36                                                                                                    |              |
| Modbus Address 36                                                                                                    |              |
| Coffuenza Revision A 00                                                                                                    |              |
|                                                                                                    |              |
| Product Revision RMS9C                                                                                                    |              |
| Events Trend                                                                                                    |              |
| Wave Exit                                                                                                    |              |

# EPM9650/EPM9450

This section explains the information displayed in PMCS for EPM9650 and EPM9450 meters.

#### **Overview tab**

This tab displays

- Currents
- Voltages
- Energy
- Power
- System frequency

#### Figure 63: EPM9650 Overview tab

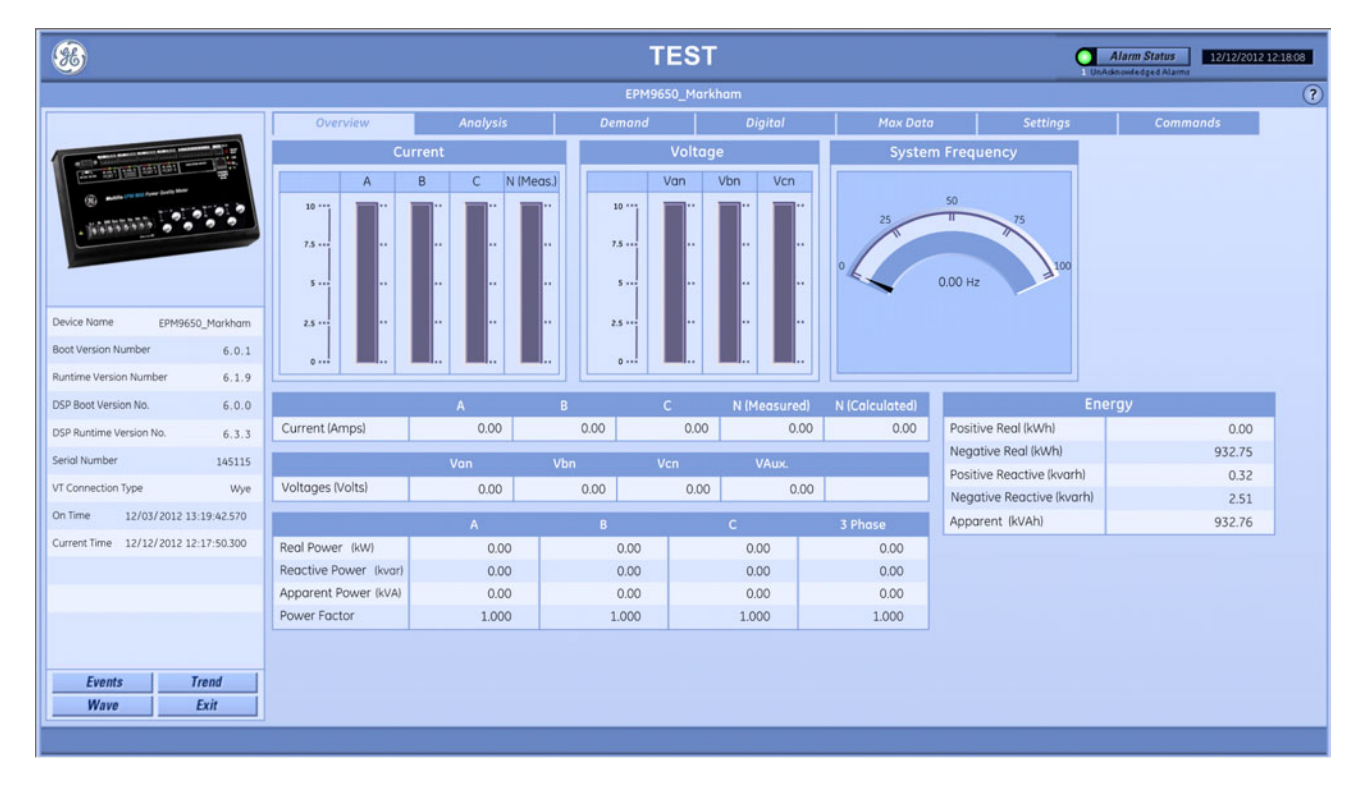

# Analysis tab

This tab displays present, maximum, and timestamp of maximum of

- Currents Total harmonic distortion (THD)
- Phase Voltage THD
- K-factor currents

#### Figure 64: EPM9650 Analysis tab

|                                        |          |                    |                  | TES        | т               |          | 1 UnAd   | Alarm Status |
|----------------------------------------|----------|--------------------|------------------|------------|-----------------|----------|----------|--------------|
|                                        |          |                    |                  | EPM9650_Mo | ırkham          |          |          |              |
|                                        | Overview | Analysis           | Dem              | and        | Digital         | Max Data | Settings | Commands     |
|                                        |          | Currents - Total I | Harmonic Distort |            |                 |          |          |              |
|                                        | Phase    | Present            | Maximum          | Time       | of Maximum      |          |          |              |
| · ···································· | A (%)    | 0.00               | 6.25             | 10/30/20   | 012 11:37:41.05 |          |          |              |
| MARTINE COLOR                          | B (%)    | 0.00               | 6.25             | 10/30/20   | 012 11:37:41.05 |          |          |              |
| · June La                              | C (%)    | 0.00               | 6.25             | 10/30/20   | 012 11:37:41.05 |          |          |              |
|                                        |          | Voltages - Total I | Harmonic Distort | ion (THD)  |                 |          |          |              |
|                                        | Phase    | Present            | Mavimum          | Time       | of Maujaum      |          |          |              |
| Device Name EPM9650_Markham            | Van (%)  | 0.00               | 4.68             | 02/28/20   | 07 15:01:19.06  |          |          |              |
| Boot Version Number 6.0.1              | Vbn (%)  | 0.00               | 4.68             | 02/28/20   | 007 15:01:19.06 |          |          |              |
| Runtime Version Number 6.1.9           | Vcn (%)  | 0.00               | 4.68             | 02/28/20   | 007 15:01:19.06 |          |          |              |
| DEB Boot Viercion No. 6.0.0            |          |                    |                  |            |                 |          |          |              |
| bar boot version no. 8.0.0             |          | K-Fa               | ctor Currents    |            |                 |          |          |              |
| DSP Runtime Version No. 6.3.3          | Phase    | Present            | Maximum          | Time       | of Maximum      |          |          |              |
| Serial Number 145115                   | A (96)   | 0.00               | 12.76            | 10/30/20   | 012 11:37:41.05 |          |          |              |
| VT Connection Type Wye                 | B (96)   | 0.00               | 15.02            | 10/30/20   | 012 11:37:41.05 |          |          |              |
| On Time 12/03/2012 13:19:42.570        | C (%)    | 0.00               | 12.76            | 10/30/20   | 012 11:37:41.05 |          |          |              |
| Current Time 12/12/2012 12:19:08 180   |          |                    |                  |            |                 |          |          |              |
|                                        |          |                    |                  |            |                 |          |          |              |
|                                        |          |                    |                  |            |                 |          |          |              |
|                                        |          |                    |                  |            |                 |          |          |              |
|                                        |          |                    |                  |            |                 |          |          |              |
|                                        |          |                    |                  |            |                 |          |          |              |
| Events Trend                           |          |                    |                  |            |                 |          |          |              |
| Wave Exit                              |          |                    |                  |            |                 |          |          |              |
|                                        | 1)       |                    |                  |            |                 |          |          |              |
|                                        |          |                    |                  |            |                 |          |          |              |

## Demand tab

This tab displays

- Fixed window power
- Predictive sliding window

#### Figure 65: EPM9650 Demand tab

| 86                                     |                          |                 |               | Q          | Alarm Status 12/12/2012 | 12:19:35 |          |   |
|----------------------------------------|--------------------------|-----------------|---------------|------------|-------------------------|----------|----------|---|
|                                        |                          |                 | EPM9650_Markh | am         |                         |          |          | ? |
|                                        | Overview An              | alysis          | Demand        | Digital    | Max Data                | Settings | Commands |   |
|                                        |                          | Block (Fixed    | d) Window     |            |                         |          |          |   |
|                                        |                          | Instantaneous   | Maximum       | Time of Ma | ximum                   |          |          |   |
| · ···································· | Positive Real (kW)       | 0.00            | 0.00          | 09/26/2012 | 09:14:59.06             |          |          |   |
| . Interester                           | Negative Real (kW)       | N/A             | -3.77         | 11/08/2012 | 02:59:59.06             |          |          |   |
|                                        | Positive Reactive (kvar) | 0.00            | 0.01          | 11/01/2012 | 05:29:59.06             |          |          |   |
|                                        | Negative Reactive (kvar) | N/A             | -0.01         | 11/11/2012 | 00:14:59.06             |          |          |   |
|                                        | Apparent (kVA)           | 0.00            | 3.77          | 11/08/2012 | 02:59:59.06             |          |          |   |
| Device Name EPM9650_Markham            |                          |                 |               |            |                         |          |          |   |
| Boot Version Number 6.0.1              |                          | Rolling (Slidir | ng) Window    |            |                         |          |          |   |
| Runtime Version Number 6-1-0           |                          | Instantaneous   | Maximum       | Time of Ma | ximum                   |          |          |   |
| Number 0.1.9                           | Positive Real (kW)       | 0.00            | 0.00          | 09/26/2012 | 09:19:59.06             |          |          |   |
| DSP Boot Version No. 6.0.0             | Negative Real (kW)       | N/A             | -3.77         | 11/08/2012 | 03:09:59.05             |          |          |   |
| DSP Runtime Version No. 6.3.3          | Positive Reactive (kvar) | 0.00            | 0.01          | 11/01/2012 | 05:24:59.05             |          |          |   |
| Serial Number 145115                   | Negative Reactive (kvar) | N/A             | -0.01         | 11/08/2012 | 10:09:59.05             |          |          |   |
| VT Connection Type Wye                 | Apparent (kVA)           | 0.00            | 3.77          | 11/08/2012 | 03:09:59.05             |          |          |   |
| On Time 12/03/2012 13:19:42.570        |                          |                 |               |            |                         |          |          |   |
| Current Time 12/12/2012 12:10:21 640   |                          |                 |               |            |                         |          |          |   |
| Content nine 12/12/2012 12:19:23.040   |                          |                 |               |            |                         |          |          |   |
|                                        |                          |                 |               |            |                         |          |          |   |
|                                        |                          |                 |               |            |                         |          |          |   |
|                                        |                          |                 |               |            |                         |          |          |   |
|                                        |                          |                 |               |            |                         |          |          |   |
| Events Trend                           |                          |                 |               |            |                         |          |          |   |
| Wave Exit                              |                          |                 |               |            |                         |          |          |   |
| · · · · · · · · · · · · · · · · · · ·  |                          |                 |               |            |                         |          |          |   |
|                                        |                          |                 |               |            |                         |          |          |   |

# **Digital tab**

This tab displays

• Digital inputs

#### Figure 66: EPM9650 Digital tab

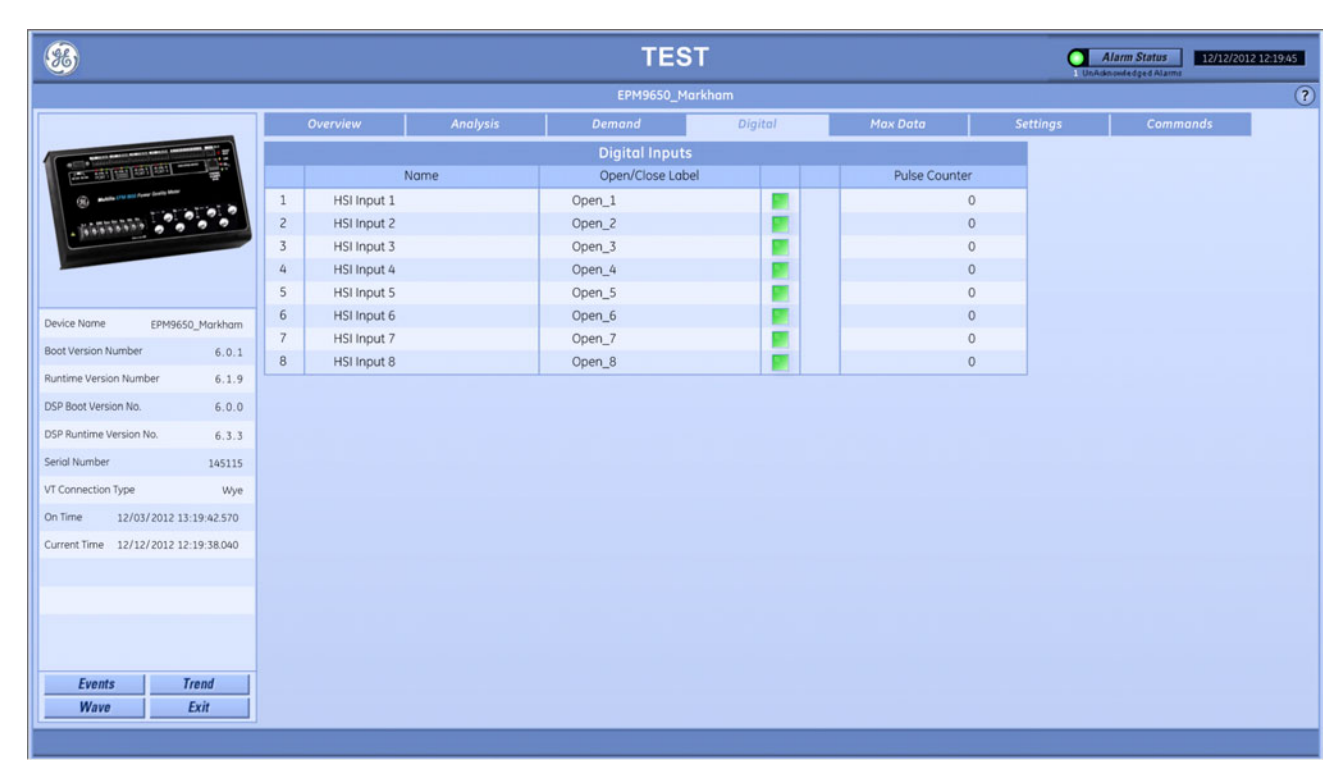

## Max Data tab

This tab displays the maximum and its time stamp of

- Currents
- Voltages
- Positive real power
- Negative real power
- Positive reactive power
- Negative reactive power
- Apparent power

#### Figure 67: EPM9650 Max Data tab

| TEST         Alam Status         12/12/2012/22/29/57 |          |              |                     |      |             |                |             |             |                      |          |                        |   |
|------------------------------------------------------|----------|--------------|---------------------|------|-------------|----------------|-------------|-------------|----------------------|----------|------------------------|---|
|                                                      |          |              |                     |      | EPM965      | 0_Markham      |             |             |                      |          |                        | ? |
|                                                      | Over     | rview        | Analysis            |      | Demand      | Di             | gital       | Max Do      | ta                   | Settings | Commands               |   |
|                                                      |          | Cur          | rent                |      |             | Volt           | age         |             |                      |          |                        |   |
|                                                      |          | Maximum      | Time of Maximum     |      |             | Maximum        | Time of N   | 1aximum     |                      |          |                        |   |
| · ····································               | A (Amps) | 42.26        | 11/08/2012 03:22:44 | .06  | Van (Volts) | 116.51         | 02/28/2007  | 15:02:01.05 |                      |          |                        |   |
| Television                                           | B (Amps) | 42.26        | 11/08/2012 03:22:44 | .06  | Vbn (Volts) | 116.51         | 02/28/2007  | 15:02:01.05 |                      |          |                        |   |
|                                                      | C (Amps) | 42.28        | 11/08/2012 03:22:44 | .06  | Vcn (Volts) | 116.51         | 02/28/2007  | 15:02:01.05 |                      |          |                        |   |
|                                                      | N (Amps) | 0.00         | 02/28/2007 15:01:14 | .06  | Vaux        | 0.00           | 02/28/2007  | 15:01:14.06 |                      |          |                        |   |
|                                                      | N (calc) | 126.94       | 11/08/2012 03:22:45 | .04  |             |                |             |             |                      |          |                        |   |
| Device Name EPM9650_Markham                          |          | Positive Rea | Power (kW)          |      | Po          | sitive Reactiv | ve Power (k | var)        | Apparent Power (kVA) |          |                        |   |
| Boot Version Number 6.0.1                            |          | Maximum      | Time of Maximum     | 12   |             | Maximum        | Time of N   | faximum     |                      | Maximum  | Time of Maximum        |   |
| Runtime Version Number 6.1.9                         | Phase A  | 0.00         | 02/28/2007 15:01:14 | 4.07 | Phase A     | 0.00           | 11/05/2012  | 02:50:09.03 | Phase A              | 1.26     | 11/08/2012 03:22:45.04 | 1 |
| DCD Root Varcing No. 6.0.0                           | Phase B  | 0.00         | 02/28/2007 15:01:14 | 4.07 | Phase B     | 0.00           | 10/30/2012  | 11:38:43.04 | Phase B              | 1.26     | 11/08/2012 03:22:45.04 |   |
| 0.0.0                                                | Phase C  | 0.00         | 02/28/2007 15:01:14 | .07  | Phase C     | 0.01           | 10/30/2012  | 23:15:54.03 | Phase C              | 1.26     | 11/08/2012 03:22:45.05 |   |
| DSP Runtime Version No. 6.3.3                        | 3 Phase  | 0.00         | 02/28/2007 15:01:14 | 4.07 | 3 Phase     | 0.01           | 11/01/2012  | 05:41:01.10 | 3 Phase              | 3.77     | 11/08/2012 03:22:45.05 |   |
| Seriol Number 145115                                 | 1        | Negative Rec | l Power (kW)        |      | Nec         | ative Reacti   | ve Power (k | (var)       |                      |          |                        |   |
| VT Connection Type Wye                               |          | Maximum      | Time of Maximum     |      |             | Maximum        | Time of M   | łaximum     |                      |          |                        |   |
| On Time 12/03/2012 13:19:42.570                      | Phase A  | -1.26        | 11/08/2012 03:22:45 | 5.05 | Phase A     | -0.01          | 11/11/2012  | 03:36:15.06 |                      |          |                        |   |
| Current Time 12/12/2012 12:19:52.380                 | Phase B  | -1.26        | 11/08/2012 03:22:45 | 5.05 | Phase B     | -0.01          | 11/09/2012  | 16:53:05.05 |                      |          |                        |   |
|                                                      | Phase C  | -1.26        | 11/08/2012 03:22:45 | 5.05 | Phase C     | -0.01          | 11/11/2012  | 00:11:48.05 |                      |          |                        |   |
|                                                      | 3 Phase  | -3.77        | 11/08/2012 03:22:45 | 5.05 | 3 Phase     | -0.01          | 11/09/2012  | 03:43:34.05 |                      |          |                        |   |
|                                                      |          |              |                     |      |             |                |             |             |                      |          |                        |   |
|                                                      |          |              |                     |      |             |                |             |             |                      |          |                        |   |
|                                                      |          |              |                     |      |             |                |             |             |                      |          |                        |   |
| Events Trend                                         |          |              |                     |      |             |                |             |             |                      |          |                        |   |
| Wave Exit                                            |          |              |                     |      |             |                |             |             |                      |          |                        |   |
|                                                      |          |              |                     |      |             |                |             |             |                      |          |                        |   |

This tab displays

- Current setpoints
- Voltage setpoints
- Voltage phase sequence
- CT ratio
- PT ratio
- Time settings, including time zone

#### Figure 68: EPM9650 Settings tab

|                                  |             |                  |               |       |          | TES                   | эт                                     |            |                   | C | Alarm State | us 12/12/201 | 2 12:20:08 |
|----------------------------------|-------------|------------------|---------------|-------|----------|-----------------------|----------------------------------------|------------|-------------------|---|-------------|--------------|------------|
|                                  |             |                  |               |       |          | EPM9650_N             | 1arkham                                |            |                   |   |             |              | ?          |
|                                  |             | Overview         | Anal          | ysis  | Den      | nand                  | Digital                                | Ma         | Settings Commands |   |             |              |            |
|                                  |             |                  | CT Ratio      |       |          |                       | Limit and Waveform Full Scales         |            |                   |   |             |              |            |
|                                  | Phase Phase |                  | Ne            | utral | Full Sco | ale Phase Current (A) | 100.00                                 |            |                   |   |             |              |            |
| (B) many (real party lands) them | Tat a       | Numerator        | 100.00        |       | 5.00     | Full Sco              | ale Measured Neutral Cur               | rent (A)   | 100.00            |   |             |              |            |
| . Manananana .                   |             | Denominator      | 5.00          |       | 5.00     | Full Sco              | le Phase-to-Neutral Volta              | age (V)    | 120.00            |   |             |              |            |
|                                  |             |                  | PT Ratio      |       |          | Full Sco              | ale Auxiliary Voltage (V)              |            | 120.00            |   |             |              |            |
|                                  |             |                  | Phase         | Aux   | iliary   | Full Sco              | ele Phase-To-Phase Volta               | ge (V)     | 208.00            |   |             |              |            |
|                                  |             | Numerator        | 120.00        |       | 120.00   | Full Sco              | ale Phase Power (kW)                   |            | 12.00             |   |             |              |            |
| Device Name EPM9650              | _Markham    | Denominator      | 120.00        |       | 120.00   | Full Sco              | ale Total Power (kW)                   |            | 36.00             |   |             |              |            |
| Boot Version Number              | 6.0.1       | Voltage Phase S  | equence       | Δ.    | °-8      | Full Sco              | lie Frequency (Hz)                     |            | 60.00             | 1 |             |              |            |
| Runtime Version Number           | 6.1.9       | voltage rindse o | equence       |       |          |                       |                                        |            |                   |   |             |              |            |
| DSP Boot Version No.             | 6.0.0       |                  | Time settings | 5     |          |                       | Demand Integ                           | ration Int | ervals            |   |             |              |            |
| DSP Runtime Version No.          | 633         | Time Zone        |               |       | ZD650.4  | Thermo                | Thermal Averaging Time Interval Window |            | 0h 15m 0s         |   |             |              |            |
| Sarial Number                    | 145115      | DST Enabled      |               | ,     | Auto DST | BIOCK A               | Block Averaging Time Interval Window   |            | Oh 15m Os         |   |             |              |            |
| Sendi Number                     | 145115      | DST Stort        |               |       | Auto     | Rolling               | Averaging Sub-Interval v               | vindow     | UN 5M US          |   |             |              |            |
| VT Connection Type               | Wye         | Darend           |               |       | Auto     | Predict               | ive Rolling Window Avera               | ae (%)     | 100.00            |   |             |              |            |
| On Time 12/03/2012 13:1          | 19:42.570   |                  |               |       |          |                       |                                        | 901701     | 100,00            |   |             |              |            |
| Current Time 12/12/2012 12:1     | 19:52.380   |                  |               |       |          |                       |                                        |            |                   |   |             |              |            |
|                                  |             |                  |               |       |          |                       |                                        |            |                   |   |             |              |            |
|                                  |             |                  |               |       |          |                       |                                        |            |                   |   |             |              |            |
|                                  |             |                  |               |       |          |                       |                                        |            |                   |   |             |              |            |
|                                  |             |                  |               |       |          |                       |                                        |            |                   |   |             |              |            |
| Events Tr                        | end         |                  |               |       |          |                       |                                        |            |                   |   |             |              |            |
| Wave E                           | xit         |                  |               |       |          |                       |                                        |            |                   |   |             |              |            |
|                                  |             |                  |               |       |          | _                     |                                        | _          |                   |   |             |              |            |
|                                  |             |                  |               |       |          |                       |                                        |            |                   |   |             |              |            |

# **Commands tab**

The following functions are available.

#### Table 14: EPM9650 commands available

| Button         | Function                              |
|----------------|---------------------------------------|
| Reset Energy   | Clears the energy counters            |
| Reset Maximums | Clears the maximum values from memory |
| Reset Minimums | Clears the minimum values from memory |

#### Figure 69: EPM9650 Commands tab

|                                                          |          |          | TES          | т        |          |          | m Status 12/12/2012 12:20:21 |
|----------------------------------------------------------|----------|----------|--------------|----------|----------|----------|------------------------------|
|                                                          |          |          | EPM9650_M    | irkham   |          |          | (?)                          |
|                                                          | Overview | Analysis | Demand       | Digital  | Max Data | Settings | Commands                     |
| Device Name EPM9650_Markham<br>Boot Version Number 6.0.1 |          |          |              |          | _        |          |                              |
| Runtime Version Number 6.1.9                             |          |          | Peret Eperat | Commands | Peret    |          |                              |
| DSP Boot Version No. 6.0.0                               |          |          | Reset Maxim  | ums      | Reset    |          |                              |
| DSP Runtime Version No. 6.3.3                            |          |          | Reset Minim  | ims 👘    | Reset    |          |                              |
| Serial Number 145115                                     |          |          |              |          |          |          |                              |
| VT Connection Type Wye                                   |          |          |              |          |          |          |                              |
| On Time 12/03/2012 13:19:42.570                          |          |          |              |          |          |          |                              |
| Current Time 12/12/2012 12:20:07.020                     |          |          |              |          |          |          |                              |
|                                                          |          |          |              |          |          |          |                              |
| Events Trend                                             |          |          |              |          |          |          |                              |
| Wave Exit                                                |          |          |              |          |          |          |                              |
|                                                          |          |          |              |          |          |          |                              |

# GTU

This section explains the information displayed in PMCS for Entelliguard Trip Unit (GTU) products.

## **Overview tab**

This tab displays

- Currents
- Voltages
- System frequency
- Status
- Energy
- Real power demand

#### Figure 70: GTU Overview tab

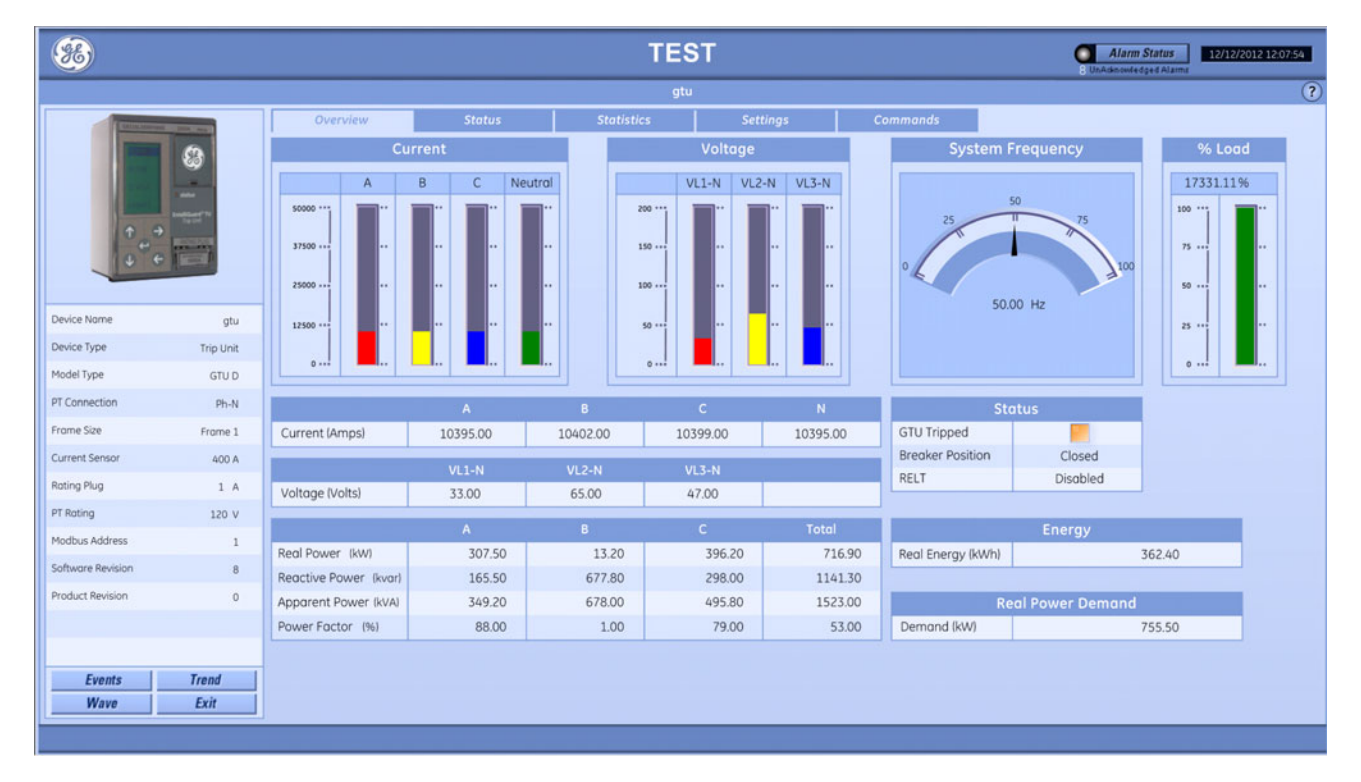

#### Status tab

This tab displays

- Trip status
- Breaker status
- Alarm status
- Primary protection
- Waveform capture data
- Relays
- Inputs
- Shunts
- Undervoltage release (UVR)

#### Figure 71: GTU Status tab

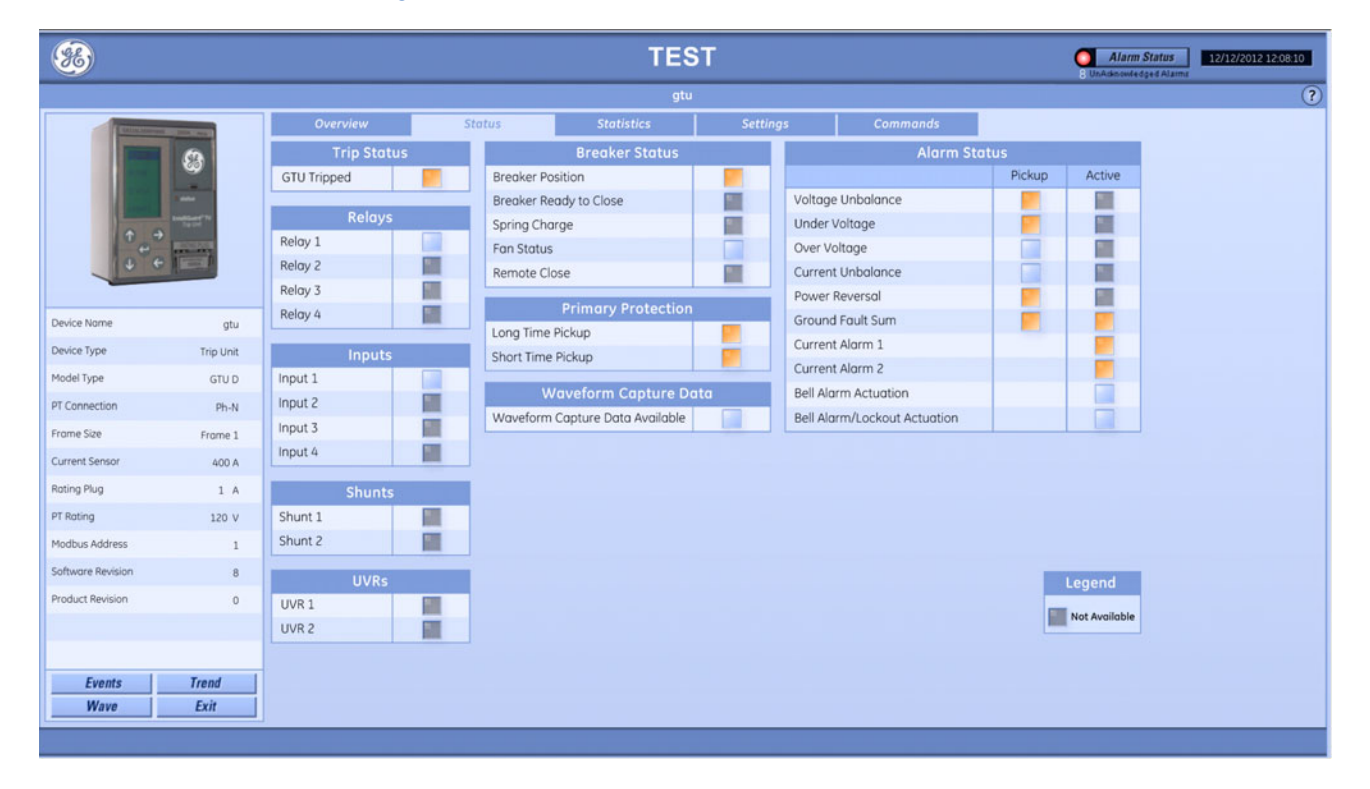

## **Statistics tab**

This tab displays

• Trip counts

#### Figure 72: GTU Statistics tab

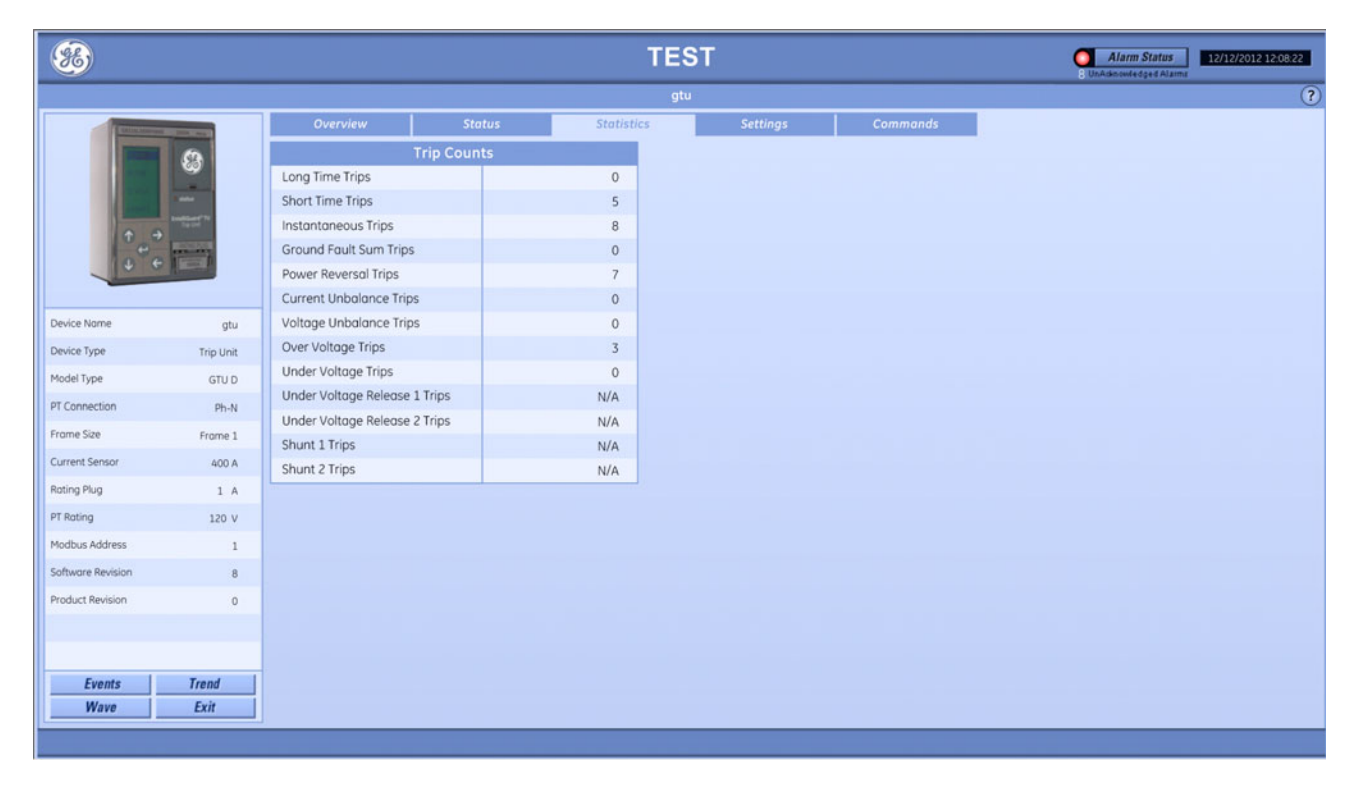

This tab displays

- Breaker configuration
- Long time protection configuration
- Short time protection configuration
- Instantaneous protection configuration
- Reduced energy let-through (RELT) instantaneous protection configuration
- Protective relays
- Ground fault protection configuration

#### Figure 73: GTU Settings tab

| <b>36</b>         |                    |                              |               |       | TEST            |              |                 |                  | Alarm S | Status 12/12/20 | 012 12:08:31 |
|-------------------|--------------------|------------------------------|---------------|-------|-----------------|--------------|-----------------|------------------|---------|-----------------|--------------|
|                   |                    |                              |               |       | gtu             |              |                 |                  |         |                 | ?            |
| - Collectore      | 1 (10 mg           | Overview                     | Status        |       | Statistics      | Settings     | Commands        |                  |         |                 |              |
|                   | 63                 | Breaker Configu              | ration        |       |                 | Protective   | Relays          |                  |         |                 |              |
|                   |                    | Power Flow Direction         | Line to Lo    | od    |                 | Status       | Setpoint        | Delay            |         |                 |              |
|                   |                    | Neutral Protection           | N             | I/A   | Undervoltage    | Enabled      | 50 %            | 1 Sec.           |         |                 |              |
| 10 0              | Real Property lies | Demand Interval              | 25 M          | lin.  | Overvoltage     | Enabled      | 110 %           | 1 Sec.           |         |                 |              |
| 1.0               | and the second     | Under Voltage Zero-Volt Trip | Enabl         | ed    | Volts Unbalance | Enabled      | 10 %            | 1 Sec.           |         |                 |              |
|                   | Rental             | Long Time Protection (       | onfiguration  |       | Amps Unbalance  | Enabled      | 10 %            | 1 Sec.           |         |                 |              |
|                   |                    | Pickup                       | oniguration   |       | Power Reversal  | Enabled      | 10 kW           | 1 Sec.           |         |                 |              |
| Device Name       | gtu                | Delay                        | 0.0           | C2    |                 | Group        | d Fault Protect | ion Configuratio | 0.0     |                 |              |
| Device Type       | Trip Unit          | Overcurrent                  | Engli         | CZ od |                 | Ground Equit | Guinze          | Switchable GE    | Pickup  | Delay           |              |
| Model Type        | GTU D              | overcurrent                  | Endbi         | ea    | GE CT Trip      | Engbled      | 0               | Yes              | 80.00 A | Bandá           | 2            |
| PT Connection     | Ph.N               | Short Time Protection (      | Configuration |       | GF CT Alarm     | Enabled      | 0               | Yes              | 80.00 A | Bandá           |              |
| Erome Size        |                    | Short Time                   | Enabl         | ed    | GF Sum Trip     | Enabled      | 0               | Yes              | 80.00 A | Band4           |              |
| Frame size        | Frame 1            | Pickup                       | 0.90          | A     | GF Sum Alarm    | Enabled      | 0               | Yes              | 80.00 A | Band4           |              |
| Current Sensor    | 400 A              | Pickup Config                | Long Tir      | ne    |                 | 1            |                 |                  |         |                 |              |
| Rating Plug       | 1 A                | Delay                        | Ban           | d4    |                 |              |                 |                  |         |                 |              |
| PT Rating         | 120 V              | Curve                        |               | 2     |                 |              |                 |                  |         |                 |              |
| Modbus Address    | 1                  | Instantaneous Protection     | Configuratio  | n     |                 |              |                 |                  |         |                 |              |
| Software Revision | 8                  | Pickup                       | 2.00          | A     |                 |              |                 |                  |         |                 |              |
| Product Revision  | 0                  | Instantaneous Overcurrent    | Enabl         | ed    |                 |              |                 |                  |         |                 |              |
|                   |                    | RELT Configure               | ition         |       |                 |              |                 |                  |         |                 |              |
|                   |                    | Pickup                       | 2.00          | A     |                 |              |                 |                  |         |                 |              |
| Fuents            | Trend              | RELT                         | Disabl        | ed    |                 |              |                 |                  |         |                 |              |
| Wave              | Exit               |                              | Choden        |       |                 |              |                 |                  |         |                 |              |
| L                 | 547                |                              |               |       |                 |              |                 |                  |         |                 |              |

# **Commands tab**

The following functions are available.

#### Table 15: GTU commands available

| Button                           | Function                               |
|----------------------------------|----------------------------------------|
| Reset Instantaneous Trip Counter | Clears Instantaneous trip counter data |
| Reset Short Time Trip Counter    | Clears short time trip counter data    |
| Reset Long Time Trip Counter     | Clears long time trip counter data     |
| Reset Ground Fault Trip Counter  | Clears ground fault trip counter data  |
| Reset RELT                       | Resets RELT                            |
| Reset Total Energy               | Clears total energy                    |

#### Figure 74: GTU Commands tab

| *                 |           |                 | TEST                             |          | Alarm Status 12/12/2012 12:08:42 |
|-------------------|-----------|-----------------|----------------------------------|----------|----------------------------------|
|                   |           |                 | gtu                              |          | (1                               |
| • •               |           | Overview Status | Statistics Settings              | Commands |                                  |
| Device Name       | atu       |                 | Commands                         |          |                                  |
| Device Type       | Trip Unit |                 | Reset Instantaneous Trip Counter | Reset    |                                  |
| Model Type        | GTU D     |                 | Reset Short Time Trip Counter    | Reset    |                                  |
| PT Connection     | Ph-N      |                 | Reset Long Time Trip Counter     | Reset    |                                  |
| Frame Size        | Frame 1   |                 | Reset Ground Fault Trip Counter  | Reset    |                                  |
| Current Sensor    | 400 A     |                 | Reset RELT                       | Reset    |                                  |
| Rating Plug       | 1 A       |                 | Reset Total Energy               | Reset    |                                  |
| PT Rating         | 120 V     |                 |                                  |          |                                  |
| Modbus Address    | 1         |                 |                                  |          |                                  |
| Software Revision | 8         |                 |                                  |          |                                  |
| Product Revision  | 0         |                 |                                  |          |                                  |
|                   |           |                 |                                  |          |                                  |
|                   | 1         |                 |                                  |          |                                  |
| Events            | Trend     |                 |                                  |          |                                  |
| wave              | EXII      |                 |                                  |          |                                  |

# MVT

This section explains the information displayed in PMCS for MicroVersa Trip (MVT) products, excluding EMVTC and EMVTD.

## **Overview tab**

This tab displays

- Current
- Voltage
- System frequency
- Status
- Power factor
- Energy
- Real power demand

#### Figure 75: MVT Overview tab

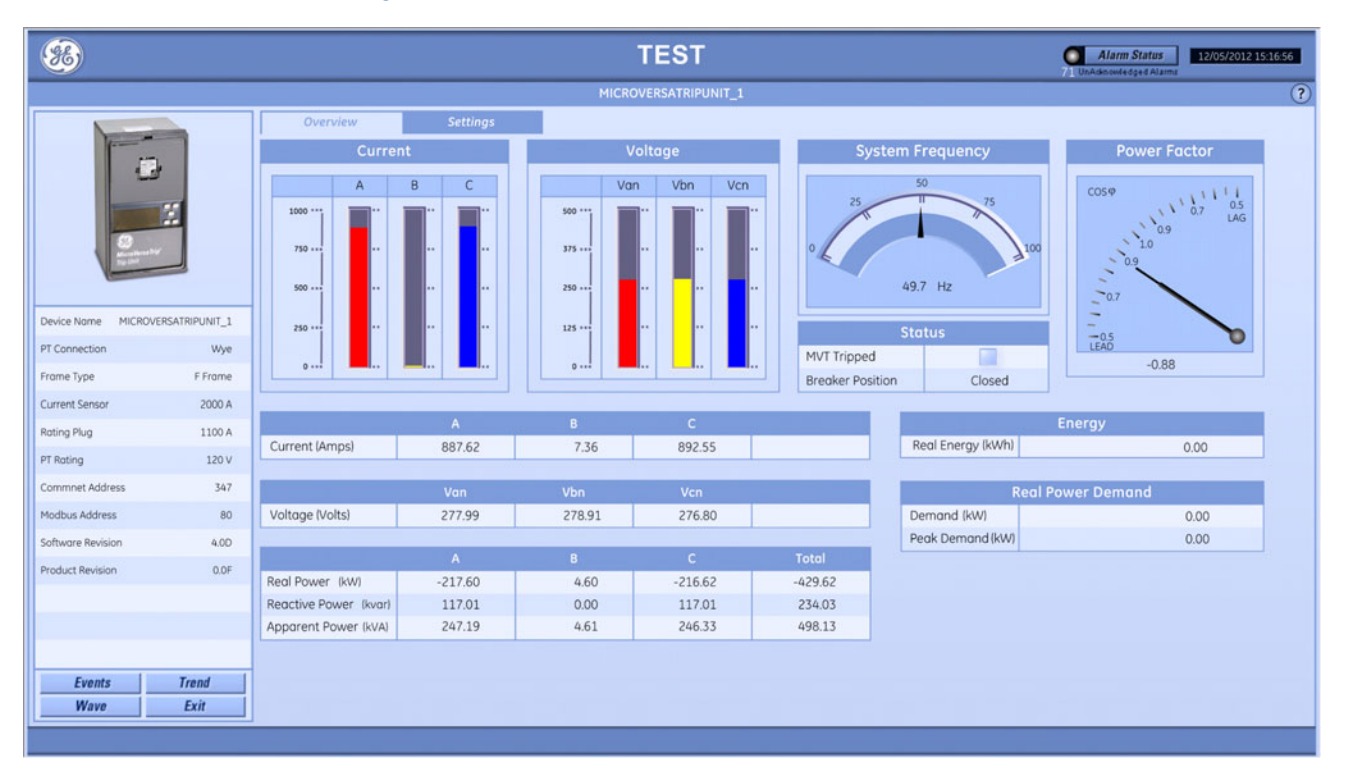

This tab displays

- Breaker configuration
- Long time protection
- Short time protection
- Instantaneous protection
- Protective relays
- Ground fault protection

#### Figure 76: MVT Settings tab

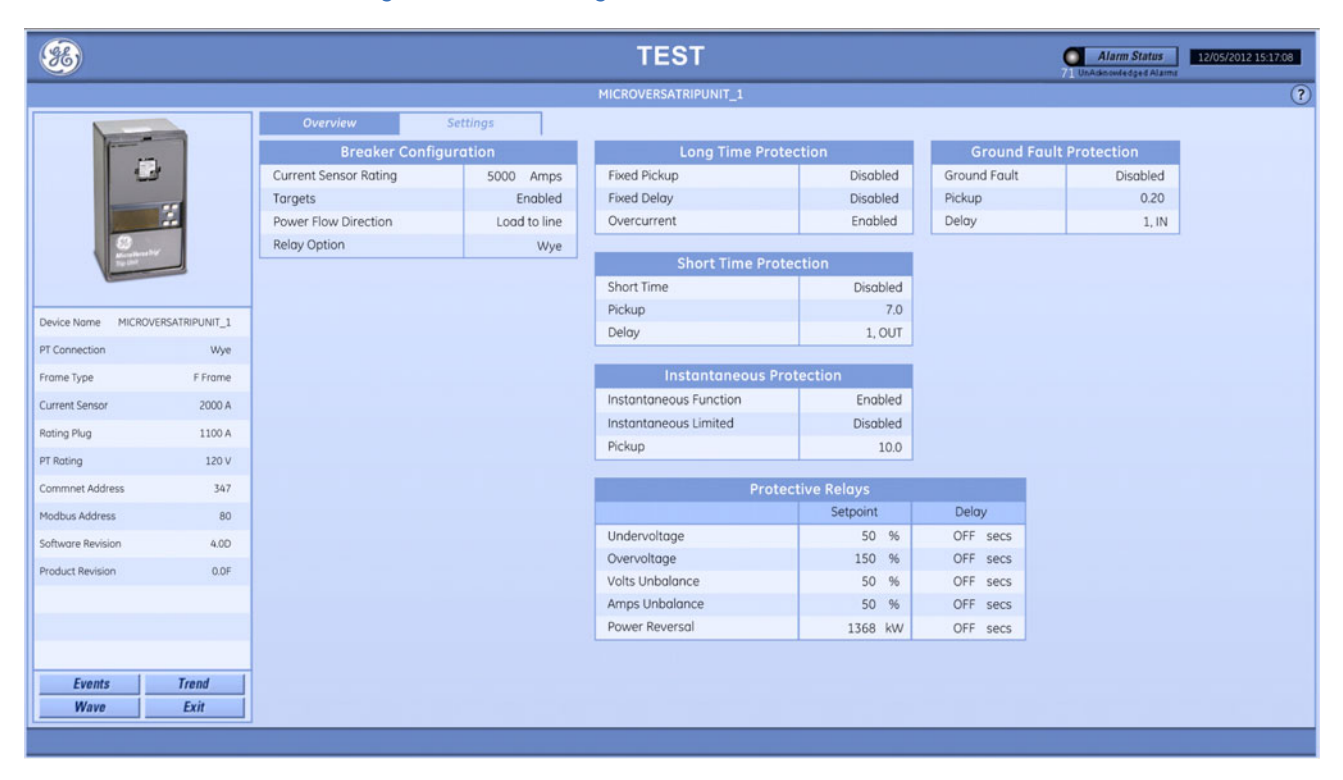

# PQM/PQMII

This section explains the information displayed in PMCS for power quality meter (PQM) and PQMII products.

#### **Overview tab**

This tab displays

- Current
- Voltage
- Power
- Energy
- Demand
- Contact outputs
- Switch inputs

#### Figure 77: PQMII Overview tab

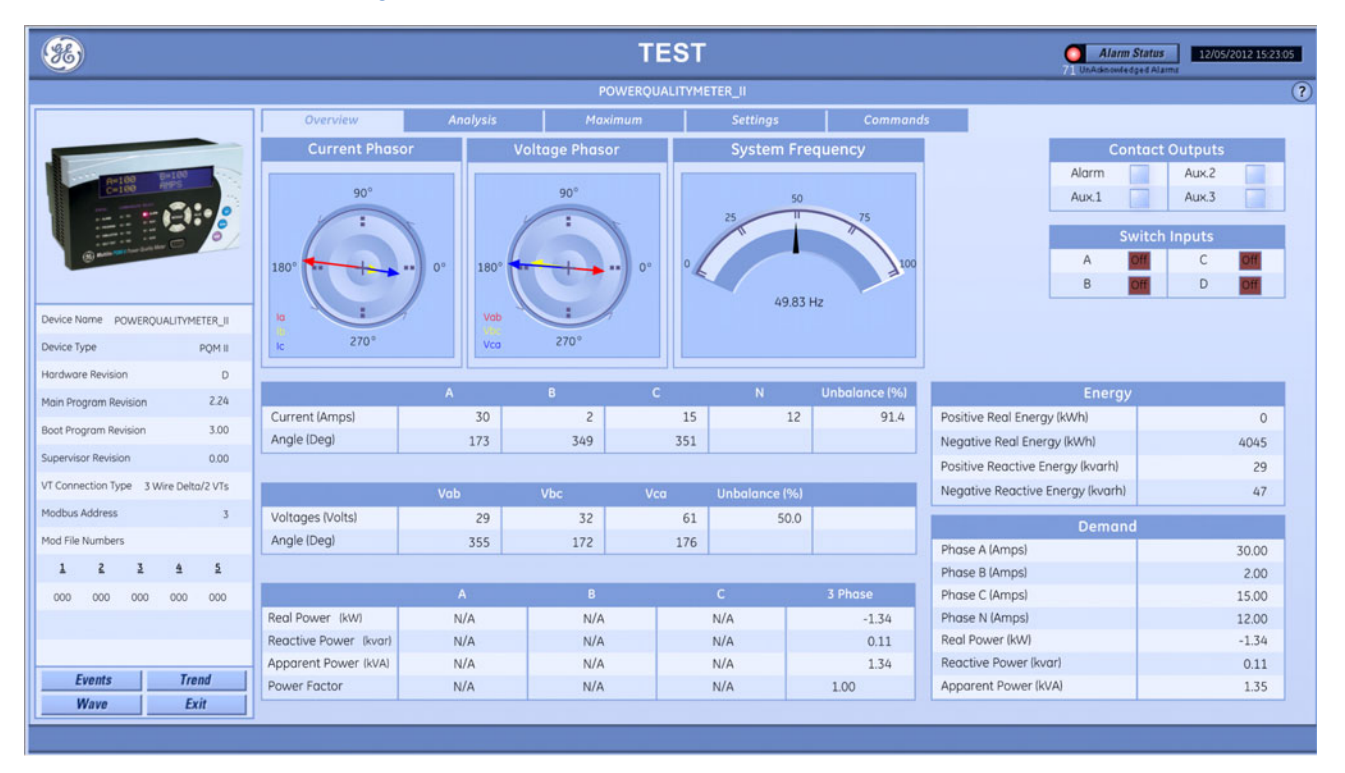

# Analysis tab

This tab displays

- Currents Total harmonic distortion (THD) (present and maximum values)
- Phase voltages THD (present and maximum values)
- Power quality values

#### Figure 78: PQMII Analysis tab

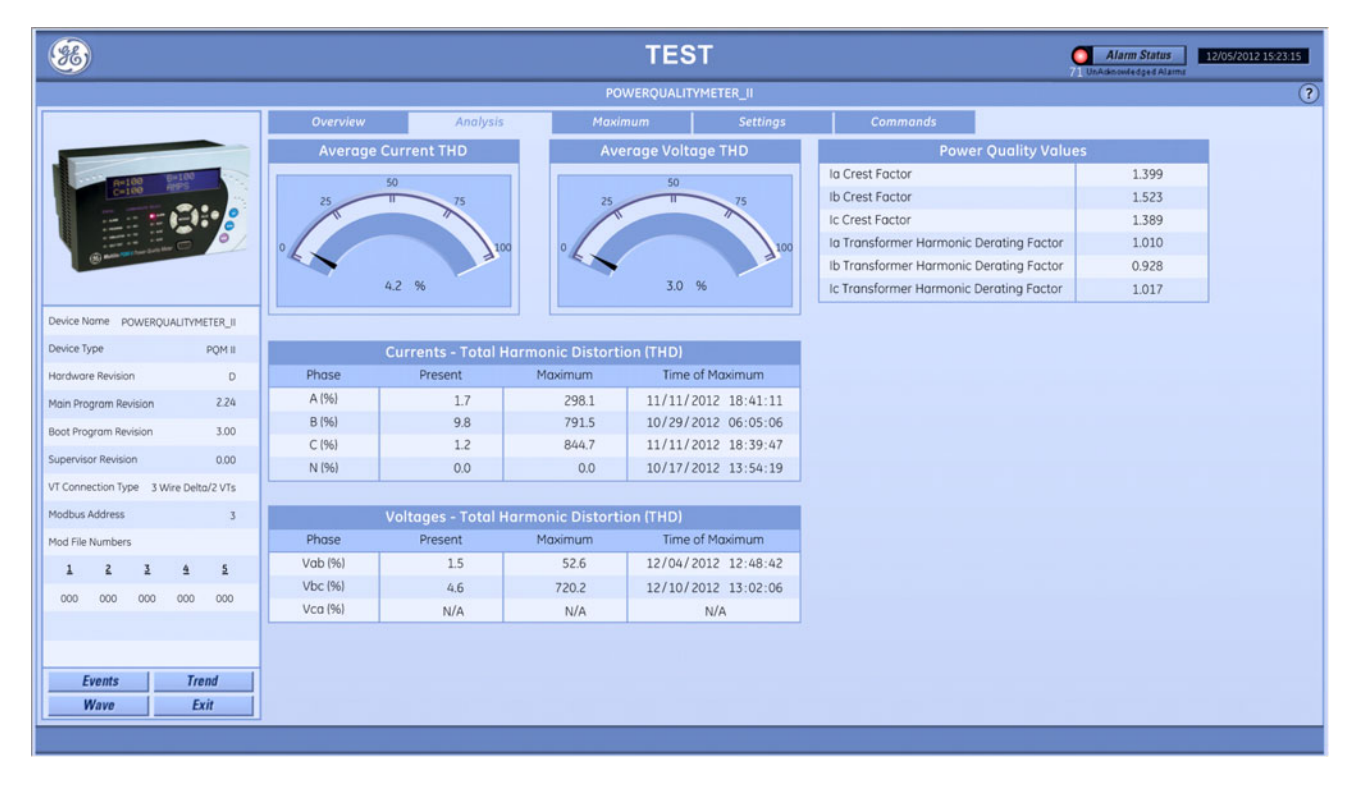

## Maximum tab

This tab displays

- Current (present value, maximum value, and time stamp of maximum value)
- Voltage (present value, maximum value, and time stamp of maximum value)
- Three-phase power (present value, maximum value, and time stamp of maximum value)
- Current demand (present value, maximum value, and time stamp of maximum value)
- Three-phase power demand (present value, maximum value, and time stamp of maximum value)

#### Figure 79: PQMII Maximum tab

| <b>86</b>                             |                 |         |            | TEST                |             |           | O Al.<br>71 UnAden | arm Status 12/05/2012 15:2<br>wiedged Alaima |
|---------------------------------------|-----------------|---------|------------|---------------------|-------------|-----------|--------------------|----------------------------------------------|
|                                       |                 |         |            | POWERQUALITYMETER   | .0          |           |                    |                                              |
|                                       | Overview        | Anal    | ysis M     | oximum              | ettings     | Commands  |                    |                                              |
|                                       |                 |         | Current    |                     |             | Cur       | rrent Demand       |                                              |
| Gal 100 84100                         |                 | Present | Maximum    | Time of Maximum     |             | Present   | Maximum            | Time of Maximum                              |
| C-IND NOT                             | A (Amps)        | 30      | 1069       | 09/14/2012 11:05:28 | A (Amps)    | 30        | 1056               | 09/28/2012 09:02:47                          |
|                                       | B (Amps)        | 2       | 1068       | 09/14/2012 11:05:28 | B (Amps)    | 2         | 1055               | 09/28/2012 09:11:48                          |
|                                       | C (Amps)        | 15      | 1068       | 09/14/2012 11:05:29 | C (Amps)    | 15        | 1055               | 09/28/2012 09:11:48                          |
|                                       | N (Amps)        | 12      | 40         | 11/21/2012 11:39:14 | N (Amps)    | 12        | 36                 | 11/21/2012 12:28:06                          |
|                                       |                 |         |            |                     |             |           |                    |                                              |
| Device Name POWERQUALITYMETER_II      |                 |         | Voltage    |                     |             |           |                    |                                              |
| Device Type POM II                    |                 | Present | Maximum    | Time of Maximum     |             |           |                    |                                              |
| Hardware Revision                     | Vab (Volts)     | 29      | 151        | 09/14/2012 01:40:40 |             |           |                    |                                              |
| 100000 E HENDON 0                     | Vbc (Volts)     | 32      | 77         | 10/05/2012 14:51:49 |             |           |                    |                                              |
| Main Program Revision 2.24            | Vca (Volts)     | 61      | 151        | 09/13/2012 14:59:58 |             |           |                    |                                              |
| Boot Program Revision 3.00            | Unb (%)         | 50.0    | 100.0      | 09/14/2012 15:12:11 |             |           |                    |                                              |
| Supervisor Revision 0.00              |                 |         |            |                     |             |           |                    |                                              |
| VT Connection Type 3 Wire Delta/2 VTs |                 | 3 PI    | hase Power |                     |             | 3 Phas    | e Power Demand     |                                              |
| Modbus Address 3                      |                 | Present | Maximum    | Time of Maximum     |             | Present   | Maximum            | Time of Maximum                              |
| Mod File Numbers                      | Real (kW)       | -1.34   | -155.15    | 09/28/2012 09:06:32 | Real (kW)   | -1.34     | -387.91            | 09/28/2012 09:33:49                          |
|                                       | Reactive (kvar) | 0.12    | 41.78      | 10/03/2012 09:40:47 | Reactive (k | var) 0.11 | -23.47             | 09/28/2012 09:39:50                          |
| A & 2 4 2                             | Apparent (kVA)  | 1.34    | 155.21     | 09/28/2012 09:06:32 | Apparent (  | (VA) 1.35 | 5 390.85           | 09/28/2012 09:34:49                          |
| 000 000 000 000 000                   |                 |         |            |                     |             |           |                    |                                              |
| the second second second second       |                 |         |            |                     |             |           |                    |                                              |
|                                       |                 |         |            |                     |             |           |                    |                                              |
| Events Trend                          |                 |         |            |                     |             |           |                    |                                              |
| Wave Exit                             |                 |         |            |                     |             |           |                    |                                              |
|                                       |                 |         |            |                     |             |           |                    |                                              |

This tab displays

• System setup

#### Figure 80: PQMII Settings tab

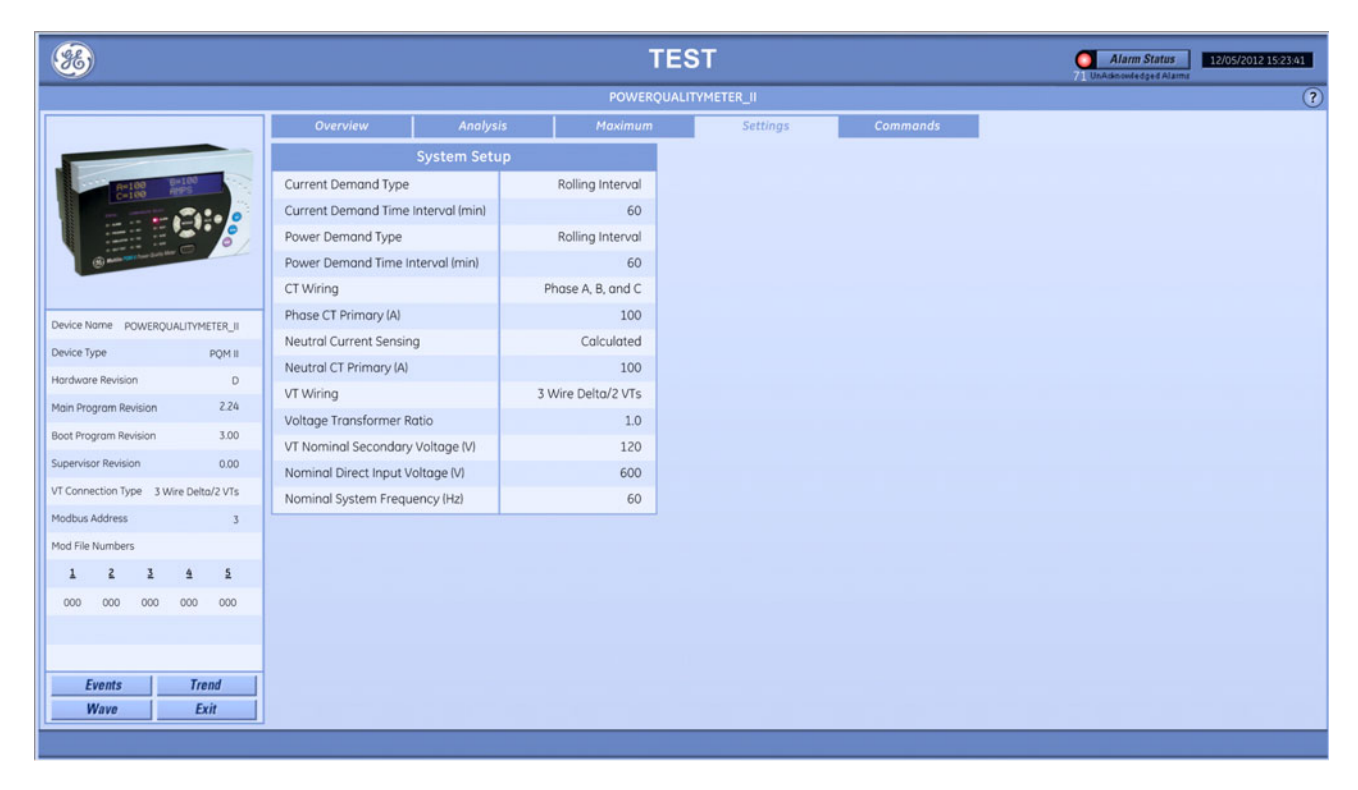

# **Commands tab**

The following functions are available.

#### Table 16: PQMII commands available

| Button                       | Function                                                                  |
|------------------------------|---------------------------------------------------------------------------|
| Reset Device                 | Issues a reset command to the PQM/PQMII                                   |
| Reset Energy                 | Clears the PQM/PQMII energy counters                                      |
| Reset Frequency Values       | Clears the PQM/PQMII maximum frequency values from memory                 |
| Reset Pulse Counters         | Resets the PQM/PQMII pulse counter                                        |
| Reset Max THD Values         | Clears the PQM/PQMII maximum total harmonic distortion values from memory |
| Reset Max Demand Values      | Clears the PQM/PQMII maximum demand values from memory                    |
| Reset Current Min/Max Values | Clears the PQM/PQMII current minimum and maximum values from memory       |
| Reset Voltage Min/Max Values | Clears the PQM/PQMII voltage minimum and maximum values from memory       |
| Reset Power Min/Max Values   | Clears the PQM/PQMII power minimum and maximum values from memory         |

#### Figure 81: PQMII Commands tab

| 86                                    |                   | TEST                         |          | Alarm Status 12/05/2012 15:24:16 |
|---------------------------------------|-------------------|------------------------------|----------|----------------------------------|
|                                       |                   | POWERQUALITYMETER_II         |          | •                                |
|                                       | Overview Analysis | Maximum Settings             | Commands |                                  |
|                                       |                   |                              |          |                                  |
|                                       |                   | Commands                     |          |                                  |
|                                       |                   | Reset Device                 | Reset    |                                  |
| Device Name POWERQUALITYMETER_II      |                   | Reset Energy                 | Reset    |                                  |
| Device Type PQM II                    |                   | Reset Frequency Values       | Reset    |                                  |
| Hardware Revision D                   |                   | Reset Pulse Counters         | Reset    |                                  |
| Main Program Revision 2.24            |                   | Reset Max THD Values         | Reset    |                                  |
| Boot Program Revision 3.00            |                   | Reset Max Demand Values      | Reset    |                                  |
| Supervisor Revision 0.00              |                   | Reset Current Min/Max Values | Reset    |                                  |
| VT Connection Type 3 Wire Delta/2 VTs |                   | Reset Voltage Min/Max Values | Reset    |                                  |
| Modbus Address 3                      |                   | Reset Power Min/Max Values   | Reset    |                                  |
| Mod File Numbers                      |                   |                              |          |                                  |
| 1 2 3 4 5                             |                   |                              |          |                                  |
| 000 000 000 000 000                   |                   |                              |          |                                  |
|                                       |                   |                              |          |                                  |
|                                       |                   |                              |          |                                  |
| Events Trend                          |                   |                              |          |                                  |
| Wave Exit                             |                   |                              |          |                                  |
|                                       |                   |                              |          |                                  |

# UR

This section explains the information displayed in PMCS for the Universal Relay (UR) series, such as the B30, C30, C60, and D30. Due to the number of products available, a UR wizard can display between one and eight screens of data; the number of screens is determined by the user during wizard configuration. There are 23 tab variations possible in PMCS, depending on the type of UR device connected. For example, the C30 device does not support metering functions, so the metering and source tabs are not available for this device.

#### **Overview tab**

This tab displays

- Currents
- Voltages
- Energy
- Demand
- System frequency
- Status
- Event cause

#### Figure 82: UR Overview tab

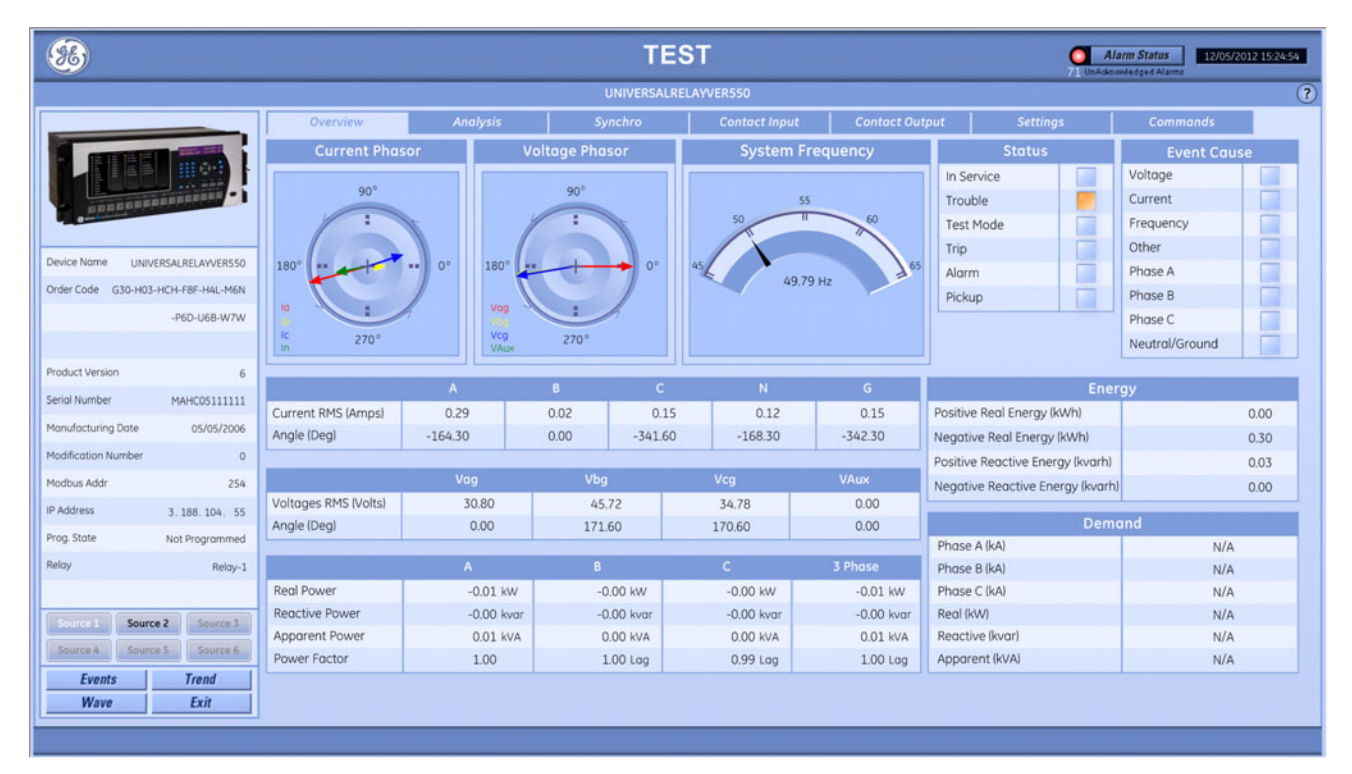

# Analysis tab

This tab displays

- Current symmetrical components
- Voltage symmetrical components
- Breaker arcing current

#### Figure 83: UR Analysis tab

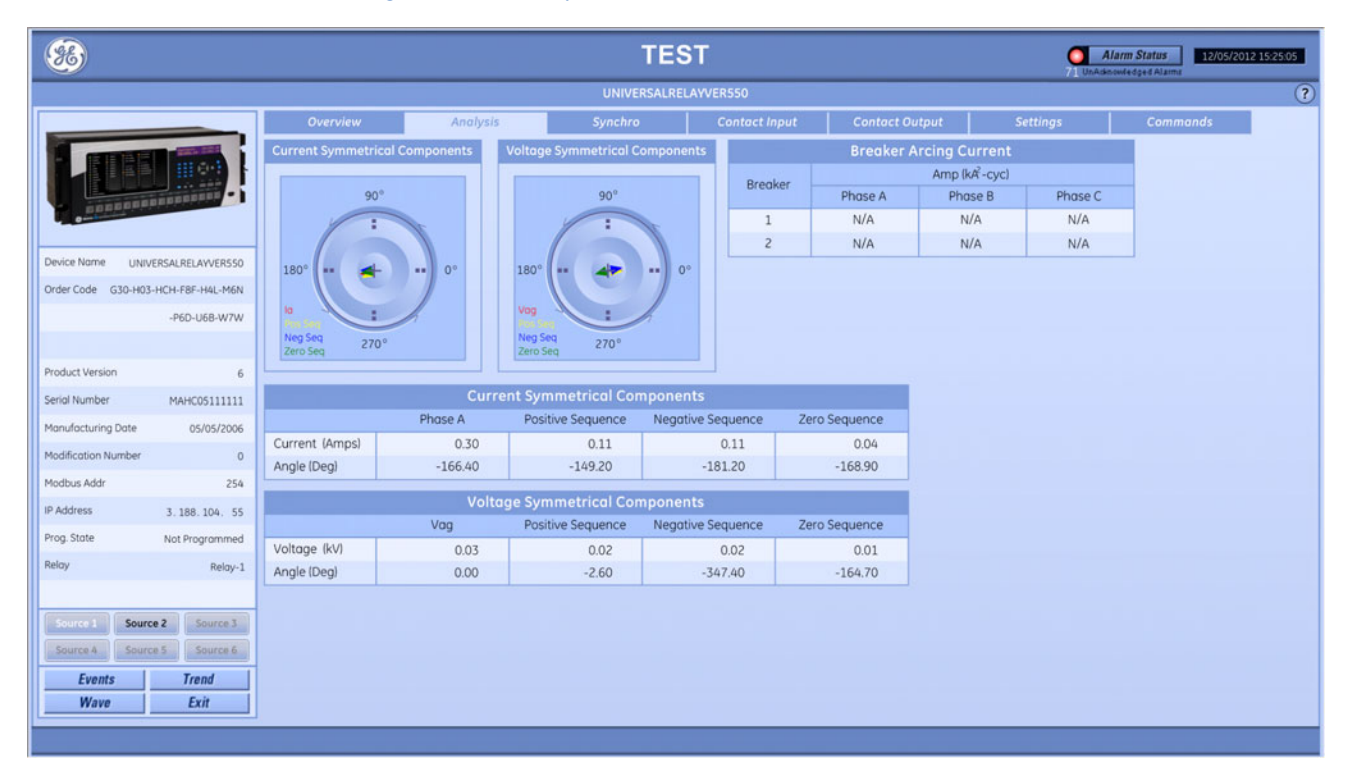

# Synchro tab

This tab displays

- Synchrocheck 1
- Synchrocheck 2

#### Figure 84: UR Synchro tab

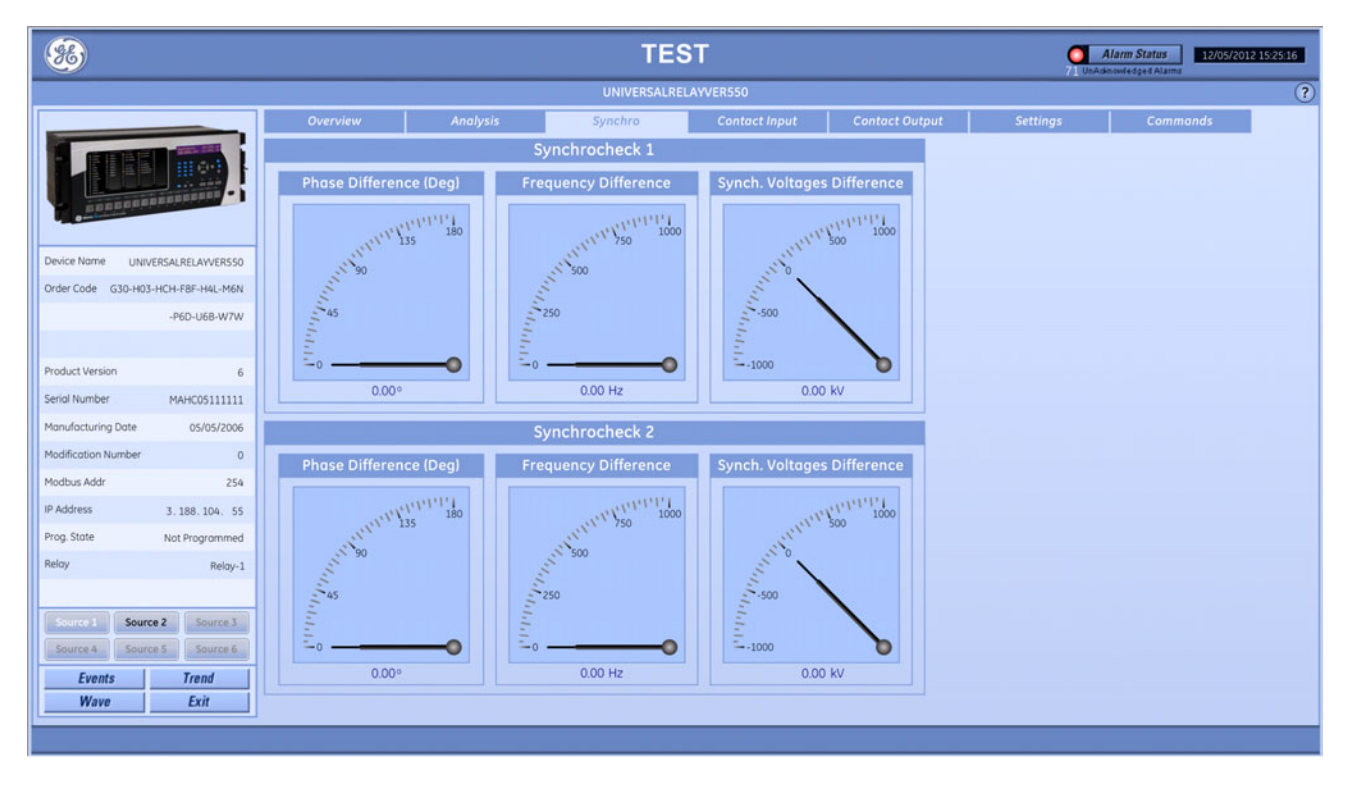

### **Contact Input tab**

This tab displays

• Contact inputs

#### Figure 85: UR Contact Input tab

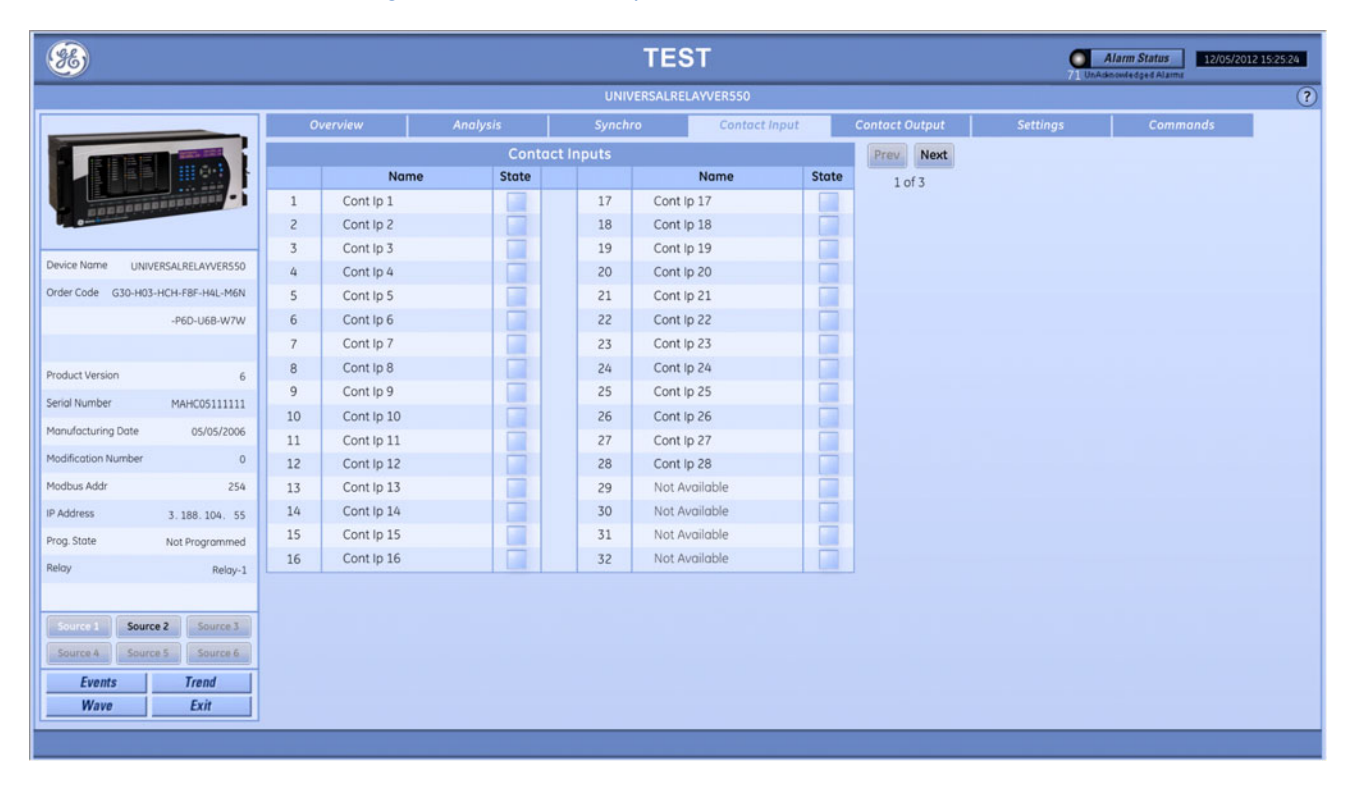

## **Contact Output tab**

This tab displays

• Contact outputs

#### Figure 86: UR Contact Output tab

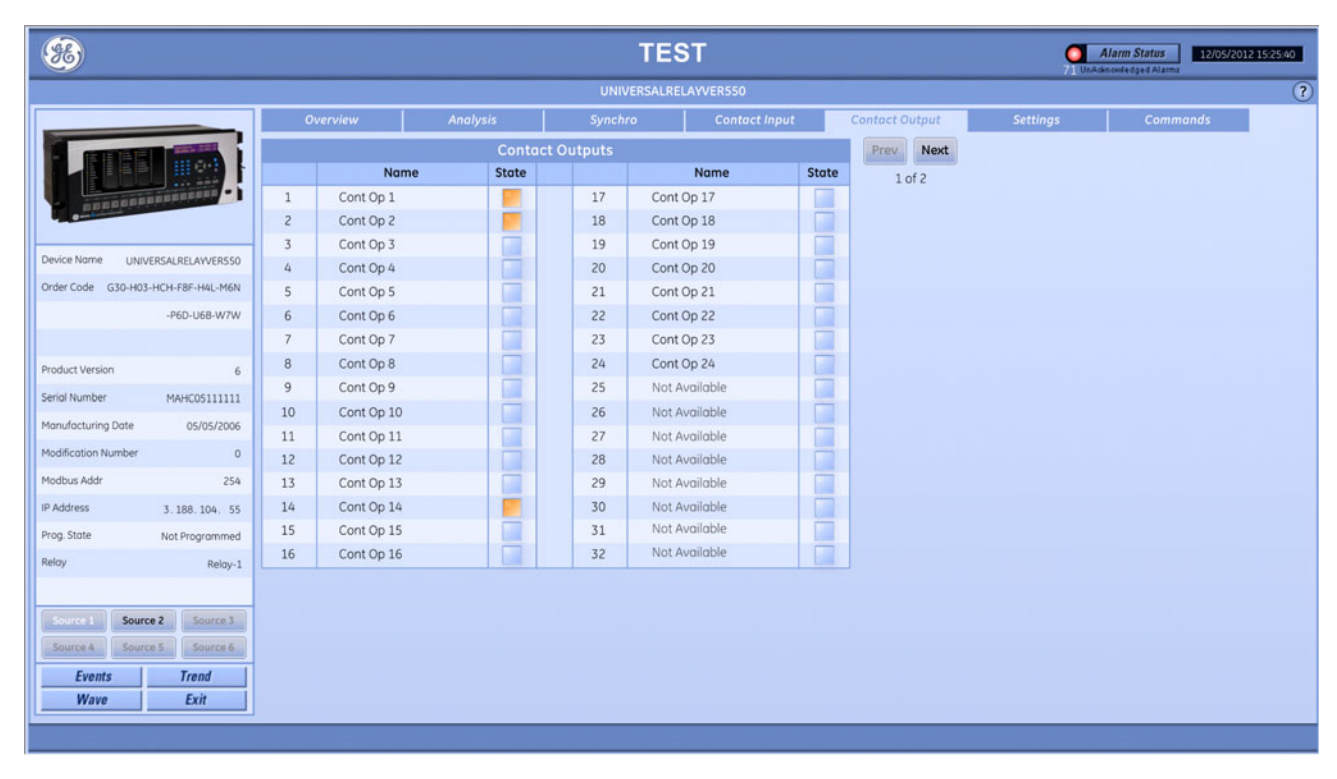

This tab displays

- Current transformer settings
- Voltage transformer settings
- Power system settings

#### Figure 87: UR Settings tab

| <b>86</b>                                                                                                    |                         |              |              | TES            | ſ             |            |           | Alarm Status 12/05/2012 15:25:53 UnAdenowledged Alarma |
|----------------------------------------------------------------------------------------------------|-------------------------|--------------|--------------|----------------|---------------|------------|-----------|--------------------------------------------------------|
|                                                                                                    |                         |              |              | UNIVERSALRELA  | VVER550       |            |           | ?                                                      |
|                                                                                                    | Overview                | Analysis     | 5)           | ynchro         | Contact Input | Contact Ou | itput     | Settings Commands                                      |
|                                                                                                    |                         |              | Current T    | Fransformer Se | ettings       |            |           |                                                        |
|                                                                                                    |                         | CT Bank 1    | CT Bank 2    | CT Bank 3      | CT Bank 4     | CT Bank 5  | CT Bank 6 |                                                        |
|                                                                                                    | Phase CT Primary (A)    | 1.00         | N/A          | N/A            | N/A           | N/A        | N/A       |                                                        |
| and a state of the state of the | Phase CT Secondary      | 1A           | N/A          | N/A            | N/A           | N/A        | N/A       |                                                        |
|                                                                                                    | Ground CT Primary (A)   | 1.00         | N/A          | N/A            | N/A           | N/A        | N/A       |                                                        |
| Device Name UNIVERSALRELAYVERS50                                                                                                    | Ground CT Secondary     | 1A           | N/A          | N/A            | N/A           | N/A        | N/A       |                                                        |
| Order Code G30-H03-HCH-F8F-H4L-M6N                                                                                                    | -                       |              |              |                |               |            |           |                                                        |
| -P6D-U6B-W7W                                                                                                    | Volt                    | age Transfor | mer Settings |                |               |            |           |                                                        |
|                                                                                                    |                         | VT Bank 1    | VT Bank 2    | VT Bank 3      |               |            |           |                                                        |
| Product Version 6                                                                                                    | Phase VT Connection     | Wye          | N/A          | N/A            |               |            |           |                                                        |
| Carial Mumber Majaror 11111                                                                                                    | Phase VT Secondary(V)   | 66.40        | N/A          | N/A            |               |            |           |                                                        |
| Sendi Number MAHCUSIIIII                                                                                                    | Phase VT Ratio          | 1.00         | N/A          | N/A            |               |            |           |                                                        |
| Manufacturing Date 05/05/2006                                                                                                    | Aux. VT Connection      | Vag          | N/A          | N/A            |               |            |           |                                                        |
| Modification Number 0                                                                                                    | Aux. VT Secondary (V)   | 66.40        | N/A          | N/A            |               |            |           |                                                        |
| Modbus Addr 254                                                                                                    | Aux. VT Ratio           | 1.00         | N/A          | N/A            |               |            |           |                                                        |
| IP Address 3. 188. 104. 55                                                                                                    | Power Syst              | em Settings  |              |                |               |            |           |                                                        |
| Prog. State Not Programmed                                                                                                    | IRIG-B Signal Type      |              | None         |                |               |            |           |                                                        |
| Relay Relay-1                                                                                                    | Nominal Frequency (Hz)  |              | 60           |                |               |            |           |                                                        |
|                                                                                                    | Phase Rotation          |              | ABC          |                |               |            |           |                                                        |
| Source 1 Source 2 Source 3                                                                                                    | Frequency Tracking Fund | tion         | Enobled      |                |               |            |           |                                                        |
| Source 4 Source 5 Source 6                                                                                                    |                         |              |              |                |               |            |           |                                                        |
| Events Trend                                                                                                    |                         |              |              |                |               |            |           |                                                        |
| Wave Exit                                                                                                    |                         |              |              |                |               |            |           |                                                        |
|                                                                                                    | ,                       |              |              |                |               |            |           |                                                        |

# **Commands tab**

The following functions are available.

| Table : | 17: U | <b>JR com</b> | mands | available |
|---------|-------|---------------|-------|-----------|
|---------|-------|---------------|-------|-----------|

| Button       | Function                                |
|--------------|-----------------------------------------|
| Reset Device | Issues a reset command to the UR device |
| Clear Demand | Clears Demand data from the device      |
| Clear Energy | Clears Energy data from the device      |

#### Figure 88: UR Commands tab

| <b>86</b>                                                                             |          |          | TES         | ST            |                | Alar     | rm Status 12/05/2012 15:26:06 |
|---------------------------------------------------------------------------------------|----------|----------|-------------|---------------|----------------|----------|-------------------------------|
|                                                                                       |          |          | UNIVERSALRE | LAYVER550     |                |          | ?                             |
|                                                                                       | Overview | Analysis | Synchro     | Contact Input | Contact Output | Settings | Commands                      |
| Device Name UNIVERSALRELAYVER550                                                      |          |          |             |               |                |          |                               |
| Order Code G30-H03-HCH-F8F-H4L-M6N                                                    |          |          |             |               |                |          |                               |
| -P6D-U68-W7W                                                                          |          |          |             |               |                |          |                               |
|                                                                                       |          |          |             | Command       | s              |          |                               |
| Product Version 6                                                                     |          |          | Res         | et Device     | Reset          |          |                               |
| Serial Number MAHC05111111                                                            |          |          | Cleo        | ar Demand     | Reset          |          |                               |
| Manufacturing Date 05/05/2006                                                         |          |          | Clea        | ar Energy     | Reset          |          |                               |
| Modification Number 0                                                                 |          |          |             |               |                |          |                               |
| IR Address 7 100 104 55                                                               |          |          |             |               |                |          |                               |
| Prog State Nat Programmed                                                             |          |          |             |               |                |          |                               |
| Relay Relay-1                                                                         |          |          |             |               |                |          |                               |
| Source 1 Source 2 Source 3<br>Source 4 Source 5 Source 6<br>Events Trend<br>Wave Exit |          |          |             |               |                |          |                               |

# PMCS

# Chapter 5: Software and license management

The following actions can be performed by the Administrator for software and license management:

- Manage activation code
- Transfer software license
- Update software
- Uninstall software

# Manage activation code

The software license allows for installation on one computer. After installing PMCS on a computer, use the procedure here to generate an activation code and enter it. There is no prompt to do so; the software does not work unless the code is entered. To unlock an installation:

- 1. Launch the Configurator application by clicking **Start > All Programs > EnerVista** Integrator > EnerVista Configurator.
- 2. Click Help > License Manager. The License Manager window opens, shown as follows.

| Site ID:        | 47248852                                                                         |
|-----------------|----------------------------------------------------------------------------------|
| Machine ID:     | 4AB4-C758-6341-3869                                                              |
| License Status: | Locked Edition<br>Please enter your activation code to unlock<br>the application |
|                 |                                                                                  |

- 3. Obtain the Site ID and Machine ID from the window.
- Generate an activation code as follows. Log in to <u>http://apps.gedigitalenergy.com/swmgr</u> using the following credentials:

Order number: nnnnnnn

Password: nnnnnnn

Enter the **Site ID** and **Machine ID**, and generate the CD activation code. Record the number.

5. Enter the code in the **Activation Code** field, and click the **Unlock** button. This unlocks both PMCS and EnerVista Integrator.

# **Transfer software license**

The license does not allow installation on more than one computer, but you can move the software license from one PMCS installation to another. You cannot move a complete installation with its database to another computer.

You look up the **Site ID** of the license being moved, then transfer it. To view a Site ID:

- 1. At the computer on which the license is installed, launch the Configurator application.
- 2. Click Help > License Manager. The License Manager window opens, shown as follows.

| license Information –                               |                                                                              |           |
|-----------------------------------------------------|------------------------------------------------------------------------------|-----------|
| Site ID:                                            | 47248852                                                                     |           |
| Machine ID:                                         | 4AB4-C758-6341-3869                                                          |           |
| License Status:                                     | Locked Edition<br>Please enter your activation code to ur<br>the application | nlock     |
| Jnlock Application —                                |                                                                              |           |
|                                                     |                                                                              | C IIntest |
| Activation Code:                                    |                                                                              | 1 Onioci  |
| Activation Code:                                    |                                                                              |           |
| Activation Code:<br>icense Transfer<br>New Site ID: |                                                                              | Transfe   |

Figure 90: Transferring a PMCS software license

3. Obtain the Site ID from the window.

To transfer the license:

- 1. At the computer on which you want to install the license, log in as Administrator.
- 2. Launch the Configurator application.
- 3. Click Help > License Manager. The License Manager window opens.
- 4. Enter the Site ID in the New Site ID field.
- 5. Click the **Transfer** button.

# Update software

After initial activation, if PMCS license manager detects any license options still available for upgrade, the license upgrade section is enabled in the license management window. Updates are free for a year after purchase. Download them from the GE Multilin website at <a href="http://gedigitalenergy.com/multilin">http://gedigitalenergy.com/multilin</a> or ask for a new CD using the contact information contained in the For further assistance section.

Based on the license purchased, PMCS limits the number of installations. The license can be upgraded by entering a new activation code. See the Manage activation code section.

# **Uninstall software**

If required, the PMCS software can be uninstalled.

Uninstalling the PMCS software deletes configuration information too. It does not delete some files, such as error logs, system logs, and configuration records, which are created after the PMCS installation is complete. Since these files are not part of the initial installation, they are not removed by the uninstaller, and must be deleted manually. The SQL Express database remains.

To uninstall PMCS software:

- 1. Click Start > Control Panel.
- 2. Click Programs and Features.
- 3. Click the PMCS application.
- 4. Click **Uninstall**, and confirm the deletion. The PMCS software is deleted as outlined.
# PMCS

# Index

#### Numerics

| 239         | 7     |
|-------------|-------|
| 269Plus     | 7     |
| 339         | 7     |
| 345         | 7     |
| 350         | 7     |
| 369         | 7     |
| 469         |       |
| 489         |       |
| 735 and 737 |       |
| 745         | 7, 44 |
| 750 and 760 |       |
|             |       |

# Α

| Activation code | ) |
|-----------------|---|
|-----------------|---|

# В

| B30                   |       |
|-----------------------|-------|
| B90                   | 7, 91 |
| Baud rate             | 5     |
| Breaker configuration | 22    |

# С

| C30                    |            |
|------------------------|------------|
| C60                    |            |
| C70                    |            |
| CIMPLICITY             |            |
| defined                | 1          |
| project setup for PMCS |            |
| Workbench window       |            |
| Clear All Devices      | 22         |
| Created checkbox       | 18, 22, 24 |

#### D

| D30                   |   |
|-----------------------|---|
| D60                   |   |
| Data display defaults |   |
| Data Table field      |   |
| Default data display  |   |
| Device Name field     |   |
| Device Type field     |   |
| Devices supported     | 7 |
| Devices, add          |   |
|                       |   |

#### Ε

| ELVS              | 7, 57 |
|-------------------|-------|
| Device Name field | 22    |
| EMVTC             | 7, 66 |
| EMVTD             | 7, 69 |
| Entelliguard      | 7, 79 |
| EntellisysLVS     | 7, 57 |
| EPM1000           | 7     |
| EPM1500           | 7     |
| EPM2000           | 7     |
| EPM2200           | 7     |
| EPM4000           | 7     |
| EPM4500           | 7     |
| EPM5000P          | 7     |
| EPM5200P          | 7     |
| EPM5300P          | 7     |
| EPM5350P          | 7     |
| EPM6000           | 7     |
| EPM9450           | 7, 72 |
| EPM9650           |       |
| EPM9800           | 7     |
| Error message     | 14    |

# F

| 1                      |   |
|------------------------|---|
| F35                    |   |
| F60                    |   |
| F650                   | 7 |
| Faceplate field        |   |
| FIRETRACER             | 7 |
| For further assistance | 9 |
|                        |   |

# G

| G30             |       |
|-----------------|-------|
| G60             | 7, 91 |
| Generate button |       |
| GTU             | 7, 79 |

#### Н

| Help, getting | 9 |
|---------------|---|

# L

| L30       |  |
|-----------|--|
| L60       |  |
| L90       |  |
| License   |  |
| key entry |  |
| Site ID   |  |
| transfer  |  |
|           |  |

#### Μ

| 7, 91 |
|-------|
| 24    |
| 7     |
| 7     |
| 7     |
| 25    |
|       |
| 7, 40 |
| 44    |
| 7, 50 |
| 7     |
| 7     |
| 7     |
| 7     |
| 7     |
| 7     |
| 7, 84 |
| 7     |
| 7     |
| 7     |
|       |

# Ν

| N60 | 7, 91 |
|-----|-------|
|     |       |
| 0   |       |

| -              |     |
|----------------|-----|
| OPC Port field | l19 |

# Ρ

| PLEPM                     | 7     |
|---------------------------|-------|
| PowerBuilder              |       |
| configuration error       | 14    |
| device list               |       |
| window explained          | 17    |
| PQM and PQMII             | 7, 86 |
| Preferences               | 23    |
| Project Properties window |       |
| Project setup             |       |
| Project Wizard            |       |
| J                         |       |

#### R

| NLLI |
|------|
| RRTD |
| RTD  |

#### S

| SCADA, defined             | 3      |
|----------------------------|--------|
| Screens menu               | 24     |
| Select All Devices         | 22     |
| Server field               | 18     |
| Site ID                    | 100    |
| SMR2                       | 7      |
| Software                   |        |
| install                    | 5      |
| key entry                  | 99     |
| transfer license           | 100    |
| uninstall                  | 102    |
| update                     | 101    |
| Speed                      | 5      |
| SPM                        | 7      |
| SR469                      | 25     |
| SR489                      | 33     |
| SR735 and SR737            | 7, 40  |
| SR745                      | 44     |
| SR750 and SR760            | 7, 50  |
| Styles                     |        |
| faceplates                 | 19     |
| symbol                     | 21     |
| Supported devices          | 7      |
| Symbol field               | 21, 23 |
| Synch. Voltages Difference | 53     |

# Т

| Т35                           | 7, 91 |
|-------------------------------|-------|
| T60                           |       |
| Technical support             |       |
| Transfer software license     |       |
| Troubleshooting error message | 14    |
| s 5                           |       |

#### U

| Uninstall               |       |
|-------------------------|-------|
| Universal relay devices |       |
| Update software         |       |
| UPSLP                   | 7     |
| UPSSG                   | 7     |
| UR devices              | 7, 91 |
| URPlus                  | 7     |
| UVR                     |       |

#### V

#### W

| Wizard field     |    |
|------------------|----|
| Workbench window | 13 |